BA01474S/17/NO/09.22-00

71593864 2022-09-30 Gyldig f.o.m. Programvare: 1.09.xx

# Brukerveiledning Bunkerdatamaskin SBC600

Presisjon og effektivitet ved bunkring

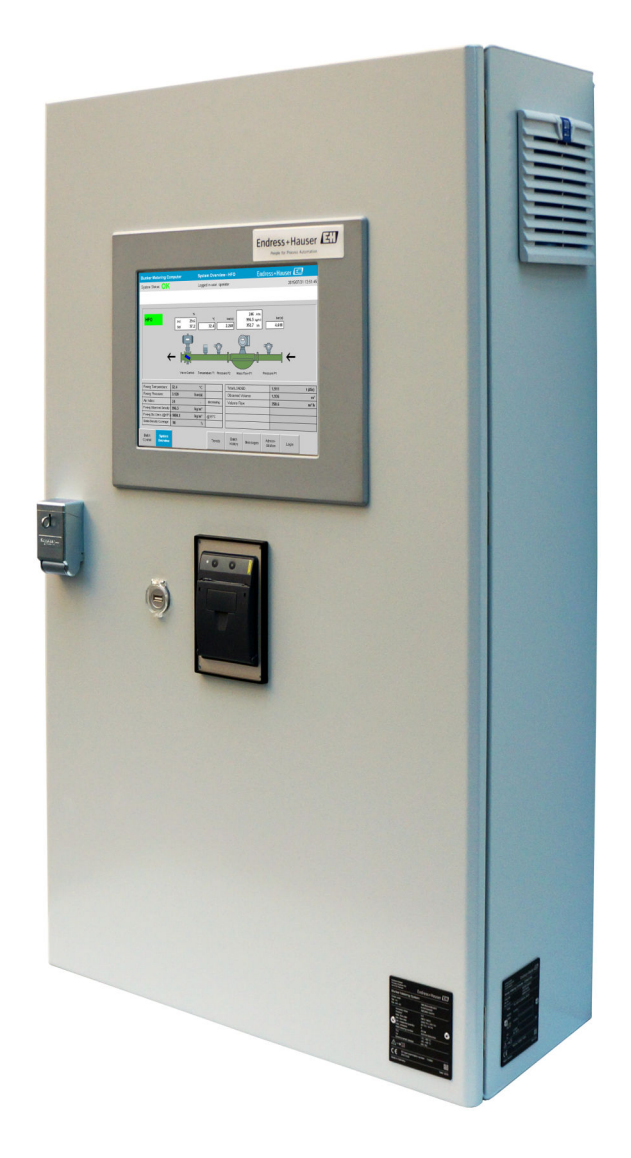

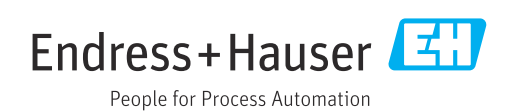

# Revisjonshistorikk

| Produktver<br>sjon | Bruksanvisning       | Endringer                                                                                                    | Kommenta<br>rer |
|--------------------|----------------------|----------------------------------------------------------------------------------------------------|-----------------|
| 1.01.xx            | BA01353S/04/NO/01.14 | Initiell versjon                                                                                                    | -               |
| 1.04.xx            | BA01474S/04/NO/01.15 | Nytt Content Management System<br>Endringer lagt til i forbindelse med den nye<br>programversjonen                   | -               |
| 1.05.xx            | BA01474S/04/NO/03.16 | Ventilen kan også brukes til versjon 1.04.02.<br>Systemet kan bruke opptil to linjer igjen.                          | -               |
| 1.05.xx            | BA01474S/04/NO/04.17 | Nytt vedlegg: Grensesnittspesifikasjon<br>Punkt 7.1.2 "Slå av": gyldig fra versjon 1.04.04,<br>skjermbilde oppdatert | -               |
| 1.05.xx            | BA01474S/04/NO/05.17 | Nytt punkt 15.4.3 "Microsoft(R) Windows(R)<br>Embedded Standard 7"                                                   | -               |
| 1.06.xx            | BA01474S/04/NO/06.18 | Debiteringsmåleresultater også i volum basert på<br>std.tetthet ved 15 °C                                            | -               |
| 1.07.xx            | BA01474S/04/NO/07.18 | Støtte for Promass 300                                                                                               | -               |
| 1.08.xx            | BA01474S/04/NO/08.22 | Punkt 15.3.2 Modbus-dataregisterspesifikasjon utvidet                                                                | -               |
| 1.09.xx            | BA01474S/04/NO/09.22 | Punkt 15.1 Listen over meldinger er utvidet<br>Punkt 15.3.2 Modbus-dataregisterspesifikasjon<br>utvidet              | -               |

# Innholdsfortegnelse

| 1                                                                                                    | Dokumentinformasjon 6                                                                                                    |
|----------------------------------------------------------------------------------------------------|----------------------------------------------------------------------------------------------------|
| 1.1<br>1.2                                                                                                    | Dokumentets funksjon6Benyttede symboler61.2.1Sikkerhetssymboler61.2.2Symboler for ulike typer                                                                                                    |
|                                                                                                    | informasjon                                                                                                    |
| 13                                                                                                    | 1.2.4       Programvaresymboler       /         Vektlegging av tekst       7                                                                                                    |
| 1.4                                                                                                    | Benyttede forkortelser 7                                                                                                    |
| 1.5<br>1.6                                                                                                    | Gyldige versjoner8Registrerte varemerker8                                                                                                    |
| 2                                                                                                    | Grunnleggende                                                                                                    |
|                                                                                                    | $sikkerhet sanvisninger \dots 9$                                                                                                    |
| 2.1                                                                                                    | Krav til personalet                                                                                                    |
| 2.2<br>2.3                                                                                                    | Sikkerhet på arbeidsplassen                                                                                                    |
| 2.4                                                                                                    | Driftssikkerhet 10                                                                                                    |
| 2.5                                                                                                    | Produktsikkerhet 10                                                                                                    |
| 2.0                                                                                                    | 11 Sikkemet 10                                                                                                    |
| 3                                                                                                    | Produktbeskrivelse 11                                                                                                    |
| 3.1                                                                                                    | Produktutforming 11                                                                                                    |
| 32                                                                                                    | 3.1.1 Systemoversikt                                                                                                    |
| 2.2                                                                                                    |                                                                                                    |
| 3.3                                                                                                    | Modifikasjoner i bunkerdatamaskinen 12                                                                                                    |
| 3.3<br><b>4</b>                                                                                                    | Modifikasjoner i bunkerdatamaskinen 12<br>Mottakskontroll og                                                                                                    |
| 3.3<br><b>4</b>                                                                                                    | Modifikasjoner i bunkerdatamaskinen 12<br>Mottakskontroll og<br>produktidentifikasjon 13                                                                                                    |
| 3.3<br><b>4</b><br>4.1                                                                                                    | Modifikasjoner i bunkerdatamaskinen12Mottakskontroll og13Mottakskontroll                                                                                                    |
| <ul> <li>3.3</li> <li>4</li> <li>4.1</li> <li>4.2</li> </ul>                                                                                      | Modifikasjoner i bunkerdatamaskinen                                                                                                    |
| <ul> <li>3.3</li> <li>4</li> <li>4.1</li> <li>4.2</li> </ul>                                                                                      | Modifikasjoner i bunkerdatamaskinen12Mottakskontroll og13produktidentifikasjon13Mottakskontroll13Produktidentifikasjon134.2.1Kontrollenhet og operatørterminal134.2.2Endress+Hauser-system13                                                                                                    |
| <ul> <li>4.1</li> <li>4.2</li> <li>4.3</li> </ul>                                                                                                 | Modifikasjoner i bunkerdatamaskinen12Mottakskontroll og13produktidentifikasjon13Mottakskontroll13Produktidentifikasjon134.2.1Kontrollenhet og operatørterminal134.2.2Endress+Hauser-system13Oppbevaring og transport14                                                                                                    |
| <ul> <li>4.1</li> <li>4.2</li> <li>4.3</li> <li>5</li> </ul>                                                                                      | Modifikasjoner i bunkerdatamaskinen12Mottakskontroll og13produktidentifikasjon13Mottakskontroll13Produktidentifikasjon134.2.1Kontrollenhet og operatørterminal134.2.2Endress+Hauser-system13Oppbevaring og transport14Installasjon15                                                                                                    |
| <ul> <li>3.3</li> <li>4</li> <li>4.1</li> <li>4.2</li> <li>4.3</li> <li>5</li> <li>6</li> </ul>                                                   | Modifikasjoner i bunkerdatamaskinen12Mottakskontroll ogproduktidentifikasjon13Mottakskontroll13Produktidentifikasjon134.2.1Kontrollenhet og operatørterminal4.2.2Endress+Hauser-system13Oppbevaring og transport14Installasjon15                                                                                                    |
| <ul> <li>3.3</li> <li>4</li> <li>4.1</li> <li>4.2</li> <li>4.3</li> <li>5</li> <li>6</li> <li>6</li> </ul>                                        | Modifikasjoner i bunkerdatamaskinen12Mottakskontroll ogproduktidentifikasjon13Mottakskontroll13Produktidentifikasjon134.2.1Kontrollenhet og operatørterminal134.2.2Endress+Hauser-system13Oppbevaring og transport14Installasjon15Elektrisk tilkobling18                                                                                                    |
| <ul> <li>4.1</li> <li>4.2</li> <li>4.3</li> <li>5</li> <li>6</li> <li>6.1</li> </ul>                                                              | Modifikasjoner i bunkerdatamaskinen12Mottakskontroll ogproduktidentifikasjon13Mottakskontroll13Produktidentifikasjon134.2.1Kontrollenhet og operatørterminal134.2.2Endress+Hauser-system13Oppbevaring og transport14Installasjon15Elektrisk tilkobling18Tilkoblingsbetingelser186.1.1Nødvendige verktøy18                                                                                                    |
| <ul> <li>3.3</li> <li>4</li> <li>4.1</li> <li>4.2</li> <li>4.3</li> <li>5</li> <li>6</li> <li>6.1</li> </ul>                                      | Modifikasjoner i bunkerdatamaskinen 12         Mottakskontroll og         produktidentifikasjon                                                                                                    |
| <ul> <li>4.1</li> <li>4.2</li> <li>4.3</li> <li>5</li> <li>6</li> <li>6.1</li> </ul>                                                              | Modifikasjoner i bunkerdatamaskinen       12         Mottakskontroll og       13         produktidentifikasjon       13         Mottakskontroll       13         Produktidentifikasjon       13         4.2.1       Kontrollenhet og operatørterminal       13         4.2.2       Endress+Hauser-system       13         Oppbevaring og transport       14         Installasjon       15         Elektrisk tilkobling       18         Tilkoblingsbetingelser       18         6.1.1       Nødvendige verktøy       18         6.1.2       Tilkoblingskabel       18         6.1.3       Ethernet-kontakt       18 |
| <ul> <li>3.3</li> <li>4</li> <li>4.1</li> <li>4.2</li> <li>4.3</li> <li>5</li> <li>6</li> <li>6.1</li> <li>6.2</li> </ul>                         | Modifikasjoner i bunkerdatamaskinen 12         Mottakskontroll og         produktidentifikasjon                                                                                                    |
| <ul> <li>3.3</li> <li>4</li> <li>4.1</li> <li>4.2</li> <li>4.3</li> <li>5</li> <li>6</li> <li>6.1</li> <li>6.2</li> <li>7</li> </ul>              | Modifikasjoner i bunkerdatamaskinen 12         Mottakskontroll og         produktidentifikasjon                                                                                                    |
| <ul> <li>3.3</li> <li>4</li> <li>4.1</li> <li>4.2</li> <li>4.3</li> <li>5</li> <li>6</li> <li>6.1</li> <li>6.2</li> <li>7</li> <li>7.1</li> </ul> | Modifikasjoner i bunkerdatamaskinen 12         Mottakskontroll og         produktidentifikasjon                                                                                                    |
| <ul> <li>3.3</li> <li>4</li> <li>4.1</li> <li>4.2</li> <li>4.3</li> <li>5</li> <li>6</li> <li>6.1</li> <li>6.2</li> <li>7</li> <li>7.1</li> </ul> | Modifikasjoner i bunkerdatamaskinen 12         Mottakskontroll og         produktidentifikasjon                                                                                                    |

| 7.2  | Navigasjon                                                                                                    | 21                   |
|------|----------------------------------------------------------------------------------------------------|----------------------|
|      | 7.2.1 Generelt skjermoppsett                                                                                      | 21                   |
| 7.3  | Skjermbilder og knapper                                                                                           | 21                   |
|      | 7.3.1 Skjermbildet Batch Control                                                                                  | 21                   |
|      | 7.3.2 Skjermbildet System Overview                                                                                | 22                   |
|      | 7.3.3 Skjermbildene Settinge                                                                                      | 23                   |
|      | 7.5.4 SKJermbildet Tranda                                                                                         | 24                   |
|      | 7.3.5 Skjermbildet Batch History                                                                                  | 25<br>26             |
|      | 7.3.7 Skiermhildet Batch History Details                                                                          | 26                   |
|      | 7 3 8 Skiermbildet Messages                                                                                       | 27                   |
|      | 7.3.9 Skiermbildet Administration                                                                                 | 2.7                  |
|      | 7.3.10 Skiermbildet Diagnostic                                                                                    |                      |
|      | Information                                                                                                    | 28                   |
|      | 7.3.11 Skjermbildet Messages Historical                                                                           | 28                   |
|      | 7.3.12 Skjermbildet ZERO Verification                                                                             | 29                   |
|      | 7.3.13 Skjermbildet Audit Trail                                                                                   | 30                   |
|      | 7.3.14 Knappen Show Keyboard                                                                                      | 31                   |
|      | 7.3.15 Knappen Display Off                                                                                        | 31                   |
| 7.4  | Ventilstyring                                                                                                    | 31                   |
| 7.5  | Måleprofiler                                                                                                    | 32                   |
|      | 7.5.1 Måleprofiler fra HMI-                                                                                       |                      |
|      | operatørpanelet                                                                                                   | 32                   |
| 7.6  | Spesialfunksjoner                                                                                                 | 34                   |
|      | 7.6.1 Luftindeksadvarsel                                                                                          | 34                   |
| 8    | Systemintegrering                                                                                                 | 36                   |
| 9    | Idriftsetting                                                                                                    | 37                   |
| 91   | Endre datoen og klokkeslettet                                                                                     | 37                   |
| 9.2  | Eksportere innstillingene                                                                                         | 38                   |
| 9.3  | BMC Service Tool                                                                                                  | 38                   |
| 9.4  | Brukeradministrasjon                                                                                              | 38                   |
|      | 9.4.1 Brukernivåer                                                                                                | 39                   |
|      | 9.4.2 Logge av/på                                                                                                 | 39                   |
|      | 9.4.3 Tilgangstillatelse                                                                                          | 39                   |
| 9.5  | Reléutganger                                                                                                    | 40                   |
|      | 9.5.1 Systemstatus                                                                                                | 40                   |
|      | 9.5.2 Tilpassede advarsler                                                                                        | 41                   |
| 9.6  | Modbus TCP Gateway (valgfritt)                                                                                    | 41                   |
| 10   | Betjening                                                                                                    | 42                   |
| 10 1 | Borogno commonlagt overført mengde                                                                                | 42                   |
| 10.1 | Klargiøre for en hunkeroperasion                                                                                  | 42<br>42             |
| 10.2 | Avslutte en hunkeronerasion                                                                                       | 44                   |
| 10.9 |                                                                                                    | 11                   |
| 11   | Diagnostikk og feilsøking                                                                                         | 46                   |
| 11.1 | 2 - a.g oo a - o g - o - o o g + + + + + + + + + + + + + +                                                        |                      |
|      | Systemstatus                                                                                                    | 46                   |
| 11.2 | Systemstatus                                                                                                    | 46<br>46             |
| 11.2 | Systemstatus     Meldinger     11.2.1                                                                             | 46<br>46<br>46       |
| 11.2 | Systemstatus         Meldinger         11.2.1       Meldingskategorier         11.2.2       Vise aktive meldinger | 46<br>46<br>46<br>46 |
| 11.2 | SystemstatusMeldinger11.2.1Meldingskategorier11.2.2Vise aktive meldinger11.2.3Meldingskvittering                  | 46<br>46<br>46<br>46 |

| 11.3<br>11.4<br>11.5<br>11.6 | Forespørselskriver47Brutt ledersignal47Strømbrudd48Satsresultat for høyt48                                                                                                    |
|------------------------------|----------------------------------------------------------------------------------------------------|
| 12                           | Vedlikehold 49                                                                                                    |
| 12.1                         | Forespørselskriver       49         12.1.1       Bytte papirrullen       49         12.1.2       Sette inn papirrullen       49         12.1.3       Rengjøring       50         12.1.4       Service og bytte       51         Skjørm på betjepingenanel       51 |
| 12.2<br>12.3<br>12.4         | Skjerin på betjeningspanel       51         Skapvifte       51         Systemvedlikehold       51                                                                                                    |
| 13                           | Reparasjoner 52                                                                                                    |
| 13.1<br>13.2                 | Generelle merknader52Reservedeler og tjenester52                                                                                                    |
| 14                           | Tekniske data 53                                                                                                    |
| 14.1                         | Strømforsyning 53                                                                                                    |
| 14.2                         | Inngang/utgang 53                                                                                                    |
| 14.3                         | Miljø 53                                                                                                    |
| 15                           | Vedlegg 54                                                                                                    |
| 15.1                         | Liste over meldinger 54                                                                                                    |
| 15.2                         | Forsegling/låsing                                                                                                    |
|                              | 15.2.1 Forsegle programinnstillinger 63                                                                                                    |
|                              | 15.2.2 Forsegie skap                                                                                                    |
| 15.3                         | Grensesnittspesifikasjon                                                                                                    |
|                              | 15.3.1 Modbus TCP 65                                                                                                    |
|                              | 15.3.2 Modbus-dataregisterspesifikasjon 67                                                                                                    |
| 15.4                         | Informasjon om benyttet                                                                                                    |
|                              | 15.4.1 Rockwell Factory Talk View - Site                                                                                                    |
|                              | Edition og RSLinx 76                                                                                                    |
|                              | 15.4.2 Microsoft(R) Windows(R) XP                                                                                                    |
|                              | Professional 77                                                                                                    |
|                              | $1E(D)$ Migno of $(D)$ Mign $d_{2} = (D)$ Each $d_{2} = d_{2}$                                                                                                    |
|                              | 15.4.3 Microsoft(R) Windows(R) Embedded<br>Standard 7 77                                                                                                    |
|                              | <ul><li>15.4.3 Microsoft(R) Windows(R) Embedded</li><li>Standard 7</li></ul>                                                                                                    |
|                              | 15.4.3Microsoft(R) Windows(R) Embedded<br>Standard 7                                                                                                    |

# Figurliste

| R | 1  | Oversikt over bunkerdatamaskinen                                                | 11 |
|---|----|---------------------------------------------------------------------------------|----|
| R | 2  | Bunkermålesystemets systemutførelse                                             | 12 |
| R | 3  | Enkelt skap med PLS og HMI i det samme skapet (kontrollenhet) for veggmontering | 15 |
| Ð | 4  | PLS (kontrollenhet) i skap                                                      | 15 |
| R | 5  | HMI (operatørterminal) separat i skap for veggmontering                         | 16 |
| R | 6  | PLS (kontrollenhet) i skap for veggmontering                                    | 16 |
| R | 7  | HMI (operatørterminal) i et bordpanel                                           | 17 |
| R | 8  | Hovedside                                                                       | 21 |
| R | 9  | Skjermbildet Batch Control                                                      | 22 |
| R | 10 | Skjermbildet System Overview                                                    | 23 |
| R | 11 | Skjermbildet Parameters (supervisor)                                            | 23 |
| R | 12 | Skjermbildet Settings – Alarming (supervisor)                                   | 24 |
| R | 13 | Skjermbildet Settings – Products (supervisor)                                   | 25 |
| R | 14 | Skjermbildet Trends                                                             | 25 |
| R | 15 | Skjermbildet Batch History                                                      | 26 |
| R | 16 | Skjermbildet Batch History Details                                              | 27 |
| Ð | 17 | Skjermbildet Messages                                                           | 27 |
| R | 18 | Skjermbildet Diagnostic Information                                             | 28 |
| R | 19 | Skjermbildet Messages Historical (supervisor)                                   | 29 |
| R | 20 | Skjermbildet ZERO Verification (supervisor)                                     | 30 |
| R | 21 | Skjermbildet Audit Trail (supervisor)                                           | 31 |
| R | 22 | Fartøyinstallasjon                                                              | 36 |
| Ð | 23 | Lekterinstallasjon                                                              | 36 |
| R | 24 | Skjermbildet Administration (supervisor)                                        | 37 |
| Ð | 25 | Skjermbildet Administrasjon (supervisor)                                        | 39 |
| Ð | 26 | Plassering av kabelinnføringene                                                 | 64 |
| R | 27 | Skruer forseglet med forseglingsvaier                                           | 64 |
| R | 28 | Plassering av USB-porten                                                        | 65 |
| R | 29 | USB-port forseglet med forseglingsvaier                                         | 65 |

# 1 Dokumentinformasjon

## 1.1 Dokumentets funksjon

Denne bruksanvisningen inneholder all informasjon som kreves under de ulike fasene i enhetens levetid: identifisering av produktet, mottakskontroll og lagring, montering, tilkobling, betjening, idriftsetting, feilsøking, vedlikehold og avhending.

## 1.2 Benyttede symboler

## 1.2.1 Sikkerhetssymboler

| Symbol        | Betydning                                                                                                    |
|---------------|----------------------------------------------------------------------------------------------------|
| <b>A</b> FARE | <b>FARE!</b><br>Dette symbolet varsler deg om en farlig situasjon. Hvis du ikke unngår denne situasjonen, vil resultatet være alvorlig personskade eller døden.            |
| ADVARSEL      | ADVARSEL!<br>Dette symbolet varsler deg om en farlig situasjon. Hvis denne situasjonen ikke unngås,<br>kan den føre til alvorlig eller dødelig personskade.                |
|               | <b>FORSIKTIG!</b><br>Dette symbolet varsler deg om en farlig situasjon. Hvis denne situasjonen ikke unngås,<br>kan den føre til mindre eller middels alvorlig personskade. |
| LES DETTE     | <b>MERKNAD!</b><br>Dette symbolet inneholder informasjon om prosedyrer og andre fakta som ikke fører til personskade.                                                      |

## 1.2.2 Symboler for ulike typer informasjon

| Symbol    | Betydning                                                                        |
|-----------|----------------------------------------------------------------------------------|
|           | <b>Tillatt</b><br>Prosedyrer, prosesser eller handlinger som er tillatt.         |
|           | <b>Foretrukket</b><br>Prosedyrer, prosesser eller handlinger som er foretrukket. |
| ×         | <b>Forbudt</b><br>Prosedyrer, prosesser eller handlinger som er forbudt.         |
| i         | <b>Tips</b><br>Angir at dette er tilleggsinformasjon.                            |
|           | Dokumentasjonshenvisning                                                         |
|           | Sidehenvisning                                                                   |
|           | Illustrasjonshenvisning                                                          |
| ►         | Melding eller individuelt trinn som må observeres                                |
| 1., 2., 3 | Trinn i en fremgangsmåte                                                         |
| L.        | Resultat av et trinn                                                             |
| ?         | Hjelp i tilfelle et problem                                                      |
|           | Visuell kontroll                                                                 |

### 1.2.3 El-symboler

| Symbol | Betydning                                                                                                    | Symbol   | Betydning                                                                                                    |
|--------|----------------------------------------------------------------------------------------------------|----------|----------------------------------------------------------------------------------------------------|
|        | Likestrøm                                                                                                    | $\sim$   | Vekselstrøm                                                                                                    |
| R      | Likestrøm og vekselstrøm                                                                                            | <u>+</u> | <b>Jordforbindelse</b><br>Et tilkoblingspunkt som, så vidt<br>operatøren angår, er koblet til jord via<br>et jordsystem.                                                                                                    |
| Ð      | <b>Vernejordingstilkobling</b><br>Et tilkoblingspunkt som må være<br>koblet til jord før andre koblinger<br>gjøres. | Ą        | <b>Ekvipotensialforbindelse</b><br>En forbindelse som må være koblet til<br>anleggets jordsystem: Dette kan være<br>en potensialutjevningsledning eller<br>stjernekoblet jordsystem, avhengig av<br>nasjonale eller selskapsinterne<br>retningslinjer. |

## 1.2.4 Programvaresymboler

| Symbol       | Betydning                                                                                                    |
|--------------|----------------------------------------------------------------------------------------------------|
|              | Feilmelding                                                                                                    |
| ٠            | Advarsel                                                                                                    |
| 4            | Ny melding, ikke bekreftet                                                                                          |
| *            | Bekreftet melding, men melding er fortsatt aktiv                                                                    |
| *            | Bekreftet melding, ikke lenger aktiv (årsak er rettet)                                                              |
| $\checkmark$ | Bekreftet melding: Trykk på denne knappen for å bekrefte valgte melding.                                            |
|              | <b>Skriv ut:</b> Trykk på denne knappen for å skrive ut listen over meldinger (bare hvis en skriver er koblet til). |
| ¢            | <b>Oppdater:</b> Trykk på denne knappen for å oppdatere listen over meldinger.                                      |

## 1.3 Vektlegging av tekst

| Vektlegging    | Betydning                                                    | Eksempel                                                                         |
|----------------|--------------------------------------------------------------|----------------------------------------------------------------------------------|
| Fet            | Taster, knapper, programikoner, faner, menyer,<br>kommandoer | Start → Programs → Endress+Hauser<br>I menyen File velger du alternativet Print. |
| Vinkelparentes | Variabler                                                    | <dvd drive=""></dvd>                                                             |

## 1.4 Benyttede forkortelser

| Forkortelser | Betydning                                      |
|--------------|------------------------------------------------|
| API          | American Petroleum Institute                   |
| BTN          | Bunkerforespørselnummer                        |
| EMC          | Elektromagnetisk kompatibilitet                |
| GEP          | God teknisk praksis                            |
| GMP          | God produksjonspraksis                         |
| GMT/UTC      | Greenwich Mean Time/Coordinated Universal Time |

| Forkortelser | Betydning                                                          |
|--------------|--------------------------------------------------------------------|
| HMI          | Menneske-maskin-grensesnitt – programvarevisualiseringsapplikasjon |
| IPA          | Isopropylalkohol                                                   |
| NIST         | US National Institute of Standards and Technology                  |
| PLS          | Programmerbar logisk styring (PLS)                                 |
| RTD          | Motstandstermometer                                                |
| SBC600       | Bunkerdatamaskin                                                   |
| ТСР          | Transmission Control Protocol                                      |
| UPS          | Avbruddsfri strømforsyning                                         |
| ZV           | Nullpunktsverifisering                                             |

## 1.5 Gyldige versjoner

Denne brukerhåndboken gjelder for følgende versjoner:

| Komponent                         | Versjon      |
|-----------------------------------|--------------|
| PLS-program <sup>1)</sup>         | Fra V1.07.xx |
| HMI-program <sup>1)</sup>         | Fra V1.07.xx |
| Maskinvareplattform <sup>1)</sup> | Fra V1.02.xx |

1) Det gjelder for alle typer kabinettinstallasjon (systemer med bare ett eller to kabinetter)

## 1.6 Registrerte varemerker

FactoryTalk<sup>®</sup>, RSLinx<sup>®</sup>, Studio 5000<sup>™</sup> og alle andre Rockwell Software<sup>®</sup>-produkter er registrerte varemerker som tilhører Rockwell Automation.

Microsoft<sup>®</sup>, Windows XP<sup>®</sup>, Windows 7<sup>®</sup>, Internett Explorer<sup>®</sup> og Microsoft-logoen er registrerte varemerker som tilhører Microsoft Corporation.

Alle andre merker og produktnavn er varemerker eller registrerte varemerker for de aktuelle selskaper og organisasjoner.

## 2 Grunnleggende sikkerhetsanvisninger

Ved installasjon, idriftsetting, diagnostisering og vedlikehold av bunkerdatamaskinen eller andre enkeltenheter i bunkermålesystemet er det avgjørende å overholde sikkerhetsanvisningene i bruksanvisningen for de spesifikke enhetene og i den tilknyttet enhetsdokumentasjonen.

## 2.1 Krav til personalet

Personalet med ansvar for installasjon, idriftsetting, diagnostisering og vedlikehold må oppfylle følgende krav:

- De må være tilstrekkelig kvalifiserte eksperter med opplæring fra Endress+Hauser, eller de må være eksperter fra Endress+Hausers serviceorganisasjon.
- Personalet må være autorisert av skipseieren/-operatøren.
- Personalet må være kjent med regionale/nasjonale krav og bestemmelser.
- Før arbeidet startes, må personalet ha lest og forstått anvisningene i denne bruksanvisningen og i tilleggsdokumentasjonen og sertifikatene (avhengig av bruksområdet).
- Personalet må følge anvisningene og oppfylle de grunnleggende kravene.

Følgende krav stilles til driftspersonalet:

- Driftspersonalet må instrueres og autoriseres ifølge oppgavekravene av anleggets eier/ operatør.
- Driftspersonalet må følge anvisningene i denne håndboken.

## 2.2 Tiltenkt bruk

Denne brukerhåndboken er rettet mot **operators** og **supervisors** som arbeider med bunkerdatamaskinen. Funksjonaliteten som beskrives i denne håndboken, gjelder for brukere på **supervisor**-nivå. Tilgang for brukere på **operatørnivå** er litt begrenset.

SBC600 er utviklet for bruk med Endress+Hauser Promass F84 Coriolis-mengdemålere, størrelse DN80 til DN350. Annen bruk anses å være ikke-tiltenkt bruk. Produsenten er ikke ansvarlig for skade som skyldes ikke-tiltenkt bruk. I slike tilfeller bærer brukeren hele ansvaret. Tiltenkt bruk innebærer overholdelse av produsentens drifts- og vedlikeholdskrav.

SBC600 må installeres i et trygt miljø (ikke i fareområder eller Ex-soner).

Det anbefales å installere SBC600 i et tørt, klimaregulert rom.

## 2.3 Sikkerhet på arbeidsplassen

Ved arbeid på eller med komponenter av bunkerdatamaskinen: Bruk alltid personlig verneutstyr i samsvar med regionale/nasjonale krav og spesifikasjoner.

Ved arbeid med våte hender på eller med enheter: Det anbefales å bruke hansker. Ellers kan det være økt risiko for elektrisk støt

## 2.4 Driftssikkerhet

- Bruk SBC600 og hele bunkermålesystemet bare i riktig teknisk og feilsikker stand.
- Operatøren er ansvarlig for problemfri drift av hele bunkermålesystemet, herunder SBC600 og enhetene.
- Reparasjoner må bare utføres av sertifiserte Endress+Hauser-spesialister.
- Uautoriserte endringer i bunkerdatamaskinen eller bruk av enheter som ikke er tillatt, kan føre til uforutsette farer:
- Hvis det likevel kreves modifikasjoner, må produsenten kontaktes.
- Slik oppnås driftssikkerhet og -pålitelighet:
  - Utfør reparasjoner bare hvis de er uttrykkelig tillatt av produsenten.
  - Overhold alle regionale/nasjonale forskrifter for reparasjon av elektriske apparater.
  - Bruk bare originale reservedeler og tilbehør fra Endress+Hauser

## 2.5 Produktsikkerhet

#### Endress+Hauser-komponenter

Bunkermåledatamaskinen er utviklet og sertifisert i samsvar med selskapets produktutviklingsstandard. Dette omfatter mekanisk og elektrisk utførelse, ytelsestesting og konsekvensvurdering av bærekraftig miljø (f.eks. klima, vibrasjon, EMC) i samsvar med kravene i OIML R117-standarden.

#### Program (programvare)

Applikasjonsprogramvaren ble skrevet av Endress+Hauser ved hjelp av de spesifiserte verktøyene. Vi har fulgt GMP og GEP som beskrevet i en Endress+Hauser-standard for å skrive applikasjonsprogramvare.

Programvaren er utviklet etter en V-modellbasert standardisert prosess og er sertifisert i henhold til WELMEC 7.2.

## 2.6 IT-sikkerhet

Garantien gjelder bare hvis instrumentet er installert og brukt som beskrevet i bruksanvisningen. Enheten er utstyrt med sikkerhetsmekanismer for å beskytte den mot utilsiktede endringer i enhetsinnstillingene.

IT-sikkerhetstiltak er i tråd med operatørers sikkerhetsstandarder og er beregnet på å gi ytterligere beskyttelse for enheten, og enhetsdataoverføring må implementeres av operatørene selv.

Operatøren er ansvarlig for datasikkerhetskopiering.

## 3 Produktbeskrivelse

#### Bunkerdatamaskinens hovedfunksjoner er:

Bunkerdatamaskinens hovedfunksjoner er å registrere og visualisere bunkerdataene til alle involverte enheter. Datamaskinen oppretter deretter bunkermåleforespørsler og måleprofiler fra disse dataene.

Sammen med det komplette målesystemet for bunkeroperasjoner har SBC600 følgende funksjoner:

- Kontinuerlig, toveis massemengdemåling ved hjelp av Coriolis-mengdemålere
- Kompensasjon av medrevet luft
- Totalisering av mengden overført drivstoff
- Satsvis datalagring
- Utskrift av bunkermåleforespørsel
- Måleprofiler
- Tetthetsvisning
- Volumvisning
- Væsketemperaturmåling
- Optimalisering av ledningspakking ved hjelp av styreventil (bare lasting)

## 3.1 Produktutforming

Bunkerdatamaskinen SBC600 er utviklet for å opprette og utstede bunkermåleforespørsler og måleprofiler når den er koblet til relevante systemkomponenter (enheter). Systemet tilbyr brukervennlige, trinnvise prosedyrer for måling, overvåking og sporing av bunkeroperasjoner.

Eventuelt kan disse dataene sendes videre til kunden via en Modbus-tilkobling.

SBC600 kan leveres med et utvalg av tre skapkonfigurasjoner:

- Ett skap med PLS og HMI i det samme skapet (kontrollenhet) for veggmontering
- To skap med PLS (kontrollenhet) og HMI (operatørterminal) i separat skap for veggmontering
- To skap med PLS (kontrollenhet) i skap for veggmontering og HMI (operatørterminal) i et bordpanel

Denne brukerhåndboken gjelder for alle versjonene som er angitt over.

#### 3.1.1 Systemoversikt

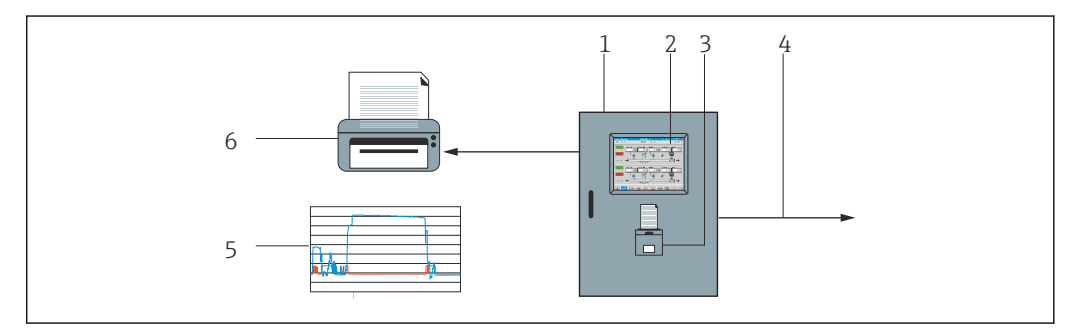

I Oversikt over bunkerdatamaskinen

1 Kontrollenhet og operatørterminal for bunkerdatamaskinen SBC600

- 2 Integrert menneske-maskin-grensesnitt (HMI)
- 3 Integrert skriver for bunkermåleforespørsler (BMT)
- 4 Modbus TCP (valgfri)
- 5 Måleprofil
- 6 Ekstern skriver for å skrive ut måleprofiler (valgfri)

Et komplett bunkermålesystem er beskrevet på bildet nedenfor for å gi en bedre forståelse av funksjonaliteten til SBC600.

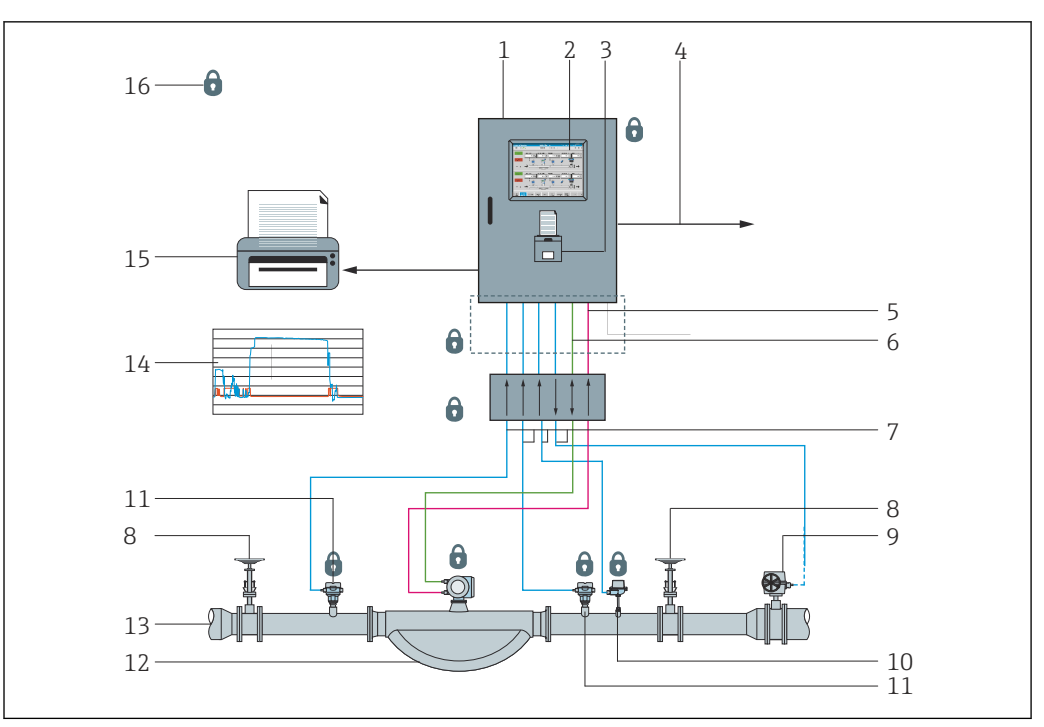

Bunkermålesystemets systemutførelse

- 1 Bunkerdatamaskin SBC600
- 2 Integrert menneske-maskin-grensesnitt (HMI)
- 3 Integrert skriver for bunkermåleforespørsler (BMT)
- 4 Modbus TCP (valgfritt)
- 5 DC 24 V-pulse
- 6 Modbus RTU
- 7 4 20 mA
- 8 Avstengingsventil
- 9 Styreventil
- 10 Temperatur
- 11 Trykk
- 12 Gjennomstrømning
- 13 Måleledning
- 14 Måleprofil
- 15 Ekstern skriver for å skrive ut måleprofiler (valgfri)
- 16 Forseglede systemkomponenter

## 3.2 Bruk av bunkerdatamaskinen

Bunkerdatamaskinen kan bare brukes hvis den ikke har tekniske defekter og bare i samsvar med tiltenkt bruk og anvisningene i denne brukerhåndboken. SBC600 kan betjenes bare av sikkerhetsbevisst personale med relevant opplæring som er klar over hvilken risiko som er involvert.

## 3.3 Modifikasjoner i bunkerdatamaskinen

Siden det er et modulbasert høypresisjonsmålesystem, kan bare kvalifisert personale med tilstrekkelig opplæring modifisere systemet. Modifikasjoner i maskin- eller programvarens utførelse kan bare utføres av Endress+Hauser Process Solutions før oppdateringer eller oppgraderinger implementeres.

Alle modifikasjoner må overholde gjeldende sertifikat fra kalibreringsmyndigheten. Ellers bortfaller sertifikatets gyldighet.

Kontakt Endress+Hausers lokale forhandler for mer hjelp.

## 4 Mottakskontroll og produktidentifikasjon

## 4.1 Mottakskontroll

Ved mottak av varer må du kontrollere følgende:

- Undersøk emballasjen og innholdet for skade.
- Kontroller leveransen for å sikre at den er komplett og samsvarer med bestillingen.

Dokumentasjonen inngår i leveringsomfanget av bunkerdatamaskinen og omfatter:

- Denne bruksanvisningen for bunkerdatamaskin SBC600
- Koblingsskjemaet for bunkerdatamaskin SBC600

## 4.2 Produktidentifikasjon

#### 4.2.1 Kontrollenhet og operatørterminal

Kontrollenheten og operatørterminalen kan identifiseres ved hjelp av typeskiltet som er plassert på hvert skap. Operatørterminalen kan være plassert i et separat skap eller integrert i kontrollenhetens skap. Kontrollenhetens typeskilt er alltid vedlagt. Operatørterminalens typeskilt er bare vedlagt hvis en valgfri operatørterminal tilbys.

#### 4.2.2 Endress+Hauser-system

Du kan identifisere komponentene på følgende måter:

- Spesifikasjoner på typeskiltet på skapet.
- Angi serienummeret som finnes på typeskiltet i W@M Device Viewer
   (www.endress.com → About us → W@M Life Cycle Management → Operations → The
   right device information always at hand (find spare part) → Access device-specific
   information → Enter serial number): all informasjon relatert til systemet/enheten vises.
- Angi serienummeret på typeskiltet i Endress+Hauser Operations App eller skann 2Dmatrisekoden (QR-koden) på typeskiltet med Endress+Hauser Operations App: all informasjon om system/device vises.

| Endress+Hauser<br>Process Solutions AG<br>CH-4153 Reinach | Endress+Hauser                | Endress+Hauser 🖽 |  |  |  |  |
|-----------------------------------------------------------|-------------------------------|------------------|--|--|--|--|
| Bunker Mete                                               | ering Computer - Control Unit |                  |  |  |  |  |
| Order code:                                               | SBC600-12L5/0                 |                  |  |  |  |  |
| Ser. no.:                                                 | K9000124430                   |                  |  |  |  |  |
| Ext. ord. cd.:                                            | SBC600-AABC1D1                |                  |  |  |  |  |
| Power:                                                    | 220240 V AC 50/60 Hz, 250 VA  |                  |  |  |  |  |
| HMI SW:                                                   | 01.03.01                      |                  |  |  |  |  |
| (HASH)                                                    |                               |                  |  |  |  |  |
| PLC SW:<br>(Sig. ID)                                      | 01.03.01                      |                  |  |  |  |  |
| (                                                         |                               |                  |  |  |  |  |
| HW:                                                       | 01.00.00                      |                  |  |  |  |  |
| Ta:                                                       | -10+55 °C                     | IP20             |  |  |  |  |
| ^→                                                        |                               |                  |  |  |  |  |
| ( )                                                       | NMI Cert.: TC8396             |                  |  |  |  |  |
|                                                           | NMI Cert.: TC8396             |                  |  |  |  |  |

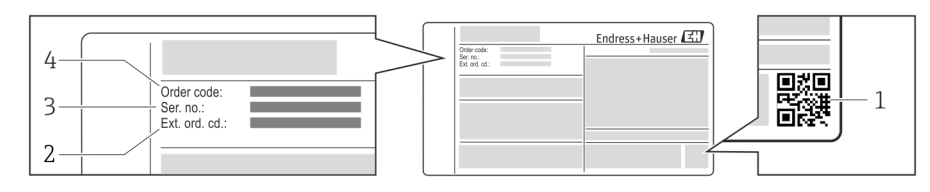

#### 1 2D-matrisekode (QR-kode)

- 2 Utvidet bestillingskode (Ext. ord. cd.)
- 3 Serienummer (ser. nr.)
- 4 Bestillingskode

## 4.3 Oppbevaring og transport

- Skapet er pakket slik at det er fullstendig beskyttet mot støt under oppbevaring og under transport. Originalemballasjen gir den beste beskyttelsen
- Tillatt oppbevaringstemperatur er -20 +60 °C (-4 140 °F), fortrinnsvis +20 °C (68 °F).
- Når du transporterer skapet, må det beskyttes mot direkte sollys for å unngå svært høye overflatetemperaturer.
- Oppbevar skapet pakket på et tørt sted.
- Transporter skapet til bestemmelsesstedet i transportesken det ble levert i.

# 5 Installasjon

SBC600 leveres med braketter for veggmontering og må monteres på en stabil vegg ved hjelp av egnet monteringsutstyr.

Se nedenfor for et eksempel på et system med et individuelt skap med installerte monteringsbraketter og opplysninger om monteringsbrakettene.

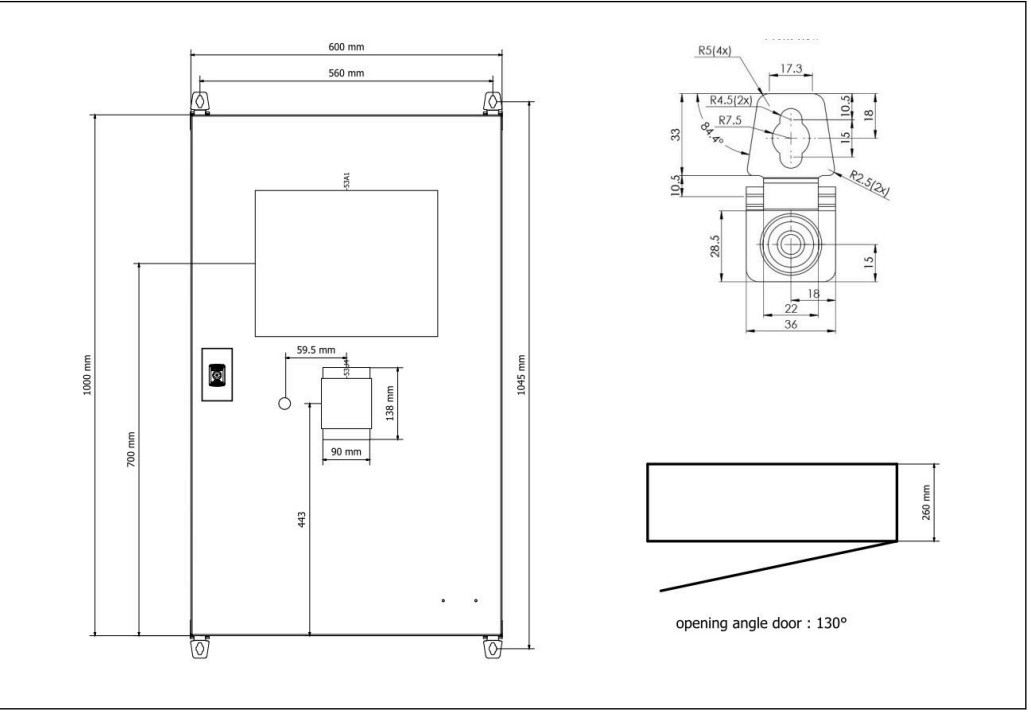

🗉 3 Enkelt skap med PLS og HMI i det samme skapet (kontrollenhet) for veggmontering.

# To skap med PLS (kontrollenhet) og HMI (operatørterminal) i separat skap for veggmontering:

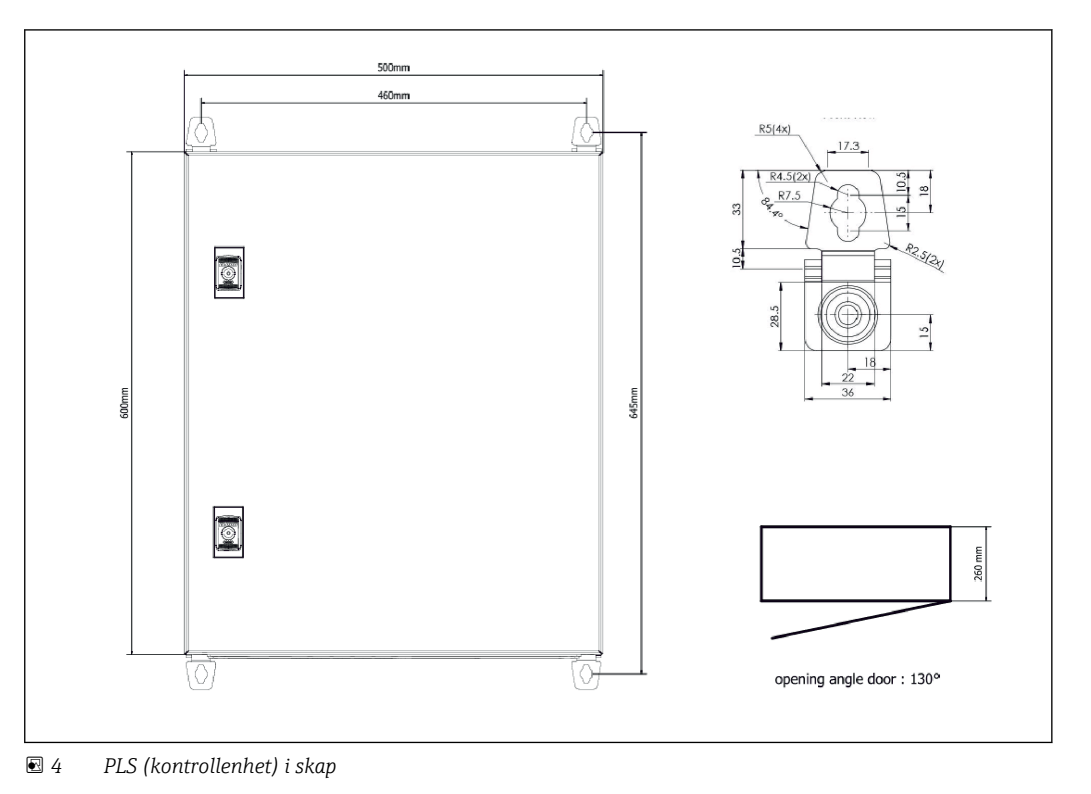

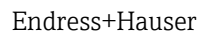

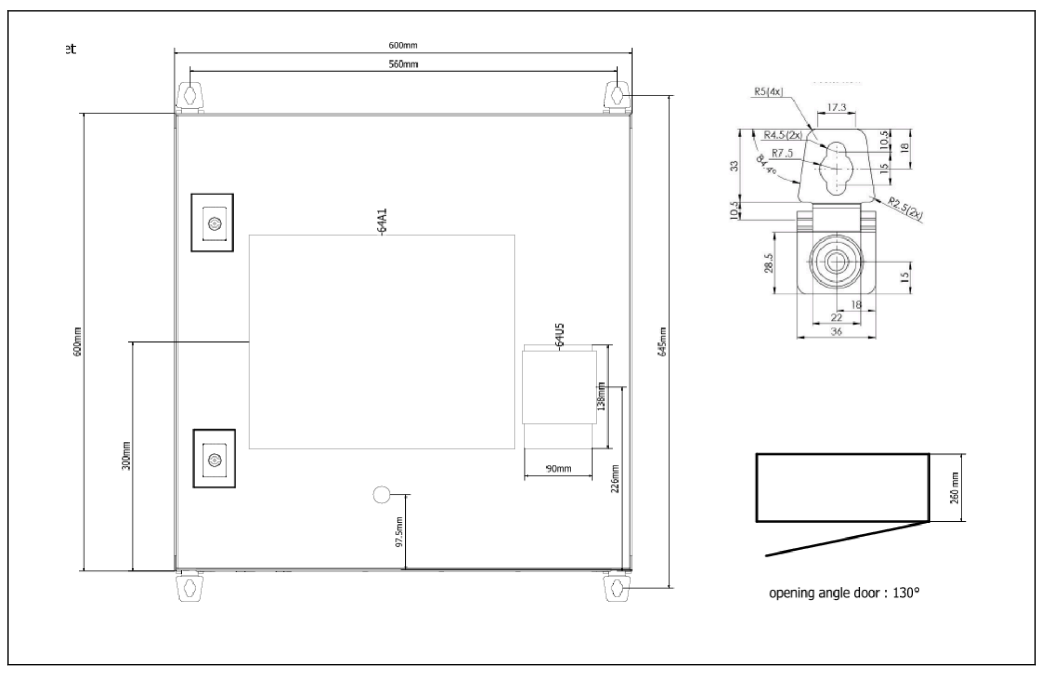

🖻 5 HMI (operatørterminal) separat i skap for veggmontering

# To skap med PLS (kontrollenhet) i skap for veggmontering og HMI (operatørterminal) i et bordpanel

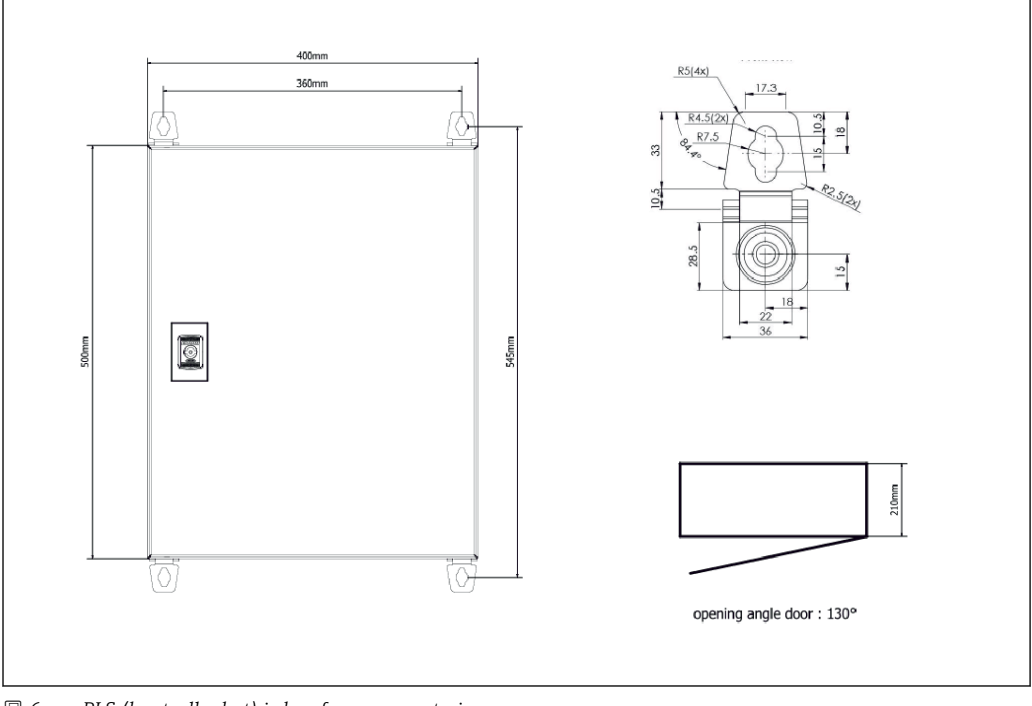

🖻 6 🦳 PLS (kontrollenhet) i skap for veggmontering

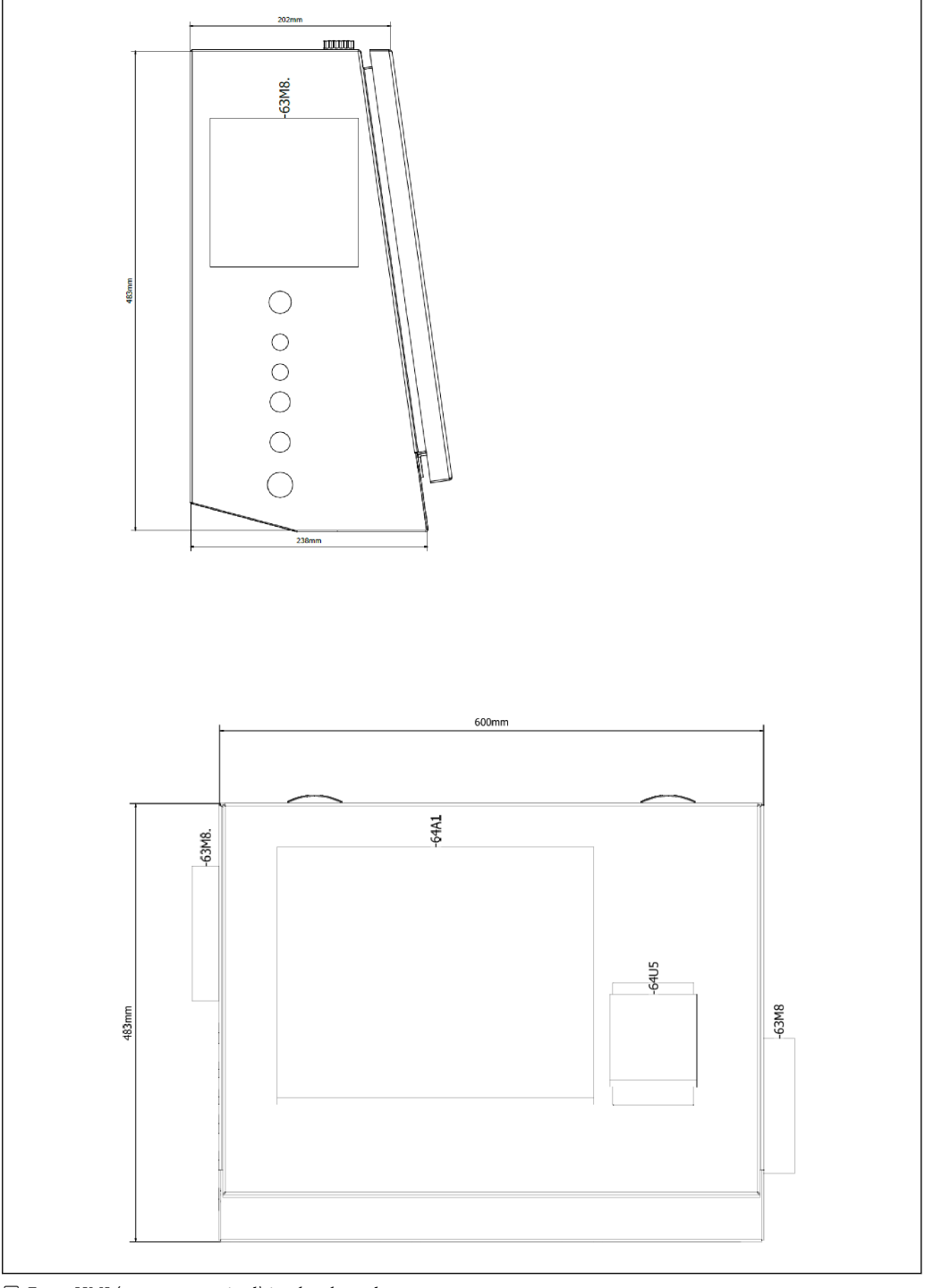

■ 7 HMI (operatørterminal) i et bordpanel

## 6 Elektrisk tilkobling

## 6.1 Tilkoblingsbetingelser

#### 6.1.1 Nødvendige verktøy

- For kabelinnføringer: bruk egnet verktøy
- For festeklemme (hus i rustfritt stål): 8 mm nøkkel
- Ledningsstripper
- Når du bruker standardkabler: Bruk en kreppetang for lederendehylser
- Krympeverktøy for keystone-jekk og plugg kat. 6 Å
- Universell måleenhet for kabelprøving

## 6.1.2 Tilkoblingskabel

#### ADVARSEL

#### Siden skapet er installert i et maritimt miljø,

må tilkoblingskablene og kabelinnføringene oppfylle særlige krav.

► Kravene i denne bruksanvisningen må oppfylles.

Alle strøm- og signalkabler må være godkjent til bruk i sjøfartsindustrien i samsvar med nyeste teknologi og generelt anerkjente regler for teknologi:

- Alle kabler som legges, må være spesifikt utviklet for bruk i sjøfartsindustrien. Dessuten må de oppfylle krav i forbindelse med skipsklasse og ha andre nødvendige godkjenninger.
- Det anbefales bruk av armerte kabler, og disse bør legges i festede eller fleksible kanaler for å beskytte dem mot mekanisk skade.
- Alle signalkabler må jordes. Hvis flerkjernekabler brukes, må hver signalkabel jordes individuelt.
- Alle Ethernet-tilkoblingskabler må være kabeltype S/FTP, kategori 7 (individuelle par med flettet skjerm og samlet kabel med folieskjerm).
- Påkrevd ledertverrsnitt:
  - Signalkabel: 0.75 mm<sup>2</sup>
  - Strømkabel for vekselstrøm: 1.5 mm<sup>2</sup>

### 6.1.3 Ethernet-kontakt

RJ-45 Ethernet-tilkoblingene på Ethernet-kablene må oppfylle følgende spesifikasjoner: Keystone-jekk kat. 6 A

### 6.1.4 Kabelinnføringer og fordelingsboks

Kabelinnføringene må oppfylle alle sikkerhetskrav som gjelder på installasjonsstedet. Disse kan inkludere:

- Beskyttelse mot klimaforhold
- Beskyttelse mot korrosjon
- Forsegling av alle ubrukte kabelinnføringer med blindplugger.

Ytterligere bruk av en tetningsmasse til å forsegle tilkoblingssømmer eller ledd er vanlig praksis og er dokumentert å være effektivt.

## 6.2 Særlige tilkoblingsanvisninger

#### Kable skapet

Trykksensorene og motstandstermostaten drives direkte via bunkerdatamaskinen (SBC600). Coriolis-massemengdemåleren og styreventilen drives separat. Egnede effektbrytere må finnes for disse enhetene.

#### LES DETTE

# Hvis effektbryterne ble installert i dette skapet, vil det bare være mulig å få tilgang til disse ved å bryte forseglingen.

► Effektbryterne kan ikke installeres i skapene på bunkerdatamaskinen (SBC600) siden disse skapene er forseglet.

For SBC600 og tilknyttede enheter anbefales det å bruke en avbruddsfri strømforsyning (UPS). Påkrevd effekt er angitt i **punkt 14**.  $\rightarrow \cong 53$ 

## 7 Betjeningsalternativer

## 7.1 Starte opp og slå av

#### 7.1.1 Starte opp

Bunkerdatamaskins applikasjon startes automatisk så snart strøm leveres til systemet. Det kan ta opptil 5 minutter før betjeningspanelet starter. Brukeren på **operatørnivå** logges automatisk på bunkerdatamaskinen etter oppstart.

#### 7.1.2 Slå av

Bunkerdatamaskins applikasjon kan slås av ved hjelp av knappen Shutdown:

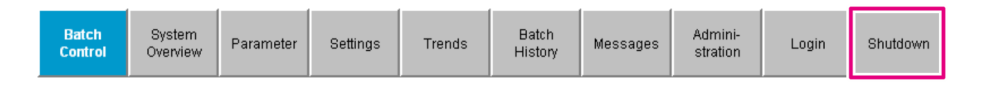

I hurtigvinduet som følger, velger du **CANCEL** for å gå tilbake til forrige skjermbilde, **RESTART** for å starte bunkerdatamaskinens applikasjon på nytt, **SHUT DOWN** for å slå av PC-en eller **LOG OFF** for å logge av gjeldende **bruker** (bare for administrasjonsbruk).

| Do you really want to restart / log off the PC?                                                                                                |
|----------------------------------------------------------------------------------------------------|
| CAUTION: Data logging for the Metering Profile is interrupted during restart of the PC (registration of quantities is working during restart). |
| ***DO NOT RESTART THE PC IF AN OPERATION IS RUNNING***                                                                                         |
| CANCEL<br>back to Bunker Metering Application                                                                                                  |
| RESTART<br>restart PC (Bunker Metering Application will restart automatically)                                                                 |
| SHUT DOWN<br>shut down PC (toggle external fuse to restart PC)                                                                                 |
| LOG OFF<br>log off current Windows user (for administration use only)                                                                          |

#### LES DETTE

Hvis applikasjonen slås av under en bunkeroperasjon/sats,

fører dette til inkonsekvente data i måleprofilen.

► Ikke start på nytt under en bunkeroperasjon/sats.

Bunkerdatamaskin stopper all datalogging hvis applikasjonen er slått av.

Hvis PC-en slås av, kan den bare startes på nytt ved å bytte hovedsikringen.

## 7.2 Navigasjon

Noen av følgende funksjoner er bare synlige for **supervisor**.

### 7.2.1 Generelt skjermoppsett

| Bunker Metering Compute             | er Batch Contro                                                                       | I-HFO End                         | ress+Hai             | user 🖽                                                               | -1  |
|-------------------------------------|---------------------------------------------------------------------------------------|-----------------------------------|----------------------|----------------------------------------------------------------------|-----|
| System Status: OK                   | Logged in user: s                                                                     | supervisor                        | :                    | 2018/FEB/22 15:38:08                                                 | — 2 |
| Operation Complete                  |                                                                                       | HFO MGO                           | 0                    | Reset Total &<br>Product Select                                      | — 3 |
| Valve Control Cust<br>Auto Lo<br>De | ody Transfer Metering Re<br>alizer<br>Jading<br>slivery                               | sults t = me<br>30.408<br>0.0     | etric tons<br>t<br>t | VESSEL<br>LOADING                                                    |     |
| Tota<br>Ma<br>Vo<br>Fway<br>Per: A  | al LOADED<br>ass<br>olume @Std.T<br>vg Density @Std.T<br>PI MPMS Ch11.1 and Ch11.2.1M | 28.269<br>40.385<br>700.0         | t<br>m³<br>kg/mª     | Custfuel<br>Density used:<br>Measured Fwavg.<br>Std. T = <b>15°C</b> | — 4 |
| Mass Flow                           | 353.8 t/h 🗸                                                                           | Totalizer Loading at Batch start  |                      | <b>2.139</b> t                                                       |     |
| Average Pressure                    | <b>3.952</b> bar(a) 🗸                                                                 | Totalizer Delivery at Batch start |                      | <b>0.0</b> t                                                         |     |
| Temperature                         | 41.3 °C 🗸                                                                             | Date/Time last Reset              | 2018                 | 3/FEB/22 15:31:53                                                    |     |
| Air Index                           | 4.5 🗸                                                                                 | Batch Number                      |                      | 3                                                                    |     |
| Observed Actual Density             | 827.0 kg/m3 🗸                                                                         | Observed Volume                   |                      | <b>34.183</b> m3 🖌                                                   |     |
| Std. Density @15°C                  | 700.0 kg/m3 🗸                                                                         | Observed Volume Flow              |                      | <b>427.8</b> m3/h 🗸                                                  |     |
| 🖌 = Signal OK 💦 🕴 = Last            | t good value 🛛 🕐 = No relia                                                           | ble density yet 👘 🔶 🕇 = Increa:   | sing 🗸               | = Decreasing                                                         |     |
| Batch System Para                   | rameter Settings Trends                                                               | Batch<br>History Messages         | Admini-<br>stration  | Login Shutdown                                                       | — 5 |

8 Hovedside

- 1 Topptekst: Inneholder systembeskrivelsen (bunkerdatamaskin), identifisering av det aktuelle skjermbildet og Endress+Hauser-logoen. Hvis du klikker på logoen, åpnes skjermbildet Diagnostic Information.
- 2 Systemstatuslinje: Viser systemstatus, den for øyeblikket påloggede brukeren og gjeldende dato og klokkeslett.
- 3 Funksjonslinje: Omfatter funksjonsknapper eller alternativer for å navigere innenfor skjermbildet (avhengig av brukeren som er logget på).
- 4 Selve skjermbildet: Innholdet avhenger av det aktuelle skjermbildet.
- 5 Navigasjonslinje: For å navigere mellom skjermbilder (avhengig av brukeren som er logget på). Skjermen som er valgt, er angitt med en blå knappebakgrunn.

## 7.3 Skjermbilder og knapper

#### 7.3.1 Skjermbildet Batch Control

En bunkeroperasjon håndteres på skjermbildet Batch Control:

| Bunker Metering Compu        | ter Batch Contro                                                                      | ol - HFO                         | Endr                      | ess+Ha                             | user 🖪                                    | IJ                                                          | 1                   |
|------------------------------|---------------------------------------------------------------------------------------|----------------------------------|---------------------------|------------------------------------|-------------------------------------------|-------------------------------------------------------------|---------------------|
| System Status: OK            | Logged in user:                                                                       | supervisor                       |                           |                                    | 2018/FEB/22 15:38:08                      |                                                             |                     |
| Operation Complete           |                                                                                       | HFO                              | MGO                       |                                    | Reset T<br>Product                        | otal &<br>Select                                            | — 3                 |
| Valve Control. Cus<br>Auto   | tody Transfer Metering Ro<br>alizer<br>Dading                                         | esults                           | t = met                   | ric tons                           | VE<br>LOA                                 | SSEL<br>ADING                                               | —4<br>—5            |
| Tot<br>M<br>V<br>Fwa<br>Per. | al LOADED<br>ass<br>blume @Std.T<br>vg Density @Std.T<br>API MPMS Ch11.1 and Ch11.2.1 | L<br>(<br>(1980)                 | 28.269<br>40.385<br>700.0 | t m <sup>3</sup> kg/m <sup>2</sup> | Pro<br>cus<br>Dens<br>Measure<br>Std. T = | oduct:<br>stfuel<br>ity used:<br>ed Fwavg,<br>: <b>15°C</b> | -6 - 7 - 8 - 9 - 10 |
| Mass Flow                    | 353.8 t/h 🗸                                                                           | Totalizer Loading at Batch start |                           |                                    | <b>2.139</b> t -                          |                                                             |                     |
| Average Pressure             | <b>3.952</b> bar(a) 🗸                                                                 | Totalizer Deliver                | y at Batch start          |                                    | 0.                                        | <b>0</b> t                                                  |                     |
| Temperature                  | <b>41.3</b> °C 🖌                                                                      | Date/Time last F                 | Reset                     | 201                                | 8/FEB/22 1                                | 5:31:53                                                     |                     |
| Air Index                    | 4.5 ↓                                                                                 | Batch Number                     |                           |                                    |                                           | 3                                                           |                     |
| Observed Actual Density      | 827.0 kg/m3 🗸                                                                         | Observed Volum                   | ie                        |                                    | 34.18                                     | <b>3</b> m3 🖌                                               |                     |
| Std. Density @15°C           | 700.0 kg/m3 🗸                                                                         | Observed Volum                   | e Flow                    |                                    | 427.                                      | <b>8</b> m3/h 🗸                                             |                     |
| 🖌 = Signal OK 🛛 🚦 = Las      | t good value 🛛 🕑 = No reli                                                            | able density yet                 | 个 = Increasi              | ng 🤳                               | = Decreas                                 | ing                                                         |                     |
| Batch<br>Control System Pa   | rameter Settings Trends                                                               | s Batch<br>History               | Messages s                | dmini-<br>tration                  | Login                                     | Shutdown                                                    |                     |

#### 🔄 9 Skjermbildet Batch Control

- 1 Knappen Operation Complete, se punkt  $10.3 \rightarrow \square 44$
- 2 Linjevalg: bare synlig på to-linjesystemer
- 4 Knappen Valve Control med statusindikator, se punkt 7.5  $\rightarrow \square 31$
- 5 Totalizer Loading, ikke-nullstillbar
- 6 Totalizer Delivery, ikke-nullstillbar
- 7 Aktuelt valgt produkt, tetthet og std. temperatur, bare synlig hvis volummåling er aktivert
- 8 Nullstillbar sammenlagtteller
- 9 Nullstillbar sammenlagtteller i volum basert på std. tetthet ved std. temperatur, bare synlig hvis volummåling er aktivert
- 10 Strømtetthet ved std. temperatur, bare synlig hvis volummåling er aktivert
- 11 Parameterpunkt: Oversikt over parameterne knyttet til bunkeroperasjoner

#### LES DETTE

#### Hvis det registreres for mye data under én sats,

er det ikke sikkert det er mulig å opprette en måleprofil (feilmelding på grunn av tidsavbrudd).

▶ Funksjonen Reset Totalizer må utføres før start av en bunkeroperasjon selv om den nullstillbare sammenlagttelleren allerede viser 0. Dette sikrer at riktig starttidspunkt for bunkeroperasjon registreres, og at måleprofilen ikke inneholder unødvendige data.

### 7.3.2 Skjermbildet System Overview

Skjermbildet System Overview inneholder en oversikt over systemet:

| Bunker Metering Compute          | er Sys                 | stem Overv            | view - HFO       | Endr                             | idress+Hauser 🖽      |                     |                  |
|----------------------------------|------------------------|-----------------------|------------------|----------------------------------|----------------------|---------------------|------------------|
| System Status: <b>OK</b>         | Log                    | ged in user: o        | operator         |                                  | 2018/FEB/22 15:36:48 |                     |                  |
|                                  |                        |                       |                  | l H                              | IFO                  | N                   | IGO              |
| HFO<br>Valve Control<br>Auto     | %<br>et 30.2<br>et 0.0 | *C<br>41.3            | bar(a)<br>3.630  | 45 Am<br>827.0 kg/m3<br>352.0 kh | bar<br>4.27          | (a)<br>74<br>() (+) |                  |
| Fwa∨g Temperature                | 41.3                   | 3 ℃ Mass Total LOADED |                  |                                  | 20.368 t             |                     |                  |
| Fwa∨g Pressure                   | 3.913                  | bar(a)                | Observed Volum   | 10                               |                      | 24.62               | 9 m <sup>s</sup> |
| Air Index                        | 4.5                    | $\downarrow$          | Volume Flow      |                                  |                      | 425.                | <b>6</b> m³/h    |
| Fwavg Observed Density           | 827.0                  | kg/m3                 |                  |                                  |                      |                     |                  |
| Fwavg Std. Dens. @15°C           | 700.0                  | kg/m3                 |                  |                                  |                      |                     |                  |
| Stable Density Coverage          | 98                     | %                     |                  |                                  |                      |                     |                  |
| ↑ = Increasing ↓ = De            | creasing               |                       |                  |                                  |                      |                     |                  |
| Batch System<br>Control Overview |                        | Trends                | Batch<br>History | Messages e                       | dmini-<br>tration    | Login               | Shutdown         |

IO Skjermbildet System Overview

- Hvis en sensor er i en feiltilstand, blinker tilsvarende verdifelt rødt
- Hvis du klikker i verdifeltet Valve Control, åpnes hurtigvinduet for styreventilen
- Fargen på røret skifter til grønn så snart gjennomstrømning er oppdaget

#### 7.3.3 Skjermbildet Parameter

Skjermbildet **Parameter** (supervisor) inneholder ytterligere data som ikke vises på skjermbildene **Batch Control** eller **System Overview**:

| Bunker Metering Computer           | Parameter - HFO          | Parameter - HFO  |            |       | Endress+Hauser 🖽    |           |             |  |
|------------------------------------|--------------------------|------------------|------------|-------|---------------------|-----------|-------------|--|
| System Status: <b>OK</b>           | Logged in user: supervis | sor              |            |       |                     | 2018/FEB/ | 22 16:07:07 |  |
| Flow Meter Data Flow Computer Data | VFR/Air Index            | API Dens         | sity Calc. |       | HFO                 | N         | IGO         |  |
| Flow Meter Data                    | HFO                      |                  |            |       |                     |           |             |  |
| Mass Flowrate (Modbus)             |                          | 0.0              | ✓          | t/h   |                     |           |             |  |
| Mass Flowrate (Pulse)              |                          | 0.0              |            | ť/h   |                     |           |             |  |
| Raw Mass Flowrate                  |                          | 0.0              | ✓ 👘        | t/h   |                     |           |             |  |
| Flowing Density                    | {                        | 827.0            | ✓ 👘        | kg/mª |                     |           |             |  |
| Operating Frequency                | (                        | 0.000            | ✓          | Hz    |                     |           |             |  |
| Exciter Current                    |                          | 12.0             | ✓          | mA    |                     |           |             |  |
| Tube Damping                       |                          | 45               | ✓          | A/m   |                     |           |             |  |
| ZERO Value (stored)                |                          | 0                | ✓          |       |                     |           |             |  |
| Calibration Factor                 | 1.0                      | 00000            | ✓ 👘        |       |                     |           |             |  |
| Serial Number Sensor               |                          |                  | ✓ 👘        |       |                     |           |             |  |
| Promass Status                     |                          | 1                | ✓          |       |                     |           |             |  |
| Promass Temperature                |                          | 23.7             | ✓          | °C    |                     |           |             |  |
| ✓ = Signal OK ! = Last good valu   | •                        |                  |            |       |                     |           |             |  |
| Batch System Parameter S           | ettings Trends           | Batch<br>History | Mess       | ages  | Admini-<br>stration | Login     | Shutdown    |  |

Skjermbildet Parameters (supervisor)

- Forskjellige parametertabeller kan vises med knappene på **funksjonlinjen**
- Aktuell status for parameterverdien vises i kolonnen lengst til høyre

#### 7.3.4 Skjermbildene Settings

Skjermbildet **Settings – Alarming** (supervisor) brukes til å angi alarminnstillingene for prosessverdier. Skjermbildet **Settings – Products** (supervisor) vises bare hvis volummåling er aktivert. Dette skjermbildet brukes til å definere og tilordne produktene og de tilknyttede væskegruppene.

#### Skjermbildet Settings – Alarming

Skjermbildet **Settings – Alarming** (supervisor) brukes til å angi alarminnstillingene for prosessverdier. Alarmer kan aktiveres og deaktiveres. Alle alarmer er deaktivert som standard. De aktiverte alarmene vises. Se også **punkt 11.2**  $\rightarrow \bigoplus$  46. De to kundespesifikke reléutgangene kan konfigureres med prosessverdien som kreves for alarmutgang. Se også **punkt 9.4** $\rightarrow \bigoplus$  40.

Skjermbildet vises på grafikken nedenfor:

| Bunker Met       | Bunker Metering Computer Settings |        |         |             |               |             | Endress+Hauser 🖽 |                     |                         |                     |            |                 |          |                         |
|------------------|-----------------------------------|--------|---------|-------------|---------------|-------------|------------------|---------------------|-------------------------|---------------------|------------|-----------------|----------|-------------------------|
| System Status    | s OK                              |        |         | Logged      | in user: supe | ervisor     |                  |                     | 2018/FEB/22 16:07:29    |                     |            |                 |          |                         |
| Alarm            | ing                               | P      | roducts |             |               |             |                  |                     |                         |                     |            |                 |          |                         |
| Alarming         |                                   |        |         |             | Line1:        | HFC         | )                | _                   |                         | Line2:              | MG         | 0               |          |                         |
| Alarm-Trigge     | ers                               |        | Unit    | Range       | : Limi        | it          | Alarn<br>Enab    | n Re<br>le <b>1</b> | lay<br>2                | Limit               | Ē          | Alarm<br>Enable | Rel<br>1 | ay<br>2                 |
| None (Disab      | ole Relay)                        |        |         |             |               |             |                  | 0                   | $\overline{\mathbf{O}}$ |                     |            |                 | 0        | $\overline{\mathbf{O}}$ |
| Flowrate ma      | iss F                             |        | t⁄h     | Low<br>High | 1             | 0<br>  500  |                  | ۲                   | 0                       | 15                  | 0          | B               |          | 0                       |
| Temperature      | e T                               |        | °C      | Low<br>High |               | 0<br>80     | В                | 0                   | 0                       |                     | 0<br>80    | B               | 0        | 0                       |
| Pressure P1      |                                   |        | bar(a)  | Low<br>High |               | 0.0<br>10.0 | ×                | 0                   | 0                       | 1                   | 0.0<br>0.0 | X               | 0        | 0                       |
| Pressure P2      | 2                                 |        | bar(a)  | Low<br>High |               | 0.0<br>10.0 |                  | 0                   | 0                       | 1                   | 0.0<br>0.0 |                 | 0        | 0                       |
| Std. Density     | @15°C                             |        | kg/m3   | Low<br>High | 11            | 0.0<br>00.0 |                  | 0                   | 0                       | 110                 | 0.0<br>0.0 |                 | 0        | 0                       |
| Observed D       | ensity                            |        | kg/m3   | Low<br>High | 11            | 0.0<br>00.0 |                  | 0                   | 0                       | 110                 | 0.0<br>0.0 |                 | 0        | 0                       |
| Air Index Wa     | arning                            |        | -       | High        | 1             | 500         |                  | 0                   | 0                       | 15                  | 00         |                 | 0        | 0                       |
| Batch<br>Control | System<br>Overview                | Parame | ter Se  | ttings      | Trends        | Ba<br>His   | atch<br>story    | Messa               | ges                     | Admini-<br>stration | Lo         | ogin            | Shute    | lown                    |

Skjermbildet Settings – Alarming (supervisor)

#### Skjermbildet Settings – Products

Skjermbildet **Settings – Products** (supervisor) vises bare hvis volummåling er aktivert. På dette skjermbildet tilordnes produktene til en væskegruppe og kan gis et tilpasset navn. Produktenes synlighet og et standardprodukt kan velges per linje. Verdiene for den valgte væskegruppen vises i den nedre delen av skjermen.

Skjermbildet vises på grafikken nedenfor:

| Bunker Metering Co                                                                                                    | mputer                                                                                                    |                                                                                                    | s                                    | ettings                                                            |                                                                                   | Endress+Hauser 🖽                                   |                                                           |          | 30                         |
|----------------------------------------------------------------------------------------------------|----------------------------------------------------------------------------------------------------|----------------------------------------------------------------------------------------------------|--------------------------------------|--------------------------------------------------------------------|-----------------------------------------------------------------------------------|----------------------------------------------------|-----------------------------------------------------------|----------|----------------------------|
| System Status: <b>OK</b>                                                                                                 |                                                                                                    | Lo                                                                                                    | gged                                 | in user: supe                                                      | ervisor                                                                           |                                                    |                                                           | 2018/FEB | /23 14:40:58               |
| Alarming                                                                                                    | P                                                                                                    | roducts                                                                                                    |                                      |                                                                    |                                                                                   |                                                    |                                                           |          |                            |
| Products<br>Name<br>CustProd1<br>CustProd2<br>CustProd3<br>CustProd4<br>CustProd5<br>CustProd6<br>CustProd7<br>CustProd8 | F<br>< (<br>< Tri<br>< (<br>< (<br>< (<br>< (<br>< (<br>< (<br>< (<br>)<br>< (<br>)<br>< )<br>< (<br>)<br>< )<br>< (<br>)<br>< )<br>< (<br>)<br>< )<br>< (<br>)<br>< )<br>< (<br>)<br>< )<br>< )<br>< (<br>)<br>< )<br>< )<br>< )<br>< (<br>)<br>< )<br>< )<br>< (<br>)<br>< )<br>< )<br>< )<br>< )<br>< )<br>< )<br>< ) | luid Type<br>Crude<br>Gasoline<br>rans. area<br>Jet group<br>Fuel oil<br>Gasoline<br>rans. area<br>Jet group | ><br>><br>><br>><br>><br>><br>><br>> | Lab Std.<br>kg/i<br>7<br>7<br>7<br>8<br>9<br>9<br>7<br>7<br>7<br>7 | Density<br>m3<br>440.0<br>75.0<br>900.0<br>50.0<br>75.0<br>900.0<br>75.0<br>900.0 | HI<br>Show<br>X<br>X<br>X<br>X<br>X<br>X<br>X<br>X | Default<br>O<br>O<br>O<br>O<br>O<br>O<br>O<br>O<br>O<br>O |          | Default                    |
| Fluid Type<br>- Density Min. and N<br>- Default Std. Densit<br>- Coef. K0,K1,K2 for                                      | < (<br>1ax. for v<br>y @15°C<br>API Den                                                                                                    | Gasoline<br>ralid Range<br>sity calc.                                                                        | >                                    | (Source: A<br>[<br>3                                               | PI MPMS Ch1<br>653.0<br>700.0<br>146.443000                                       | 1.1 and Ch11<br>[                                  | .2.1M (1980))<br>770.0<br>0.438800                        |          | kg/m3<br>kg/m3<br>0.000000 |
| Batch System<br>Control Overview                                                                                         | Parame                                                                                                    | eter Setting                                                                                                 | s                                    | Trends                                                             | Batch<br>History                                                                  | Messages                                           | Admini-<br>stration                                       | Login    | Shutdown                   |

I3 Skjermbildet Settings – Products (supervisor)

#### 7.3.5 Skjermbildet Trends

Skjermbildet Trends viser verdier i grafisk form:

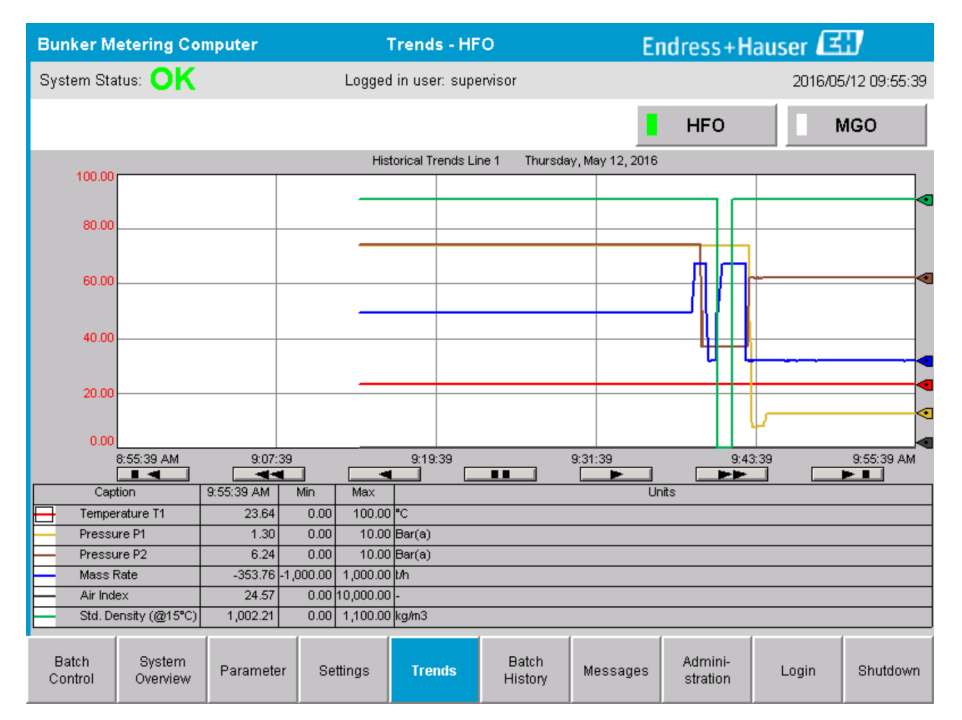

🖻 14 Skjermbildet Trends

- Hvis en separat ekstern datalogger brukes, vises bare sanntidstrendene på skjermbildet Trends. Det betyr at skjermbildet Trends er tomt når det hentes, og datalogging starter først når skjermbildet Trends er aktivt.
- Følgende verdier vises: Temperature T1, Pressure P1, Pressure P2, Mass Rate, Air Index og Standard Density (@ 15 °C15 °C).

| Vis eldste data                                                                                          |
|----------------------------------------------------------------------------------------------------|
| <br>Gå tilbake 60 minutter                                                                               |
| <br>Gå tilbake 30 minutter                                                                               |
| Stopp/gjenoppta dataoppdatering (hvis dataoppdatering ikke avbrytes, oppdateres dataene hvert 2. sekund) |
| Gå forover 30 minutter                                                                                   |
| Gå forover 60 minutter                                                                                   |
| Vis siste data                                                                                           |

Dataene for den siste timen vises som standard. Denne tidsrammen kan justeres ved hjelp av knappene:

#### 7.3.6 Skjermbildet Batch History

Skjermbildet **Batch History** viser dataene for de siste 50 bunkeroperasjonene (herunder transportoperasjoner som ikke viser en sammenlagt mengde på 0,0 T):

| Bunker Me        | tering Co           | nputer                  | Bate           | h History -     | HFO               | E        | ndress+H            | lauser ( | EU               |
|------------------|---------------------|-------------------------|----------------|-----------------|-------------------|----------|---------------------|----------|------------------|
| System State     | us: <mark>OK</mark> |                         | Logged         | l in user: sup  | ervisor           |          |                     | 2016     | 6/05/12 09:57:19 |
| Standard Me      | etering Profile     | Extended M              | letering Profi | le              |                   |          | HFO                 |          | MGO              |
| Batch Numb       | er D                | ate/Time<br>Batch Start | Date.<br>@ Bat | /Time<br>ch End | Operation<br>Mode | Total    | DELIVERED           |          |                  |
| 0000000001       | 2016/M              | AY/12 09:40:45          | 2016/MAY/      | 12 09:56:48     | Loading           | 70.691   |                     | t        |                  |
| 0000000000       | 2016/M              | AY/12 09:13:01          | 2016/MAY/      | /12 09:40:45    | Delivery          | 1.627    |                     | t        |                  |
| 0000000000       |                     |                         |                |                 |                   |          |                     | t        |                  |
| 0000000000       |                     |                         |                |                 |                   |          |                     | t        |                  |
| 0000000000       | _                   |                         |                |                 |                   |          |                     | t        |                  |
| 0000000000       | _                   |                         |                |                 |                   |          |                     | t        |                  |
| 0000000000       | _                   |                         |                |                 |                   |          |                     | t        | ▼                |
| 0000000000       |                     |                         |                |                 |                   |          |                     | t        | · ·              |
| 0000000000       | _                   |                         |                |                 |                   |          |                     | t        | <b>V</b>         |
| 0000000000       |                     |                         |                |                 |                   |          |                     | t        |                  |
| Click on des     | ired row for        | batch details           |                |                 | ,                 |          |                     |          |                  |
| Batch<br>Control | System<br>Overview  | Parameter               | Settings       | Trends          | Batch<br>History  | Messages | Admini-<br>stration | Login    | Shutdown         |

🖻 15 Skjermbildet Batch History

- Hvis du klikker på en datarad, åpnes det tilsvarende vinduet Batch History Details
- Naviger opp og ned med pilknappene til høyre side av satshistorikktabellen

#### 7.3.7 Skjermbildet Batch History Details

Skjermbildet **Batch History Details** viser de detaljerte dataene for den valgte bunkeroperasjonen:

| E | Bunker Metering Computer           | Batch History D      | etails Endr                       | Endress+Hauser 🖽        |  |  |
|---|------------------------------------|----------------------|-----------------------------------|-------------------------|--|--|
| 9 | System Status: OK                  | Logged in user: sup  | ervisor                           | 2018/FEB/23 14:47:28    |  |  |
|   | Print Ticket Copy                  | er ready             |                                   | Print Batch History     |  |  |
|   | Batch Number:                      |                      | 000000001 /                       | HFO                     |  |  |
|   | Date/Time at Batch Start           | 2018/FEB/23 14:32:10 | Total Volume @15°C                | 2.016 m°                |  |  |
|   | Date/Time at Batch End             | 2018/FEB/23 14:46:58 | Std. Density @15°C for Volume     | 701.0 kg/m <sup>®</sup> |  |  |
|   | Fwavg Temperature                  | 41.3 °C              |                                   |                         |  |  |
|   | Fwavg Pressure                     | 3.950 bar(a)         |                                   |                         |  |  |
|   | Average Flowrate during this Batch | 353.2 t/h            |                                   |                         |  |  |
|   | Max. Flowrate during this Batch    | 355.6 t/h            |                                   |                         |  |  |
|   | Air Index                          | 5 .                  | Totalizer Loading at Batch Start  | U.U t                   |  |  |
|   | Non-aerated Gty. Ratio             | 100.0 %              | Totalizer Loading at Batch End    | 0.0 t                   |  |  |
|   | Fwavg Observed Density             | 827.0 kg/m³          |                                   | +/-                     |  |  |
|   | Fwavg Std. Density (@15°C)         | 701.0 kg/m³          | Totalizer Delivery at Batch Start | 0.0 t                   |  |  |
|   | Stable Density Coverage            | 98 %                 | Totalizar Delivery at Batch End   | 1.413 t                 |  |  |
|   | Power Loss during this Batch       | NO                   |                                   | 1.413                   |  |  |
|   | ERROR during this Batch            | NO                   |                                   | -                       |  |  |
|   | Result for MPE 0.5% Limit          | PASS                 | Total Delivered                   | 1.413 t                 |  |  |
|   | •                                  |                      |                                   |                         |  |  |

🖻 16 Skjermbildet Batch History Details

#### 7.3.8 Skjermbildet Messages

Skjermbildet **Messages** viser alle meldingene som er aktive:

| Bunker Metering Computer |                             |                    | Messages     |                            |           | E                | Endress+Hauser 🖽 |                     |           |          |
|--------------------------|-----------------------------|--------------------|--------------|----------------------------|-----------|------------------|------------------|---------------------|-----------|----------|
| Syst                     | System Status: <b>ERROR</b> |                    |              | Logged in user: supervisor |           |                  |                  | 2016/05/12 10:05:29 |           |          |
| $\checkmark$             | f                           | • 🗘                |              |                            |           |                  |                  |                     |           |          |
| !                        | ₽                           | Event Time         |              | Message                    |           |                  |                  |                     |           |          |
| 0                        | <u>.</u>                    | 2016-05-12         | 10:04:32     | HFO : CON                  | ITROL VAL | VE FAILUF        | RE - MANUA       | AL CONTRO           | DL REQUIR | ED       |
|                          | -                           | 2016-05-12         | 10:04:54     | HFO : PRE                  | SSURE PI  | >HI              |                  |                     |           |          |
|                          | V                           | 2016-05-12         | 10:05:13     | HFO: ERF                   | SSURE P   | SHI              | IG THIS OF       | ERATION             |           |          |
|                          | •                           | 2010 00 12         |              |                            |           |                  |                  |                     |           |          |
|                          |                             |                    |              |                            |           |                  |                  |                     |           |          |
|                          |                             |                    |              |                            |           |                  |                  |                     |           |          |
|                          |                             |                    |              |                            |           |                  |                  |                     |           |          |
|                          |                             |                    |              |                            |           |                  |                  |                     |           |          |
|                          |                             |                    |              |                            |           |                  |                  |                     |           |          |
|                          |                             |                    |              |                            |           |                  |                  |                     |           |          |
| No me                    | ssage                       | selected.          |              |                            |           |                  |                  |                     |           |          |
|                          |                             |                    |              |                            |           |                  |                  |                     |           |          |
|                          |                             |                    |              |                            |           |                  |                  |                     |           |          |
| <b>#</b> 4               |                             | ,                  | <b>4</b> 2 🐓 | 1 🔺 1                      |           |                  |                  |                     |           |          |
| Ba<br>Cor                | tch<br>htrol                | System<br>Overview | Parameter    | Settings                   | Trends    | Batch<br>History | Messages         | Admini-<br>stration | Login     | Shutdown |

🖻 17 Skjermbildet Messages

Mer informasjon om meldingene finnes i **punkt 11.2**.  $\Rightarrow \textcircled{B} 46$ 

## 7.3.9 Skjermbildet Administration

Funksjonene på skjermbildet Administration er beskrevet i punkt 9.  $\rightarrow \implies$  37

#### 7.3.10 Skjermbildet Diagnostic Information

Skjermbildet **Diagnoseinformasjon** inneholder diagnoserelatert informasjon. Denne informasjonen er nyttig ved feilsøking og bør sendes til Endress+Hauser for alle typer serviceforespørsler. Mer informasjon om skjermbildet **Diagnostic Information** finnes i **punkt 9**  $\rightarrow \cong$  37

| Bunker Metering Con                                                                                                    | Diagno                                                                                                    | stic Informat | ion                              |                                   |                                                                                                    | Enc               | lress+H                               | laus                                                                                                    | ser 🖽    |                           |
|----------------------------------------------------------------------------------------------------|----------------------------------------------------------------------------------------------------|---------------|----------------------------------|-----------------------------------|----------------------------------------------------------------------------------------------------|-------------------|---------------------------------------|----------------------------------------------------------------------------------------------------|----------|---------------------------|
| System Status: OK Logged in user: supervisor                                                                                                    |                                                                                                    |               |                                  |                                   | 2016/05/12 10:09:40                                                                                                    |                   |                                       |                                                                                                    |          |                           |
| Controller Digital In/O<br>L27ERM-QBFC1B (embedde                                                                                                | ontroller Digital In/Out Analog In/Out<br>RM-QBFC1B (embedded) (embedded)                                                                                                    |               | Counter 1769-ASCII<br>(embedded) |                                   | 1769-SM2<br>(Modbus RTU)                                                                                                    |                   | IF4I<br>Inputs)                       | Anybus<br>Modbus TCP<br>Gateway                                                                                                    |          |                           |
| Fault Cod<br>0000                                                                                                    | e: Fault Code: Fault Code: Fault Code: 0000 0000                                                                                                    |               | Fault Code:<br>0000              | Fault Code: Fault Code: 0000 0000 |                                                                                                    | Fault Cod<br>0000 | e:                                    |                                                                                                    |          |                           |
| RUH     NS       FORCE     LIN       I/O     LIN       OK     LIN       Minor Fault     Minor Fault       System ID     Vesselfarrae ID 1st Erwy | RUN     NS       FORCE     LINK 1       UO     Foult Type: 0       OK     Foult Type: 0       Remote Run     Program Fault       Minor Fault     Reset Minor       Major Fault     Reset Minor       System ID     System D |               |                                  | Fault                             | INP           0           1           2           3           4           5           6           7           Operation           Control | UT<br>8           | 0 0 0 0 0 0 0 0 0 0 0 0 0 0 0 0 0 0 0 | JTPUT           8           9           10           11           12           13           14           15           sion         V1.05 | HI<br>A0 | GH SPEED<br>COUNTER<br>B0 |
| Vessel/Barge ID 2nd Row                                                                                                    | IMO Number                                                                                                    |               | Algorithm Vers                   |                                   |                                                                                                    | ithm Versio       | on                                    | V1.05.00                                                                                                    |          |                           |
| Serial Number PLC Controller                                                                                                    | C01FD1D1                                                                                                    |               | Algorithm's S                    |                                   |                                                                                                    | ithm's Sign       | 's Signature ID 7AE01E55              |                                                                                                    |          |                           |
| PLC Watchdog                                                                                                    | PLC Watchdog 33989                                                                                                    |               |                                  |                                   | PLC F                                                                                                    | firmware ∨        | ersion/                               | 21.11                                                                                                    |          |                           |
| PLC Date and Time 2016/05/12 10:09:40                                                                                                    |                                                                                                    |               |                                  |                                   | Error Status Global 3                                                                                                    |                   |                                       |                                                                                                    |          |                           |
| Panel PC Date and Time                                                                                                    | 9:40                                                                                                    |               |                                  | Error Status Line 1               |                                                                                                    | 0                 | 0                                     |                                                                                                    |          |                           |
| PLC Time Zone                                                                                                    | enwich Mean Time                                                                                                    |               |                                  | Error                             | Status Line                                                                                                    | e 2               | 0                                     |                                                                                                    |          |                           |
| •                                                                                                    |                                                                                                    |               |                                  |                                   |                                                                                                    |                   |                                       | Applica<br>Info                                                                                                    | tion     | System<br>Info            |

🗷 18 Skjermbildet Diagnostic Information

### 7.3.11 Skjermbildet Messages Historical

Skjermbildet **Messages Historical** (supervisor) kan åpnes fra skjermbildet **Administration** ved å klikke på knappen **Messages Historical**. Mer informasjon om skjermbildet **Messages Historical** finnes i **punkt 9**  $\rightarrow \square$  37

Alle meldingene som ikke lenger er aktive (tidligere meldinger), vises her:

| Bunker Metering Computer      | Messages Historical                                              | Endress+Hauser 🖽                           |
|-------------------------------|------------------------------------------------------------------|--------------------------------------------|
| System Status: OK             | Logged in user: supervisor                                       | 2016/05/12 10:11:39                        |
| ¢ 🖶                           |                                                                  |                                            |
| ! ♀ Event Time                | Message                                                          |                                            |
| 🔶 🦅 2016-05-12 10:06:38       | HFO : ERROR PRESENT DURING THIS OPERATION                        |                                            |
| 🐠 🔺 2016-05-12 10:06:12       | HFO : CONTROL VALVE FAILURE - MANUAL CONTROL REQUI               | RED                                        |
| 🔶 🔺 2016-05-12 10:06:08       | HFO : PRESSURE P1 >HI                                            |                                            |
| 🔶 🔺 2016-05-12 10:05:16       | HFO : PRESSURE P2 >HI                                            |                                            |
| 🔶 🐓 2016-05-12 10:05:13       | HFO : ERROR PRESENT DURING THIS OPERATION                        |                                            |
| 2016-05-12 10:05:13           | Acknowledged alarm [AlarmErrorDuringThisBatchLine1] in alarm se  | rver [RNA://\$Local/BunkeringComputer:AES  |
| 🔶 🔔 2016-05-12 10:04:56       | HFO : PRESSURE P2 >HI                                            |                                            |
| 🔶 🔔 2016-05-12 10:04:54       | HFO : PRESSURE P1 >HI                                            |                                            |
| 🔶 🔔 2016-05-12 10:04:32       | HFO : ERROR PRESENT DURING THIS OPERATION                        |                                            |
| 🐠 🔔 2016-05-12 10:04:32       | HFO : CONTROL VALVE FAILURE - MANUAL CONTROL REQUI               | RED                                        |
| 🔶 🐓 2016-05-12 09:41:19       | MGO : ERROR PRESENT DURING THIS OPERATION                        |                                            |
| 🐠 🐓 2016-05-12 09:41:17       | MG0 : POWER UP OF CONTROLLER CAUSED BY POWER FAIL                | LURE                                       |
| 🗣 🐓 2016-05-12 09:40:47       | HFO : ERROR PRESENT DURING THIS OPERATION                        |                                            |
| 🐠 🐓 2016-05-12 09:40:47       | HFO : POWER UP OF CONTROLLER CAUSED BY POWER FAIL                | URE                                        |
| 🔶 🐓 2016-05-12 09:39:44       | PARAMETER SWITCH IN "UNSEALED" POSITION                          |                                            |
| 🔶 🐓 2016-05-12 09:16:13       | PARAMETER SWITCH IN "UNSEALED" POSITION                          |                                            |
| 🐠 🐓 2016-05-12 09:16:13       | HFO : POWER UP OF CONTROLLER CAUSED BY POWER FAIL                | URE                                        |
| 🔶 🐓 2016-05-12 09:16:13       | HFO : ERROR PRESENT DURING THIS OPERATION                        |                                            |
| 🐠 🐓 2016-05-12 09:16:13       | MGO : POWER UP OF CONTROLLER CAUSED BY POWER FAIl                | LURE                                       |
| 🔶 🐓 2016-05-12 09:16:13       | MGO : ERROR PRESENT DURING THIS OPERATION                        |                                            |
| 2016-05-12 09:16:13           | Acknowledged alarm [AlarmSwitchParameterSeal] in alarm server [f | RNA://\$Local/BunkeringComputer:AEServer]  |
| 2016-05-12 09:16:13           | Acknowledged alarm [AlarmPowerLossDetectLine1] in alarm server   | [RNA://\$Local/BunkeringComputer:AEServer] |
| 2016.05.12.09.16-13           | Acknowledged alarm MarmErrorDuringThisBatchLine11 in alarm se    | rver IRNA-77\$Local/RunkeringComputer:AES  |
| Events: 30 Filter: Hist Messa | ges                                                              |                                            |
| •                             |                                                                  | Messages Audit<br>Historical Trail         |

🖻 19 Skjermbildet Messages Historical (supervisor)

#### 7.3.12 Skjermbildet ZERO Verification

**Zero Verification** (supervisor) er en viktig del av den etterfølgende kontrollen som en måleinstallasjon gjennomgår, og brukes til å kontrollere at nullverdien lagret i mengdemåleren oppfyller kravene under periodiske inspeksjoner/rekalibreringer. Nullpunktsverifiseringsprosessen er beskrevet i et separat dokument for den bestemte installasjonen og må følges til punkt og prikke.

Bunkerdatamaskinens funksjonalitet som beskrevet nedenfor støtter denne prosessen. Avviket mellom den lagrede nullverdien og den observerte nullpunktforskyvningen beregnes og må være innenfor et akseptabelt område. Funksjonen **ZERO Verification** er tilgjengelig via siden **Administration**. Mer informasjon om skjermbildet **ZERO Verification** finnes i **punkt 9**  $\rightarrow \implies$  37

| Bunker Metering Computer                                                                                                    | ZERO Verification - HFO                                                                        | Endress+Hauser 🖽 🗴                                                                                                    |
|----------------------------------------------------------------------------------------------------|------------------------------------------------------------------------------------------------|----------------------------------------------------------------------------------------------------|
| System Status: OK                                                                                                    | Logged in user: supervisor                                                                     | 2016/05/12 11:13:58                                                                                                    |
| Start ZERO Verification                                                                                                    | ZERO Verification History                                                                      | HFO MGO                                                                                                    |
| Verification Settings                                                                                                    | Test Results                                                                                   | ZERO Verification Result                                                                                                    |
| No. of Test Cycles: 3<br>Qmin [t/h]: 90.0<br>ZERO Offset Limit [%]: 0.20<br>ZERO Value set at flowmeter: 0<br>Process Stability Criteria | ZERO Offset 1:         0           ZERO Offset 2:         0           ZERO Offset 3:         0 | ZERO Offset Limit [ZERO Value]: +/- 10<br>Observed ZERO Offset: 0<br>ZERO Verification completed,<br>please generate ZERO Verification<br>report (separate document) |
| Damping [A/m]: 245                                                                                                    | Max. Acceptable Damping: 2500 Press                                                            | sure [bar(a)]: 3,493 Min. Available Pressure: 3,000                                                                                                    |
| Exciter Current [mA]: 8.0                                                                                                    | Max. Exciter Current: 15.0                                                                     | O Values Max. ZERO Offset Span: 20                                                                                                    |
| ZERO Value within sp                                                                                                    | ecified limits, no action requi                                                                | red                                                                                                    |
| •                                                                                                    |                                                                                                |                                                                                                    |

20 Skjermbildet ZERO Verification (supervisor)

 Prosesstabilitetskriterier: En nullpunktsverifiseringsprosess kan bare startes hvis prosessbetingelsene er innenfor grensene (merket grønn). Disse grensene angis under idriftsetting og kan bare endres av Endress+Hauser.

Klikk på knappen Start ZERO Verification.

 Kontrollprosessen starter med verdiene spesifisert under Verification Settings. Måling: Mellomresultat for nullpunktforskyvningen for hver målesyklus. Når det spesifiserte antallet sykluser er utført, bestemmes medianverdien. Hvis nullpunktsverifiseringsprosessen fullføres, vises resultatet under ZERO Verification Result. Følgende resultater er mulig:

| Status     | Farge | Tekst på HMI                                                                            | Grenseverdier                                                                |
|------------|-------|-----------------------------------------------------------------------------------------|------------------------------------------------------------------------------|
| Good       | Grønt | ZERO Value within specified limits, no action required                                  | Nullpunktavviket er innenfor området ±<br>største verdi                      |
| Adjustment | Gul   | ZERO Value shall be adjusted. Please contact the supervisor for further steps           | Nullpunktsavviket er innen området ±<br>største verdi og 2 * ± største verdi |
| Inspection | Rødt  | ZERO Value needs inspection. Please contact<br>Endress+Hauser service for further steps | Nullavviket er mer enn 2 * ± største verdi                                   |

De 10 siste nullpunktsverifiseringsprosessene kan ses:

- ► Klikk på knappen **ZERO Verification History**.
  - 🛏 Skjermbildet Zero Verification History åpnes.

#### 7.3.13 Skjermbildet Audit Trail

Skjermbildet **Audit Trail** (supervisor) viser alle de prosessrelaterte endringene i systemet. Mer informasjon om skjermbildet **Audit Trail** finnes i **punkt 9**  $\rightarrow \cong$  37

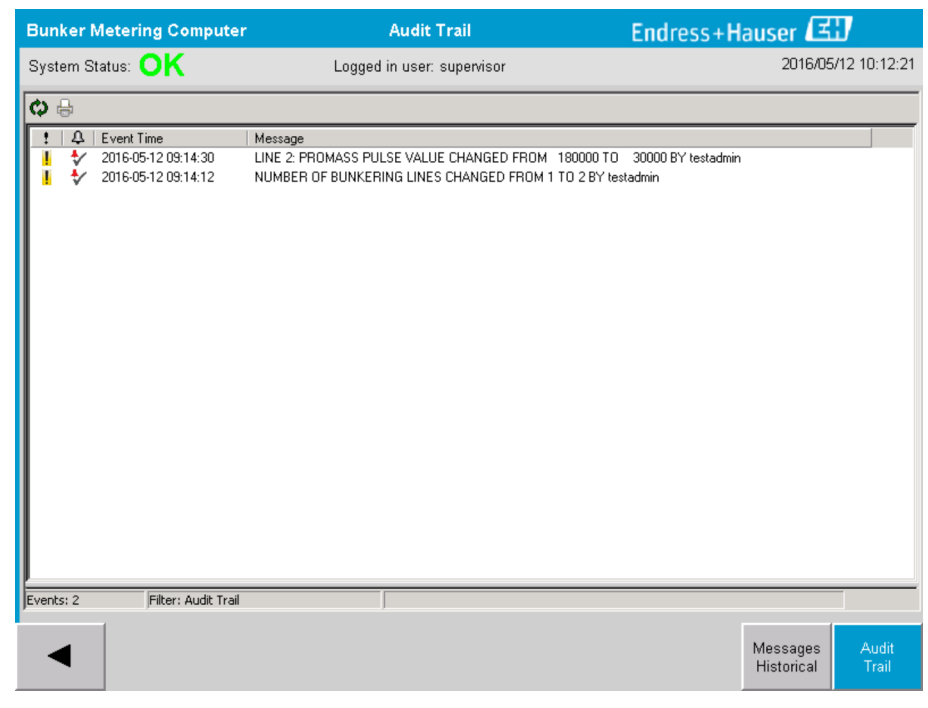

🖻 21 Skjermbildet Audit Trail (supervisor)

Slik skifter du til skjermbildet Audit Trail:

- ► Klikk på knappen Audit Trail på skjermbildet Administration.
- Hver gang en parameterverdi endres (og den er en del av revisjonssporet), vises den gamle og den nye verdien sammen med et dato-/klokkeslettstempel, og navnet på brukeren som utførte parameterendringen.

#### 7.3.14 Knappen Show Keyboard

Hvis du trykker på knappen **Show Keyboard** (supervisor), vises et virtuelt tastatur. Dette tastaturet kan brukes hvis trykkskjermfunksjonaliteten ikke er tilstrekkelig.

### 7.3.15 Knappen Display Off

Knappen **Display Off** (supervisor) slår bare av skjermen (system/målinger fortsette å kjøre i bakgrunnen). Mer informasjon om knappen **Display Off**, finnes i **punkt 9**  $\rightarrow \square$  37

## 7.4 Ventilstyring

En styreventil installeres i mange bruksområder for å kontrollere at røret fylles raskt og forblir fylt under bunkeroperasjonen. Dette oppnås ved å opprettholde et visst trykk på utløpssiden av måleenheten. Det er tre mulige driftsmoduser for styreventilen:

- Automatisk styring: Bunkerdatamaskinen styrer ventilen automatisk ved hjelp av settpunktet
- Manuell styring: Styreventilen kan betjenes manuelt ved å velge ønsket åpen/lukket posisjon fra 0–100 % i vinduet Valve Control på bunkerdatamaskinen. Dette vinduet åpnes når du trykker på Valve Control
- **Manuell betjening:** Styreventilen er vanligvis utstyrt med et håndhjul for manuell nødoverstyring eller manuell betjening ved en feilfunksjon. Se håndboken for styreventilen for mer informasjon.

Styreventilen er vanligvis i modusen **Automatisk styring** for drift som **lasting** og **levering**. Under **lasteoperasjoner** styrer styreventilen aktivt trykket mens den forblir helt åpen under **leveringsoperasjoner**. Styreventilen kan skiftes til manuell styring når som helst.

## **FARE**

Uriktig ventilbetjening kan føre til høye trykkverdier,

som kan forårsake alvorlig ting- og/eller personskade under lasting og levering.

► Bare bruk styreventilen i modusen **manuell styring** hvis dette er absolutt påkrevd. Gå frem med ekstrem aktsomhet her.

Hvis en ventilfeil eller ventilsvikt forekommer, skifter styreventilen automatisk til modusen **manuell styring**. Manuell styring kan være nødvendig avhengig av årsaken til problemet. Knappen **Valve Control** og vinduet **Valve Control** er oransje i modusen manuell styring og blå i modusen **automatisk styring**.

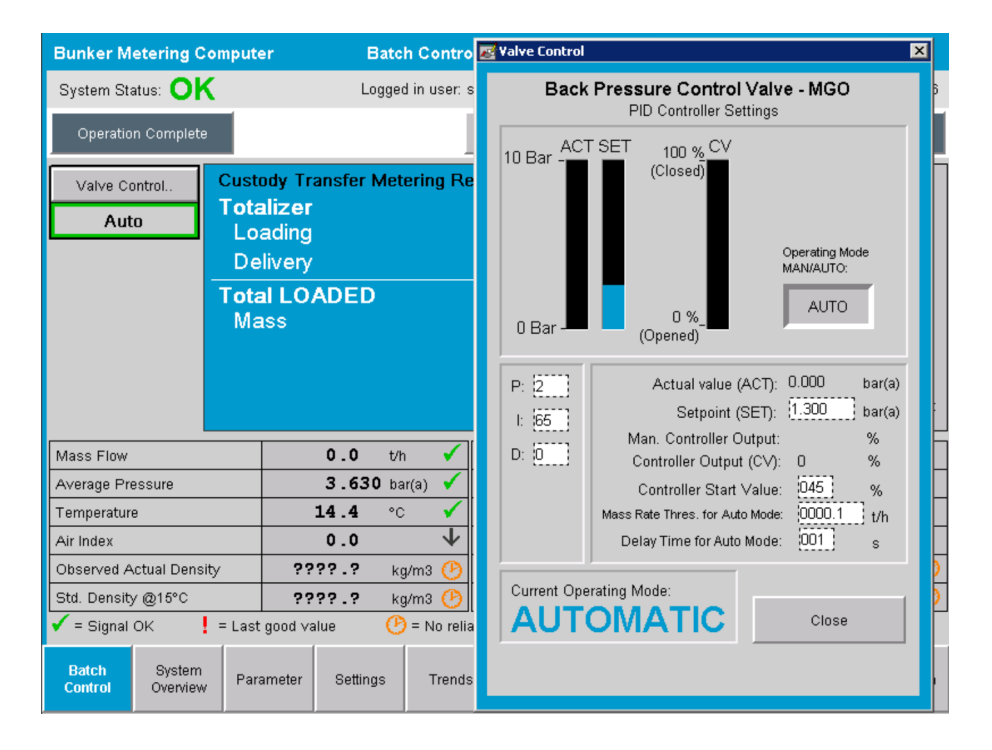

## 7.5 Måleprofiler

Bunkerdatamaskinen har funksjonalitet for å opprette en måleprofil for hver bunkringsoperasjon som utføres.

To forskjellige konfigurasjoner er mulige:

- **Standard ekstrautstyr:** Bruk databasen i bunkerdatamaskinen, og opprett måleprofilene direkte fra betjeningspanelet.
- Alternativ: Bruk en ekstern datalogger. Dataene lagres deretter på denne separate eksterne enheten og kan lastes ned derfra.

Ett av de to alternativene er satt opp av Endress+Hauser under idriftsetting av systemet.

### 7.5.1 Måleprofiler fra HMI-operatørpanelet

Hvis funksjonen **Metering Profile** er aktivert på betjeningspanelet (bare hvis ingen ekstern datalogger brukes), kan både brukerne **operator** og **supervisor** opprette måleprofiler for de utførte bunkeroperasjonene. Funksjonen er tilgjengelig via **funksjonslinjen** på skjermbildet **Batch History**:

| Bunker Metering Comp      | uter Batch History - HFO   | Endress+Hauser 🖽    |
|---------------------------|----------------------------|---------------------|
| System Status: OK         | Logged in user: supervisor | 2015/07/31 14:20:26 |
| Standard Metering Profile | Extended Metering Profile  |                     |

Brukeren **operator** kan få tilgang til funksjonen **Standard Metering Profile**. Brukeren **supervisor** kan også bruke funksjonen **Extended Metering Profile**. **Standard Metering Profile** inneholder informasjon om **Mass Flow**, **Air Index**, **Damping** og **Standard Density**. **Extended Metering Profile Expert** inneholder mer informasjon om temperatur og trykk under bunkring.

Begge knapper åpner vinduet **Bunker Metering Profile** som inneholder en liste over alle de registrerte bunkeroperasjonene. Som standard vises bare de siste 25 måleprofilene. Om nødvendig kan eldre måleprofiler lastes inn fra rullegardinlisten nederst i måleprofilapplikasjonen:

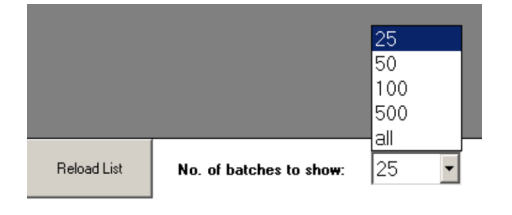

unker Meterina Pr

| Line 1           |                                     |             |            |                  | Version 1.2.0.1     |
|------------------|-------------------------------------|-------------|------------|------------------|---------------------|
| Runker Ticket No | Operation Mode                      | Ratch Mode  | Mass Total | Start Time       | End Time            |
| 3                | Delivery                            | Mass in Air | 16.607     | 2015/08/13 12:20 | 2015/08/13 12:23    |
| 2                | Delivery                            | Mass in Air | 143.183    | 2015/08/13 12:01 | 2015/08/13 12:20    |
| 1                | Delivery                            | Mass in Air | 20.380     | 2015/08/13 11:58 | 2015/08/13 12:01    |
| 0                | Unknown                             | Unknown     | Unknown    |                  | 2015/08/10 13:46    |
|                  |                                     |             |            |                  |                     |
| Reload List N    | o. of batches to sho <del>w</del> : | 25 💌        |            | Generate R       | eport E <u>x</u> it |

Velg en sats fra listen.
 Klikk på knappen Generate Report.
 Måleprofilrapporten genereres.

3. Klikk på knappen **Exit**.

Den genererte måleprofilrapporten vises i et separat vindu.

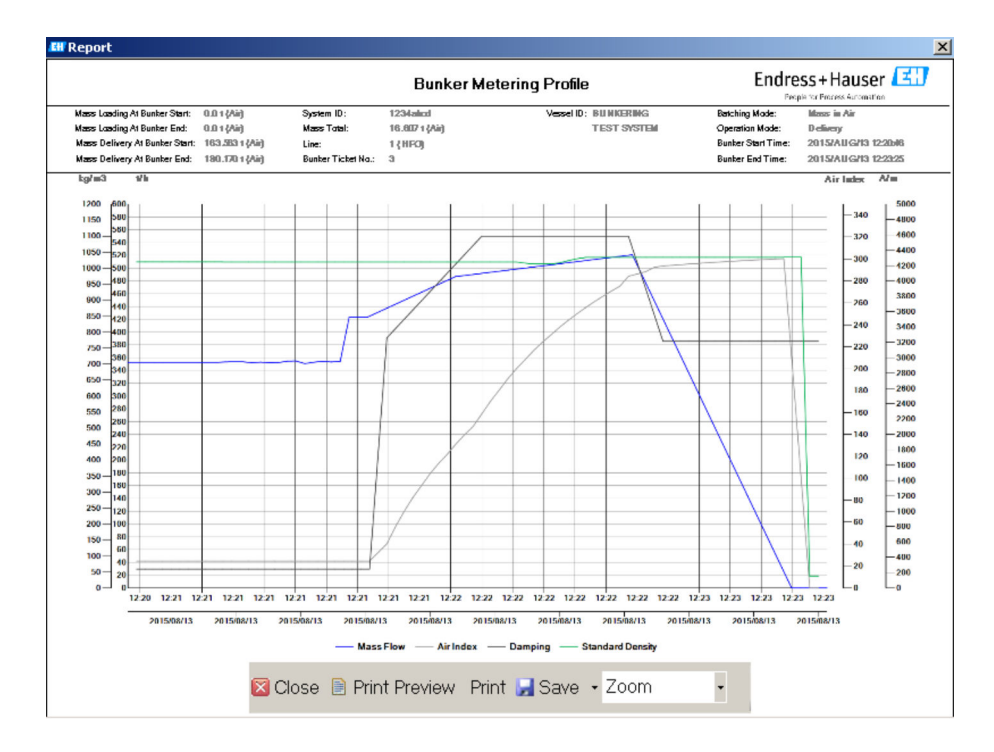

- Klikk på knappen Save for å lagre måleprofilrapporten som PDF- eller Excel-fil på en tilkoblet datalagringsstasjon. Når ønsket filformat er valgt, kan brukeren angi et filnavn for filen som skal lagres.
  - Hvis en mer inngående analyse av bunkeroperasjonsdataene er nødvendig, kan dataene eksporteres til en CSV-fil ved hjelp av CSV-funksjonen. Denne filen kan deretter eksporteres og sendes til en Endress+Hauser-spesialist.

## 7.6 Spesialfunksjoner

### 7.6.1 Luftindeksadvarsel

Luftindeksen (AI) er en parameter som vanligvis brukes for å kontrollere om en sats er innenfor de spesifiserte nøyaktighetsgrensene. Dessuten kan det også gi operatøren(e) informasjon når som helst om bunkeroperasjonen er innenfor de akseptable grensene. Målet med funksjonen for luftindeksadvarsel er å forbedre de samlede vilkårene under bunkeroperasjonen.

Bunkeroperasjonen starter vanligvis med et tomt rørledningssystem og en tilsvarende høy luftindeks. Denne perioden er broet med en forsinkelsestid før det utstedes en advarsel om at luftindeksen er for høy. Advarselen deaktiveres så snart luftindeksverdien faller under grenseverdien for en redusert standard forsinkelsestid og reaktiveres så snart den overskrider denne grensen for den samme perioden.

Verdien og statusen angis på skjermbildet **Batch Control**:

| Mass Flow:       |                    | 694.5     | T/h (Air) | good       | Totalizer Lo                      | ading at Batch St | art 0.0             |                      | T (Air) |
|------------------|--------------------|-----------|-----------|------------|-----------------------------------|-------------------|---------------------|----------------------|---------|
| Pressure P2:     |                    | 0.000     | Bar(a)    | good       | Totalizer Delivery at Batch Start |                   | irt 415.2           | 415.254              |         |
| Temperature:     |                    | 22.5      | °C        | good       | Date/Time last Reset              |                   | 2014/4              | 2014/APR/29 17:17:46 |         |
| Fwavg Te         | mperature:         | 22.5      | °C        |            |                                   |                   |                     |                      |         |
| Flowing D        | )ensity:           | 953.6     | kg/m3     | good       |                                   |                   |                     |                      |         |
| Air Index:       |                    | 1823.9    |           | decreasing | Batch Num                         | nber              | 00000               | 00003                |         |
| Batch<br>Control | System<br>Overview | Parameter | Settings  | Trends     | Batch<br>History                  | Messages          | Admini-<br>stration | Login                | Exit    |

Luftindeksadvarselen angis på skjermbildet Messages:

| Bunkering Computer       | Messages                           | Endress+Hauser 🖽 🛛 🗴 |
|--------------------------|------------------------------------|----------------------|
| System Status: WARNING   | Logged in user: BUNKER\TESTADMIN   | 2014/04/29 17:40:05  |
| ✓븝▤Ѻ                     |                                    |                      |
| I A EventTime            | Message                            |                      |
| 🕐 🛝 2014/04/2917:39:29 l | ine 1 : AIR INDEX IS ABOVE CRITICA | LVALUE               |

## 8 Systemintegrering

Systemet kan brukes til forskjellige bunkermåleoppgaver som hver krever litt forskjellige funksjoner. Følgelig kan utseendet på skjermbildene avhenge av valgt driftsmodus.

Hoveddriftsmoduser:

- Fartøyinstallasjon
- Lekterinstallasjon

Bunkerdatamaskinen er alltid i målemodus og totaliserer derfor kontinuerlig mengden drivstoff som strømmer gjennom måleseksjonen.

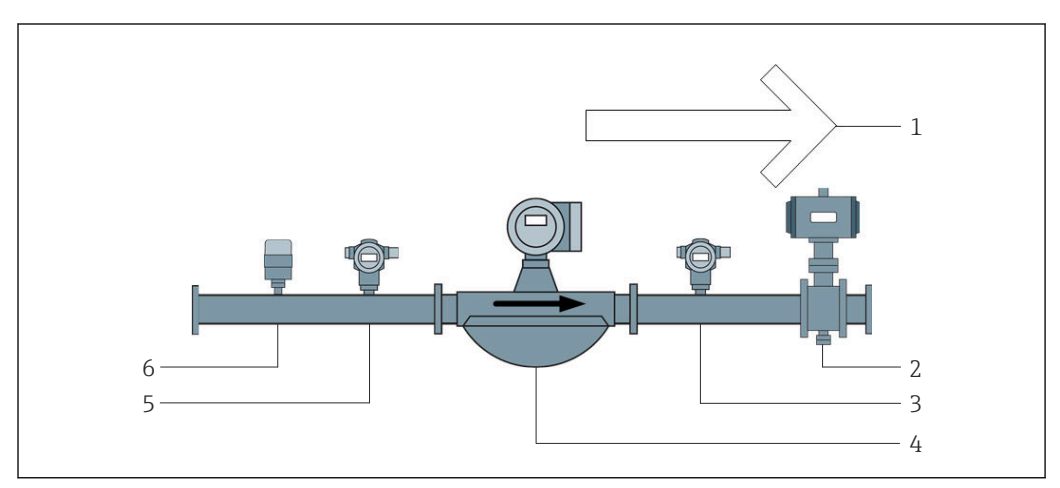

#### 🖻 22 Fartøyinstallasjon

- 1 Lasting = mot fartøy, positiv strømningshastighet
- 2 Styreventil
- 3 Trykk P2
- 4 Coriolis-mengdemåler
- 5 Trykk P1
- 6 Temperatur T1

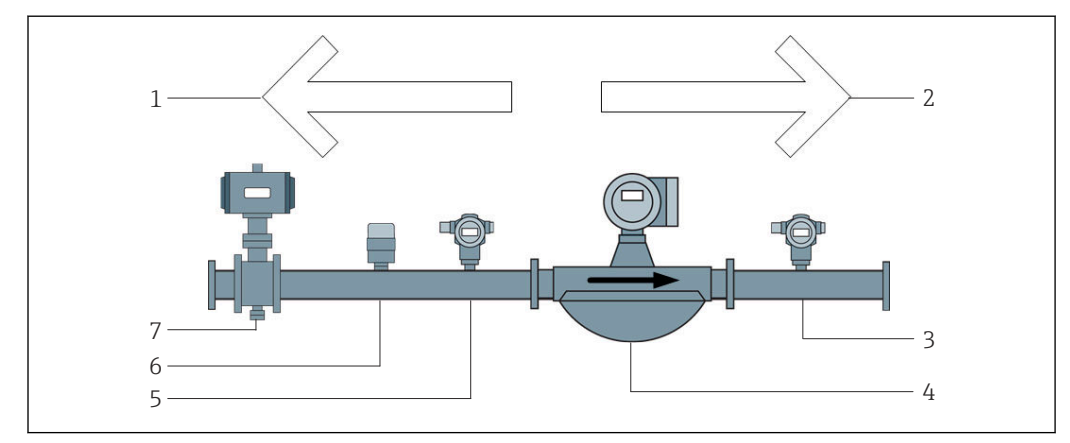

🖻 23 Lekterinstallasjon

- 1 Lasting = mot lekter, negativ strømningshastighet Lastesammenlagttelleren økes trinnvis
- 2 Levering = fra lekter, positiv strømningshastighet Leveringssammenlagtteller økes trinnvis
- 3 Trykk P2
- 4 Coriolis-mengdemåler
- 5 Trykk P1
- 6 Temperatur T1
- 7 Styreventil (valgfri)
# 9 Idriftsetting

# 9.1 Endre datoen og klokkeslettet

Systemtiden kan endres via funksjonen for å **redigere datoen og klokkeslettet** ved å klikke på knappen **Change Date and Time**.

## LES DETTE

# Hvis dato- og klokkeslettinnstillingene endres under en bunkeroperasjon,

- kan dette forårsake inkonsekvenser i satsdataene og i databasen.
- ► Ikke endre dato- og klokkeslettinnstillingene under en bunkeroperasjon.

## LES DETTE

Hvis dato-, klokkeslett- eller tidssoneinnstillingene endres, kan ikke databasen lenger synkroniseres.

Start bunkerdatamaskinens panel på nytt etter at du har endret dato-, klokkeslett- eller tidssoneinnstillinger for å synkronisere databasen med riktig dato- og klokkeslettinnstillinger.

### LES DETTE

Hvis applikasjonen slås av mens en bunkeroperasjon eller sats kjøres, kan dette føre til inkonsekvente data i måleprofilen.

• Ikke start på nytt under en bunkeroperasjon eller en sats.

| Bunker Metering Computer |                    |                                 | Admir       | nistrati   | on                | Er                    | ndre     | ess+H                     | auser            | E               | IJ     |                |    |  |
|--------------------------|--------------------|---------------------------------|-------------|------------|-------------------|-----------------------|----------|---------------------------|------------------|-----------------|--------|----------------|----|--|
| System Stat              | us: <b>OK</b>      |                                 | Log         | gged in us | ser: sup          | ervisor               |          |                           |                  | 2018/           | MAR/I  | 09 15:49:49    |    |  |
| Diagno                   | ostic<br>ation     | Messages Hist.<br>& Audit Trail |             | Ve         | ZERO<br>rificatio | BMC<br>n Service Tool |          |                           | ĸ                | Show<br>eyboard |        | Display<br>Off |    |  |
| Logo<br>current          | out<br>User        | Chang<br>Passwo                 | e<br>ord    |            |                   |                       |          |                           |                  |                 |        |                |    |  |
| Software \               | /ersions           |                                 | Part        |            | I                 | dentifier             |          |                           | Vers             | sion            |        |                |    |  |
|                          |                    | 0                               | peration Pa | anel       |                   | Version               |          |                           | 1.0              | 6.00            |        |                |    |  |
|                          |                    |                                 | Controlle   | r          |                   | Version               |          |                           | 1.0              | 6.00            |        |                |    |  |
| Legally Relevant         |                    | Part Identifier                 |             |            |                   | Identification        |          |                           |                  |                 |        |                |    |  |
|                          |                    | ł                               | HMI Program |            | Checksum 20D89CAI |                       | ADCE     | DCE4A9189585BEE006195A91D |                  |                 | 95A91D |                |    |  |
|                          |                    |                                 | Algorithm   | ı          | Version 1.06.00   |                       |          |                           |                  |                 |        |                |    |  |
|                          |                    |                                 | Algorithm   |            | s                 | ignature ID.          |          |                           | (                | כ               |        |                |    |  |
| Backup                   |                    |                                 | Setting     | S          | D                 | estination            |          |                           | Chec             | ksum            |        |                |    |  |
| Export                   |                    |                                 | Sealed      |            |                   | USB dri∨e             | OF6C09   | 5549                      | E7279C           | 81C3B8          | 50D6.  | AA5F4E         |    |  |
| Export                   |                    |                                 | All         |            | USB drive         |                       |          |                           | -                |                 |        |                |    |  |
|                          |                    |                                 |             |            |                   |                       |          |                           |                  |                 |        |                |    |  |
| Date/Time Year           |                    | ear                             | Mon         | th         | Day               | Hour                  |          | Min                       | ute              | S               | econd  |                |    |  |
| Set                      |                    | 20                              | 18          | 03         |                   | 09                    | 15       | 15                        |                  | 15 49           |        | 9              | 49 |  |
| Batch<br>Control         | System<br>Overview | Parameter                       | Setting     | s Tr       | rends             | Batch<br>History      | Messages | A<br>st                   | dmini-<br>ration | Logi            | in     | Shutdown       |    |  |

24 Skjermbildet Administration (supervisor)

Bare datoen og klokkeslettet kan endres på skjermbildet **Administration**. Hvis tidssoneinnstillingene må endres, må dette utføres ved hjelp av Windows-funksjonene for innstilling av datoen og klokkeslettet. Standardinnstillingen for tidssonen er UTC. Tidssonen settes til den lokale tidssonen under idriftsetting.

# 9.2 Eksportere innstillingene

De aktuelle systeminnstillingene kan eksporteres til en USB-minnepinne. Det er mulig å eksportere enten alle innstillingene eller bare innstillingene som er relevante for debitering (forseglet).

### Eksportere innstillingene

1. Velg visningen **Administration**.

← Visningen Administration vises.

| Bunker Metering Computer               |         |                      | Admi                           | nistrati   | ion                | E                | ndre                | ess+H                            | ausei                | E                | 1    |                |
|----------------------------------------|---------|----------------------|--------------------------------|------------|--------------------|------------------|---------------------|----------------------------------|----------------------|------------------|------|----------------|
| System Status: <b>OK</b>               |         |                      | Lo                             | ogged in u | iser: sup          | ervisor          |                     |                                  | 2018/MAR/09 15:49:49 |                  |      | 09 15:49:49    |
| Diagnostic<br>Information              | Mi<br>8 | essages<br>& Audit 1 | ges Hist. Zi<br>dit Trail Veri |            | ZERO<br>erificatio | in               | BMC<br>Service Tool |                                  | k                    | Show<br>(eyboard |      | Display<br>Off |
| Logout Change<br>current User Password |         |                      |                                |            |                    |                  |                     |                                  |                      |                  |      |                |
| Software Versions                      |         |                      | Part                           |            | I                  | dentifier        |                     |                                  | Vers                 | sion             |      |                |
|                                        |         | 0;                   | peration F                     | Panel      |                    | Version          |                     |                                  | 1.0                  | 6.00             |      |                |
|                                        |         |                      | Controlle                      | er         |                    | Version          |                     |                                  | 1.0                  | 6.00             |      |                |
| Legally Relevant Part                  |         |                      | į I                            |            | Identification     |                  |                     |                                  |                      |                  |      |                |
|                                        |         |                      | HMI Program                    |            |                    | Checksum 20      |                     | ADCE                             | 4A9189               | 585BEE           | 0061 | 95A91D         |
|                                        |         | Algorithm            |                                |            | Version            |                  |                     | 1.0                              | 6.00                 |                  |      |                |
|                                        |         |                      | Algorithm                      |            | s                  | ignature ID.     |                     | 0                                |                      |                  |      |                |
| Backup                                 |         |                      | Settings                       |            | Destination        |                  |                     | Checksum                         |                      |                  |      |                |
| E×port                                 |         |                      | Sealed                         |            |                    | USB drive        | OF6C09              | OF6C095549E7279C81C3B850D6AA5F4E |                      |                  |      |                |
| Export                                 |         |                      | All                            |            |                    | USB drive        |                     | -                                |                      |                  |      |                |
|                                        |         |                      |                                |            |                    |                  |                     |                                  |                      |                  |      |                |
| Date/Time                              |         | Ye                   | ear                            | Mor        | nth                | Day              | Hour                |                                  | Minute               |                  | s    | econd          |
| Set                                    | 2018 03 |                      |                                | 09         | 15                 |                  | 4                   | 9                                |                      | 49               |      |                |
| Batch System<br>Control Overview       | Para    | ameter               | Setting                        | gs T       | rends              | Batch<br>History | Messages            | A<br>st                          | dmini-<br>ration     | Log              | in   | Shutdown       |

- 2. Koble USB-minnepinnen til systemet.
- 3. Vent til systemet gjenkjenner USB-minnepinnen. Dette tar ca. 1 minutt.
- 4. Klikk på den tilsvarende knappen **Export** for å eksportere ønskede **Settings**.
  - 🛏 Et vindu vises.
- 5. Klikk på knappen **OK**.
  - └ Innstillingene eksporteres til USB-minnepinnen.

# 9.3 BMC Service Tool

Mer informasjon om skjermbildet **BMC Service Tool** (**supervisor**) finnes i det separate dokumentet **BMC Service Tool**.

# 9.4 Brukeradministrasjon

Et brukeradministrasjonssystem er tilgjengelig og brukes til å sette opp tilgangstillatelse for bunkerdatamaskinen. Spesifikke funksjoner beskrevet i denne brukerhåndboken for å sette opp tilgangstillatelse er tilgjengelige bare for brukere på høyere nivå (**supervisor**).

### 9.4.1 Brukernivåer

Følgende brukernivåer er tilgjengelige:

| Brukernavn | Passord             |
|------------|---------------------|
| operator   | operator (standard) |
| supervisor | supervisor          |

Brukeren **operator** logges på automatisk når systemet starter opp. Når brukeren **supervisor** logges ut, logges brukeren **operator** automatisk på.

Passordet for brukeren supervisor kan endres ved å klikke på knappen Change Password.

#### LES DETTE

### Hvis passordet for supervisor er glemt,

kan det ikke tilbakestilles av brukeren.

 Bare Endress+Hausers servicepersonale kan tilbakestille et passord (dette kan bare utføres på stedet, en manuell tilbakestilling av passordet er ikke mulig).

## 9.4.2 Logge av/på

Brukere kan bare logge på via skjermbildet **Login**. Den aktuelle brukeren kan bare logges av, og passordet kan bare endres via skjermbildet **Administration**.

| Bunker Metering Computer |                       |         | Admi                 | nistrat        | ion        |                         | Er                                 | ndre                            | ess+H    | ausei           | ΓE               | 1              |       |             |
|--------------------------|-----------------------|---------|----------------------|----------------|------------|-------------------------|------------------------------------|---------------------------------|----------|-----------------|------------------|----------------|-------|-------------|
| System Stat              | us: <b>OK</b>         |         |                      | Lo             | ogged in u | iser: sup               | ervisor                            |                                 |          |                 |                  | 2018/          | MAR/  | 09 15:49:49 |
| Diagno<br>Informa        | ostic<br>ation        | Me<br>8 | essages<br>& Audit 1 | Hist.<br>Frail | ν          | ZERO<br>Verification Se |                                    | BMC Show<br>ervice Tool Keyboar |          | Show<br>eyboard | i                | Display<br>Off |       |             |
| Logo<br>current          | out<br>User           |         | Chang<br>Passwo      | e<br>ord       |            |                         |                                    |                                 |          |                 |                  |                |       |             |
| Software V               | Versions              |         |                      | Part           |            |                         | dentifie                           | er                              |          |                 | Vers             | sion           |       |             |
|                          |                       |         | 0                    | peration F     | Panel      |                         | Version                            |                                 |          |                 | 1.0              | 6.00           |       |             |
|                          |                       |         |                      | Controlle      | er         |                         | Version                            |                                 |          |                 | 1.0              | 6.00           |       |             |
| Legally Re               | Legally Relevant Part |         |                      | Identifier     |            |                         |                                    | Identification                  |          |                 |                  |                |       |             |
|                          |                       |         | ł                    | HMI Program    |            |                         | Checksum 20D89C                    |                                 | 20D89C   | ADCE            | 449189           | 585BEE         | 00619 | 95A91D      |
|                          |                       |         |                      | Algorithm      |            |                         | Version                            |                                 |          |                 | 1.0              | 6.00           |       |             |
|                          |                       |         |                      | Algorith       | m          | Signature ID.           |                                    |                                 |          |                 | (                | נ              |       |             |
| Backup                   |                       |         |                      | Setting        | js         | D                       | estinati                           | on                              |          |                 | Chec             | ksum           |       |             |
| Export                   |                       |         |                      | Sealed         | I          |                         | USB drive 0F6C095549E7279C81C3B850 |                                 |          | 50D6.           | AA5F4E           |                |       |             |
| E×port                   |                       |         |                      | All            |            |                         | USB dri∨                           | e                               | -        |                 |                  |                |       |             |
|                          |                       |         |                      |                |            |                         |                                    |                                 |          |                 |                  |                |       |             |
| Date/Time Year           |                       | Mor     | nth                  | Da             | у          | Hour                    |                                    | Min                             | ute      | S               | econd            |                |       |             |
| Set                      |                       |         | 20                   | 18             | 03         | 03 09                   |                                    | )                               | 15       |                 | 4                | 9              |       | 49          |
| Batch<br>Control         | System<br>Overview    | Para    | ameter               | Setting        | gs 1       | rends                   | Bate<br>Histe                      | ch<br>ory                       | Messages | A<br>st         | dmini-<br>ration | Log            | in    | Shutdown    |

25 Skjermbildet Administrasjon (supervisor)

# 9.4.3 Tilgangstillatelse

Brukerspesifikke tilgangstillatelser er angitt i følgende tabell:

| Skjermbilder    | operator | supervisor |
|-----------------|----------|------------|
| Batch Control   |          |            |
| System Overview |          |            |
| Parameter       | ⊠        |            |
| Settings        | ×        |            |

| Skjermbilder                | operator     | supervisor |
|-----------------------------|--------------|------------|
| Skjermbildet <b>Trends</b>  | $\checkmark$ |            |
| Batch History               | $\checkmark$ |            |
| Messages                    | $\checkmark$ |            |
| Administration              |              |            |
| Messages Historical         | ⊠            |            |
| Audit Trail                 | ⊠            |            |
| ZERO Verification           | ⊠            |            |
| Custom Relay Output Config. | ×            |            |
| Diagnostic Information      |              |            |

| Betjening                                  | operator | supervisor |
|--------------------------------------------|----------|------------|
| Kjør funksjonen Operation Complete         |          |            |
| Kjør funksjonen <b>Reset Total</b>         |          |            |
| Manuell ventilstyring                      |          |            |
| Vis og skriv ut måleprofiler               |          |            |
| Vis og skriv ut Extended Metering Profiles | ⊠        |            |
| Vis og kvitter meldinger                   |          |            |

| Administrasjon                                 | operator | supervisor   |
|------------------------------------------------|----------|--------------|
| Endre passordet for brukeren <b>supervisor</b> | ⊠        |              |
| Avslutt applikasjonen                          | ⊠        | $\checkmark$ |
| Endre innstillinger for dato og klokkeslett    | ⊠        |              |
| Vis Windows-tastatur                           | ⊠        |              |

| Innstillinger                           | operator | supervisor        |
|-----------------------------------------|----------|-------------------|
| Endre innstillinger for styreventil     | ⊠        | $\mathbf{\nabla}$ |
| Endre PID-innstillinger for styreventil | ⊠        | $\mathbf{\nabla}$ |
| Endre alarmgrenser                      | ⊠        |                   |

# 9.5 Reléutganger

Flytende reléutgangskontakter er tilgjengelige. De gir enkel tilgang til generell systemstatusinformasjon og andre advarsler. Mer informasjon om kablingssystemet finnes i koblingsskjemaet.

# 9.5.1 Systemstatus

To flytende kontakter er tilgjengelige for utmating av systemstatusen (mer informasjon om systemstatusen finnes i **punkt 11.1**  $\rightarrow \triangleq 46$ ):

| Funksjon             | Relékontakt åpen                | Relékontakt lukket                |
|----------------------|---------------------------------|-----------------------------------|
| Systemstatus WARNING | Systemstatus WARNING –<br>aktiv | Systemstatus WARNING – ikke aktiv |
| Systemstatus ERROR   | Systemstatus ERROR – aktiv      | Systemstatus ERROR – ikke aktiv   |

Hvis begge flytende kontakter er lukket, er systemstatusen **OK** (feilsikker drift).

# 9.5.2 Tilpassede advarsler

To flytende kontakter er tilgjengelige for brukerkonfigurerbare advarsler. Disse advarslene konfigureres via skjermbildet **Settings**.

| Bunker Metering Co               | mputer       | S           | Settings Endress+Hauser 🖽 |                  |                      |           |                     |                 | IJ      |          |
|----------------------------------|--------------|-------------|---------------------------|------------------|----------------------|-----------|---------------------|-----------------|---------|----------|
| System Status: OK                |              | Logged      | in user: supe             | visor            |                      |           |                     | 2018/FEB/       | 22 16:0 | 07:29    |
| Alarming                         | Products     |             |                           |                  |                      |           |                     |                 |         |          |
| Alarming                         |              |             | Line1:                    | HFO              | _                    |           | Line2:              | MGO             |         |          |
| Alarm-Triggers                   | Unit         | Range       | Limit                     | Alar<br>Enat     | m Re<br>ple <b>1</b> | elay<br>2 | Limit               | Alarm<br>Enable | Re<br>1 | lay<br>2 |
| None (Disable Relay              | )            |             |                           |                  | 0                    | ۲         |                     |                 | Ο       | ۲        |
| Flowrate mass F                  | ťh           | Low<br>High | 1                         | 0                | 0                    | 0         | 15                  |                 | ۲       | 0        |
| Temperature T                    | °C           | Low<br>High |                           | 0 80             | 0                    | 0         |                     |                 | 0       | 0        |
| Pressure P1                      | bar(a)       | Low<br>High | 1                         | 0.0<br>0.0 ×     | 0                    | 0         | 1                   | 0.0<br>0.0 🗡    | 0       | 0        |
| Pressure P2                      | bar(a)       | Low<br>High | 1                         | 0.0              | 0                    | 0         | 1                   | 0.0             | 0       | 0        |
| Std. Density @15°C               | kg/m3        | Low<br>High | 110                       | 0.0              | 0                    | 0         | 110                 | 0.0             | 0       | 0        |
| Observed Density                 | kg/m3        | Low<br>High | 110                       | 0.0              | 0                    | 0         | 110                 | 0.0             | 0       | 0        |
| Air Index Warning                | -            | High        | 1                         | 500              | 10                   | 0         | 15                  | 500             | 0       | 0        |
| Batch System<br>Control Overview | Parameter Se | ttings      | Trends                    | Batch<br>History | Messa                | iges      | Admini-<br>stration | Login           | Shut    | down     |

Følgende advarsler er tilgjengelige:

| Funksjon             | Relékontakt åpen                                                          | Relékontakt lukket                                                            |
|----------------------|---------------------------------------------------------------------------|-------------------------------------------------------------------------------|
| Flowrate mass F      | Minst én melding i forbindelse med<br><b>Flowrate mass F</b> er aktiv     | Ingen melding i forbindelse med <b>Flowrate</b><br>mass <b>F</b> er aktiv     |
| Temperature T        | Minst én melding i forbindelse med<br><b>Temperature T</b> er aktiv       | Ingen melding i forbindelse med<br><b>Temperature T</b> er aktiv              |
| Pressure P1          | Minst én melding i forbindelse med<br><b>Pressure P1</b> er aktiv         | Ingen melding i forbindelse med <b>Pressure</b><br><b>P1</b> er aktiv         |
| Pressure P2          | Minst én melding i forbindelse med<br><b>Pressure P2</b> er aktiv         | Ingen melding i forbindelse med <b>Pressure</b><br><b>P2</b> er aktiv         |
| Std. Density @ 15 °C | Minst én melding i forbindelse med<br><b>15 °CStd. Density @</b> er aktiv | Ingen melding i forbindelse med <b>15 °CStd.</b><br><b>Density @</b> er aktiv |
| Observed Density     | Minst én melding i forbindelse med<br><b>Observed Density</b> er aktiv    | Ingen melding i forbindelse med <b>Observed</b><br><b>Density</b> er aktiv    |
| Air Index Warning    | Minst én melding i forbindelse med <b>Air</b><br>Index Warning er aktiv   | Ingen melding i forbindelse med <b>Air Index</b><br><b>Warning</b> er aktiv   |

# 9.6 Modbus TCP Gateway (valgfritt)

Denne gatewayen er valgfri og brukes til å koble bunkerdatamaskinen til andre informasjonssystemer. Det er nødvendig å kontrollere om det er tillatt å koble til andre systemer i henhold til debiteringsbestemmelser.

 $\blacksquare Mer informasjon finnes i: \rightarrow \blacksquare 65$ 

# 10 Betjening

# 10.1 Beregne sammenlagt overført mengde

Den overførte mengden beregnes ved hjelp av de to ikke-nullstillbare sammenlagttellerne: **Totalizer Loading** og **Totalizer Delivery**. Avhengig av bunkerdatamaskinens driftsmodus vises bare en av de to sammenlagttellerne. Den overførte mengden **Total Loading** eller **Total Delivery** beregnes på grunnlag av verdien som disse to sammenlagttellerne viser i starten og slutten av en bunkeroperasjon. Denne sammenlagttelleren kan nullstilles.

# 10.2 Klargjøre for en bunkeroperasjon

På grunn av bruksområdet kan en ulest mengde sammenlagttelles under transport (mengde under transport). Hvis du vil starte en ny bunkeroperasjon, må den nullstillbare sammenlagttelleren nullstilles. Riktig starttid for bunkeroperasjonen lagres samtidig.

## LES DETTE

### Hvis det registreres for mye data under ett parti,

er det ikke sikkert det er mulig å opprette en måleprofil (feilmelding på grunn av tidsavbrudd).

 Funksjonen Reset Totalizer må utføres før start av en bunkeroperasjon selv om den nullstillbare sammenlagttelleren allerede viser 0. Dette sikrer at riktig starttidspunkt for bunkeroperasjonen registreres, og at måleprofilen ikke inneholder unødvendige data.

### Fortsett slik til en ny bunkeroperasjon startes:

- 1. Kontroller at systemet er klart til operasjonen. Hvis du vil gjøre det, kontrollerer du systemstatusen, se **punkt 11.1**→ 🗎 46.
- 2. Velg visningen **Batch Control**.
  - └ Visningen **Batch Control** vises.

| Bunker Metering Com                 | puter Bat                                                                           | ch Control          | - HFO            | Er                                | ıdress+H                  | lauser 🖪                         | Ð                                                 |
|-------------------------------------|-------------------------------------------------------------------------------------|---------------------|------------------|-----------------------------------|---------------------------|----------------------------------|---------------------------------------------------|
| System Status: <b>OK</b>            | Logg                                                                                | ed in user: op      | erator           |                                   |                           | 2018/FEB/                        | 22 15:38:59                                       |
| Operation Complete                  |                                                                                     |                     | HFO              | м                                 | GO                        | Reset 1<br>Product !             | "otal &<br>Select                                 |
| Valve Control T                     | ustody Transfer Me<br>otalizer<br>Loading<br>Delivery                               | etering Res         | ults             | t=<br>33.93<br>0.                 | metric tons<br>9 t<br>0 t | VE                               | SSEL                                              |
| F                                   | otal LOADED<br>Mass<br>Volume @Std.T<br>wavg Density @Sto<br>ar. API MPMS Ch11.1 ar | I.T<br>Id Ch11.2.1M | (1980)           | 31.80<br>45.42<br><sup>700.</sup> | 0 t<br>9 m³<br>0 kg/m³    | Cu<br>Dens<br>Measur<br>Std. T = | stfuel<br>ity used:<br>ed Fwavg.<br>= <b>15°C</b> |
| Mass Flow                           | 0.0 t                                                                               | 7h 🖌 1              | otalizer Loading | g at Batch star                   | t                         | 2.13                             | <b>9</b> t                                        |
| Average Pressure                    | 3.953                                                                               | oar(a) 🖌 1          | otalizer Deliver | y at Batch sta                    | rt                        | 0.                               | <b>0</b> t                                        |
| Temperature                         | 41.3                                                                                | °C 🖌 [              | )ate/Time last F | Reset                             | 20                        | )18/FEB/22 1                     | 5:31:53                                           |
| Air Index                           | 4.5                                                                                 | <b>↓</b> E          | atch Number      |                                   |                           |                                  | 3                                                 |
| Observed Actual Density             | 827.0                                                                               | kg/m3 🖌 🤇           | bserved Volum)   | e                                 |                           | 38.45                            | 5 <b>2</b> m3 🖌                                   |
| Std. Density @15°C                  | 700.0                                                                               | kg/m3 🖌 🤇           | bserved Volum)   | e Flow                            |                           | 0.                               | . <b>0</b> m3/h 🗸                                 |
| 🖌 = Signal OK 🛛 🚦 =                 | Last good value 🛛 🤇                                                                 | 🕑 = No reliab       | le density yet   | 1 = Incr                          | reasing                   | ↓ = Decreas                      | sing                                              |
| Batch<br>Control System<br>Overview |                                                                                     | Trends              | Batch<br>History | Messages                          | Admini-<br>stration       | Login                            | Shutdown                                          |

#### Videre tiltak hvis volummåling ikke er aktivert.

- 3. Klikk på knappen **Reset Total** i visningen **Batch Control**.
  - 🕒 Følgende vindu vises:

| Reset Total for I | MGO                  |        |
|-------------------|----------------------|--------|
|                   |                      |        |
|                   |                      |        |
|                   |                      |        |
|                   |                      |        |
|                   | Reset Total          |        |
| (                 | optional Print Ticke | et)    |
| ОК                | OK & Print           | Cancel |

- 4. Klikk på knappen **OK & Print**, **OK** eller **Cancel** etter behov.
  - └→ OK & Print: En transportmåleforespørsel skrives ut, og sammenlagttelleren settes til "0".

OK: Ingen transportmåleforespørsel skrives ut, men sammenlagttelleren settes til "0".

Cancel: Vinduet er lukket. Sammenlagttelleren er **ikke** satt til "0".

#### Videre tiltak hvis volummåling er aktivert.

- 3. Klikk på knappen **Reset Total** i visningen **Batch Control**.
  - 🛏 Følgende vindu vises:

| Reset Total & select Product for next Batch for HFO                                                              |             |                 |                     |               |
|----------------------------------------------------------------------------------------------------|-------------|-----------------|---------------------|---------------|
| Product                                                                                                    | Fluid       | Std. Der<br>Lab | nsity @15°C<br>Min. | kg/m3<br>Max. |
| CustProd1                                                                                                    | Crude       | 840.0           | 610.5               | 1075.0        |
| CustProd2                                                                                                    | Gasoline    | 701.0           | 653.0               | 770.0         |
| CustProd3                                                                                                    | Trans. area | 775.0           | 771.0               | 788.0         |
| CustProd4                                                                                                    | Jet group   | 800.0           | 788.0               | 839.0         |
| CustProd5                                                                                                    | Fuel oil    | 950.0           | 839.0               | 1075.0        |
| CustProd6                                                                                                    | Gasoline    | 700.0           | 653.0               | 770.0         |
| CustProd7                                                                                                    | Trans. area | 775.0           | 771.0               | 788.0         |
| CustProd8                                                                                                    | Jet group   | 800.0           | 788.0               | 839.0         |
| Density to be used for Volume calculations:<br>Fixed Lab Std. Density @15°C<br>Measured Fwavg Std. Density @15°C |             |                 |                     |               |
| Reset Total and apply Product (optional Print Ticket)                                                            |             |                 |                     |               |
| OK                                                                                                    | OK & P      | rint            | Car                 | ncel          |

- 4. Velg produktet for den nært forestående bunkeroperasjonen.
- 5. Kontroll std.tetthet ved std.temperatur som skal brukes for det valgte produktet, og endre det om nødvendig.

- 6. Hvis laboratorieverdien skal brukes for hele bunkeroperasjonen, velger du "Fixed Lab Std. Density".
- 7. Klikk på knappen **OK & Print**, **OK** eller **Cancel** etter behov.
  - └→ OK & Print: En transportmåleforespørsel skrives ut, og sammenlagttelleren settes til "0".

OK: Ingen transportmåleforespørsel skrives ut, men sammenlagttelleren settes til "0".

Cancel: Vinduet er lukket. Sammenlagttelleren er **ikke** satt til "0".

Hvis alternativet "Measured Fwavg Std. Density @Std. Temperature" er valgt, brukes den angitte laboratorietettheten ved start av bunkeroperasjonen. Denne laboratorietettheten brukes til systemet kan fastsette en pålitelig tetthet. Til dette er tilfelle, vises statusen "No reliable density yet" for de aktuelle verdiene i visningen **Batch Control**.

- Sammenlagttelleren **Total loaded/delivered** er nå satt til 0. Bunkerdatamaskinen er nå klar til en ny bunkeroperasjon.

  - Bare én opprinnelig kopi av transportmåleforespørselen kan skrives ut per sats selv om utskriften var ufullstendig (f.eks. ikke nok papir i skriveren). Når den originale transportmåleforespørselen er skrevet ut, kan bare duplikatbilletter skrives ut.
     Forespørslene er merket i samsvar med dette.

## 10.3 Avslutte en bunkeroperasjon

1. Velg visningen **Batch Control**.

└ ► Visningen Batch Control vises.

| Bunker Met        | tering Comput                                                       | er Bate                                                                                                    | h Contro      | I - HFO           | En                                              | dress+Ha                                                                    | auser 🖪                                 | 1                                                                   |
|-------------------|---------------------------------------------------------------------|----------------------------------------------------------------------------------------------------|---------------|-------------------|-------------------------------------------------|-----------------------------------------------------------------------------|-----------------------------------------|---------------------------------------------------------------------|
| System State      | us: OK                                                              | Logge                                                                                                    | d in user: o  | operator          |                                                 |                                                                             | 2018/FEB/                               | 22 16:03:53                                                         |
| Operation         | Complete                                                            |                                                                                                    |               | HFO               | M                                               | 30                                                                          | Reset T<br>Product \$                   | 'otal &<br>Select                                                   |
| Valve Con<br>Auto | trol Cust<br>Tota<br>Lo<br>De<br>Tota<br>Ma<br>Vo<br>Fway<br>Per: A | ody Transfer Me<br>alizer<br>ading<br>livery<br>al LOADED<br>ass<br>lume @Std.T<br>g Density @Std<br>PI MPMS Ch11.1 and | T<br>Ch11.2.1 | PSults            | t=r<br>37.826<br>0.0<br>1.413<br>2.019<br>700.0 | metric tons<br>5 t<br>7 t<br>3 t<br>9 m <sup>3</sup><br>0 kg/m <sup>3</sup> | Pro<br>cu<br>Dens<br>Measur<br>Std. T = | SSEL<br>oduct:<br>stfuel<br>ity used:<br>ed Fwavg.<br>= <b>15°C</b> |
| Mass Flow         |                                                                     | 0.0 t/                                                                                                    | h 🖌           | Totalizer Loading | g at Batch start                                | :                                                                           | 36.41                                   | <b>.3</b> t                                                         |
| Average Pres      | sure                                                                | <b>3.953</b> b                                                                                                    | ar(a) 🗸       | Totalizer Deliver | y at Batch star                                 | t                                                                           | 0.                                      | 0 t                                                                 |
| Temperature       |                                                                     | <b>41.3</b> °                                                                                                    | > 🗸           | Date/Time last F  | Reset                                           | 20                                                                          | 18/FEB/22 1                             | 6:03:08                                                             |
| Air Index         |                                                                     | 4.5                                                                                                    | $\downarrow$  | Batch Number      |                                                 |                                                                             |                                         | 4                                                                   |
| Observed Act      | tual Density                                                        | 827.0 k                                                                                                    | g/m3 🖌        | Observed Volum    | ne                                              |                                                                             | 1.70                                    | 1 <b>9</b> m3 🖌                                                     |
| Std. Density (    | @15°C                                                               | 700.0 k                                                                                                    | g/m3 🖌        | Observed Volum    | e Flow                                          |                                                                             | 0.                                      | 0 m3/h 🗸                                                            |
| 🖌 = Signal O      | IK 🚦 = Last                                                         | good value 🛛 🥘                                                                                                    | ) = No relia  | able density yet  | 🔶 = Incre                                       | easing •                                                                    | 🕹 = Decreas                             | ing                                                                 |
| Batch<br>Control  | System<br>Overview                                                  |                                                                                                    | Trends        | Batch<br>History  | Messages                                        | Admini-<br>stration                                                         | Login                                   | Shutdown                                                            |

- 2. Hvis en bunkeroperasjon er ferdig, klikker du på knappen **Operation Complete**.
  - 🕒 Følgende vindu vises. Et sammendrag av satsen vises.

| Operation Compl | ete for HFO           |       |
|-----------------|-----------------------|-------|
| Summany         |                       |       |
| Summary.        |                       |       |
| Batch Number:   | 000000004             |       |
| Total Mass:     | 1.413                 | t     |
| Air Index:      | 4.5                   |       |
| Co              | mplete the Operation  |       |
| (0              | ptional Print Ticket) |       |
| ОК              | OK & Print C          | ancel |

- **3.** Klikk på knappen **OK & Print**, **OK** eller **Cancel** etter behov for å bekrefte at den aktuelle bunkeroperasjonen er ferdig.
  - └→ OK & Print: En bunkermåleforespørsel skrives ut, og sammenlagttelleren settes til "0".

OK: Ingen bunkermåleforespørsel skrives ut, men sammenlagttelleren settes til "0".

Cancel: Vinduet er lukket. Sammenlagttelleren er ikke satt til "O".

- Hvis det oppstår en feil under utskrift, kan feilen rettes, og utskrift kan startes igjen eller avbrytes, se punkt 12.1. → 
   49
  - Bare én opprinnelig kopi av bunkermåleforespørselen kan skrives ut per sats selv om utskriften var ufullstendig (f.eks. ikke nok papir i skriveren). Når den originale bunkermåleforespørselen er skrevet ut, kan bare duplikatforespørsler skrives ut. Forespørslene er merket i samsvar med dette.
- Bunkerdatamaskinen måler, lagrer og beregner volumene med største nøyaktighet. Alle verdiene som er angitt på bunkermåleforespørselen, er også beregnet med største nøyaktighet, men er avrundet til bare tre desimalplasser. Hvis det leverte volumet beregnes manuelt på grunnlag av disse avrundede verdiene, kan resultatet avvike fra resultatet beregnet av bunkerdatamaskinen.

# 11 Diagnostikk og feilsøking

# 11.1 Systemstatus

Generell systemstatus kan være en av tre kategorier:

| ОК       | Grønt | Ingen aktiv feilmelding                                                                                     |
|----------|-------|----------------------------------------------------------------------------------------------------|
| ADVARSEL | Gul   | Minst én feilmelding i kategorien WARNING er aktiv,<br>men INGEN feilmeldinger i kategorien ERROR er aktive |
| FEIL     | Rødt  | Minst én feilmelding i kategorien ERROR er aktiv                                                            |

# 11.2 Meldinger

## 11.2.1 Meldingskategorier

Meldinger er delt i to kategorier:

| ADVARSEL | Gul  | Det er oppdaget en unormal tilstand som ikke er prosesskritisk.                                                                                                    |
|----------|------|----------------------------------------------------------------------------------------------------|
| FEIL     | Rødt | Det er oppdaget en unormal tilstand som er<br>prosesskritisk. Hver melding i kategorien <b>Error</b> (alarm)<br>gjør at informasjonen <b>Alarms: Yes</b> vises på<br>bunkermåleforespørselen |

## 11.2.2 Vise aktive meldinger

Feilmeldingene som er aktive, er angitt på skjermbildet **Messages**. Hver feil inneholder tidspunktet hendelsen skjedde, og en meldingstekst. Følgende meldinger er mulige:

| Advarsel, ikke kvittert             | 2015/08/13 12:31:03     | Ny advarsel                                                        |
|-------------------------------------|-------------------------|--------------------------------------------------------------------|
| Advarsel, ikke kvittert,<br>løst    | 🔶 👃 2015/08/13 14:56:55 | Advarsel som ikke er aktiv lenger, men<br>ennå ikke er kvittert    |
| Advarsel, kvittert                  | 🔶 🐓 2015/08/17 06:57:05 | Advarsel som fortsatt er aktiv, men<br>allerede er kvittert        |
| Feilmelding, ikke<br>kvittert       | 2015/08/13 12:31:03     | Ny feilmelding                                                     |
| Feilmelding, ikke<br>kvittert, løst | 2015/08/14 13:25:07     | Feilmelding som ikke er aktiv lenger,<br>men ennå ikke er kvittert |
| Feilmelding, kvittert               | 2015/08/17 06:57:06     | Feilmelding som fortsatt er aktiv, men<br>allerede er kvittert     |

| Bunker Metering Computer                 | Messages                         | Endress+Hauser 🖽                   |
|------------------------------------------|----------------------------------|------------------------------------|
| System Status: ERROR                     | Logged in user: supervisor       | 2016/05/12 10:05:29                |
| ✓ 🕂 🗘                                    |                                  |                                    |
| :   요   Event Time                       | Message                          |                                    |
|                                          | HFO: CONTROL VALVE FAILURE       | - MANUAL CONTROL REQUIRED          |
| 2016-05-12 10:04:54                      | HEO : PRESSURE PI >HI            |                                    |
| 2016-05-12 10:05:16                      | 6 HFO: PRESSURE P2 >HI           |                                    |
|                                          |                                  |                                    |
|                                          |                                  |                                    |
|                                          |                                  |                                    |
|                                          |                                  |                                    |
|                                          |                                  |                                    |
|                                          |                                  |                                    |
|                                          |                                  |                                    |
| No message selected.                     |                                  |                                    |
|                                          |                                  |                                    |
|                                          |                                  |                                    |
| ₩4 🔔2                                    | <b>↓</b> 1 <b>↓</b> 1            |                                    |
| Batch System<br>Control Overview Paramet | er Settings Trends Batch History | Admini-<br>stration Login Shutdown |

### 11.2.3 Meldingskvittering

Hver melding må kvitteres, selv om tilstanden som førte til meldingen, ikke lenger er til stede og meldingen derfor ikke lenger er aktiv.

 Velg den aktuelle meldingen fra listen, og klikk på knappen Acknowledge. Dobbeltklikk eventuelt på meldingen.

### 11.2.4 Liste over meldinger

En oversikt over alle mulige meldinger finnes i **vedlegg A** .  $\rightarrow \implies 54$ 

# 11.3 Forespørselskriver

Hvis det oppstår en feil under utskrift, viser forespørselskriveren ordet "Error" og en feilmelding. Hvis skriveren er tom for papir, vises meldingen "Error: Out of Paper". Nytt skriverpapir må settes inn hvis denne meldingen vises, se **punkt 12.1.1**.  $\rightarrow \bigoplus 49$ 

Hvis det oppstår en feil under utskrift, kan feilen rettes, og utskrift kan startes igjen eller avbrytes.

Papirrullen må byttes hvis markeringene (røde striper) som angir slutten på papirrullen, er synlige. Punkt 12.1.1  $\rightarrow \cong$  49

## 11.4 Brutt ledersignal

Hvis det vises meldinger som angir lederbrudd, må en autorisert elektriker kontrollere enhetens kabling ved hjelp av koblingsskjemaet som følger med systemet.

# 11.5 Strømbrudd

Hvis det har skjedd et strømbrudd, viser systemet følgende meldinger etter å ha startet på nytt:

- LINE 1: POWER UP OF CONTROLLER
- LINE 2: POWER UP OF CONTROLLER (optional)
- CONNECTION BETWEEN HMI AND PLC INTERRUPTED

Disse meldingene må kvitteres før du kan fortsette med neste sats. En **Reset Total** (se **punkt 10.2**  $\rightarrow \bigoplus$  42) må utføres før neste bunkeroperasjon for å kontrollere at den nye målingen ikke er lagt til i forrige måling.

# 11.6 Satsresultat for høyt

Hvis resultatet bunkerdatamaskinen viser etter en bunkeroperasjon, er høyere enn andre referansemålinger, er det nødvendig å kontrollere om den nullstillbare sammenlagttelleren (satsvis sammenlagtteller) ble nullstilt via knappen **Reset Total** før bunkeroperasjonen starter (se **punkt 10.2**  $\rightarrow \cong$  42).

# 12 Vedlikehold

# 12.1 Forespørselskriver

## 12.1.1 Bytte papirrullen

Skriveren er utviklet for en papirbredde på 57,5 ±0,5 mm, og med en papirvekt på 60 g/m<sup>2</sup>. Det er ikke sikkert at andre typer papir er egnet. Se **punkt 12.1.4**  $\rightarrow \square$  51. for bestillingsinformasjon.

## 12.1.2 Sette inn papirrullen

Bruk papirruller som er overtrukket på utsiden med en bredde på 57,5 mm ±0,5 mm og en største viklingsdiameter på 60 mm for GPT-4344. Standardpapir: papirtype: GPR-T01-057-031-007-060A (tilgjengelig fra Endress+Hauser – bestillingsnummer: 71293016)

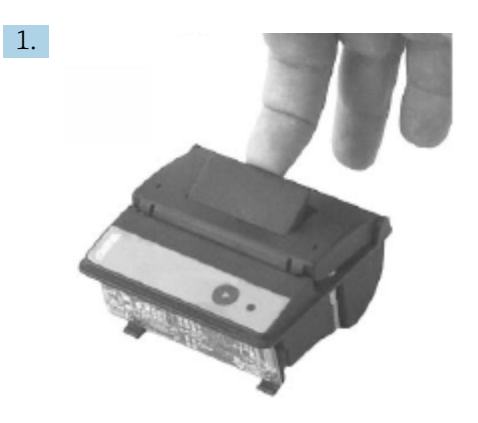

Trekk ut 10 cm papir fra rullen, og kontroller at resten av rullen er stramt rullet sammen.

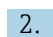

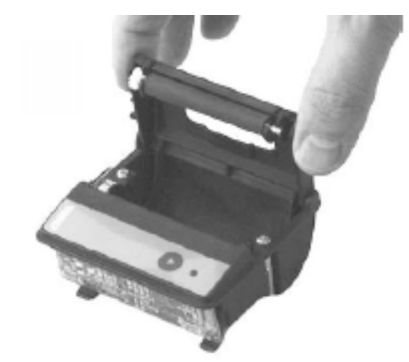

Trykk spaken i lokket litt oppover. Skriverullen løftes ut av skrivermekanismen sammen med lokket.

🛏 Skriverdekselet kan nå åpnes.

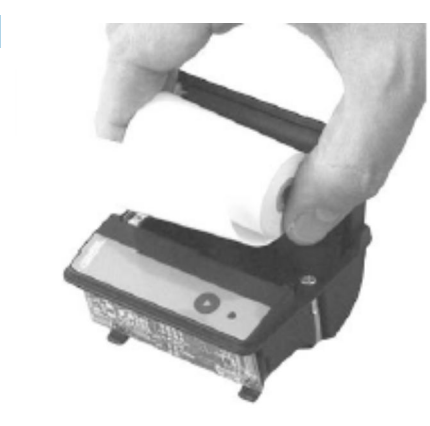

3.

Sett inn den nye papirrullen i papirrommet, og kontroller de utvendige flatene mot skrivermekanismen. Dette er den eneste skrivbare siden.

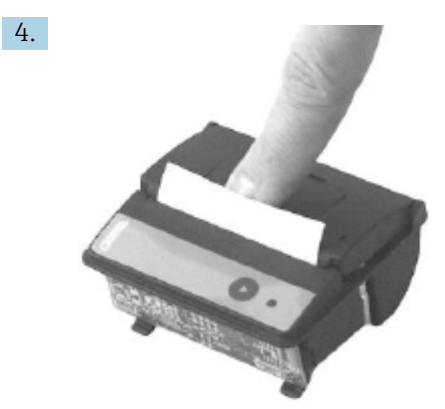

Trykk litt ned for å lukke lokket.

 Dekselet klikker på plass med et hørbart klikk. Papiret kan rives av ved avrivingskanten uten å måtte åpne dekselet igjen eller skyve papiret gjennom skrivehodet.

## 12.1.3 Rengjøring

Etter større utskriftsjobber kan det være nødvendig å rengjøre skrivehodet, sensoren og rullen avhengig av papirkvalitet og ugunstige miljøforhold. Dette er særlig sant hvis noen områder ikke lenger blir skrevet ut riktig.

Bruk aldri skarpe gjenstander til å rengjøre skriveren. Dette kan skade skrivehodet.

- 1. Åpne dekselet til papirmateren, og fjern papirrullen.
- 2. Bruk en liten børste (f.eks. vattpinne) til å fjerne smusspartikler på papirsensoren og avrivingskanten.
- 3. Blås kraftig inn i papirmaterrommet for å fjerne større støvpartikler.
- 4. Legg en rengjøringspinne i isopropanol (IPA), og rengjør skrivehodet. En rengjøringspenn eller et rengjøringskort kan også brukes.
- 5. Rengjør gjenstridig smuss med en fuktet rengjøringspinne også.

### 12.1.4 Service og bytte

Skriverpapir eller en ny skriver kan bestilles fra Endress+Hauser. Hvis du vil ha mer informasjon om reservedeler, kan du kontakte Endress+Hauser-forhandleren.

Standardpapir: papirtype: GPR-T01-057-031-007-060A (tilgjengelig fra Endress+Hauser – bestillingsnummer: 71293016)

Skriver: spesialversjon (tilgjengelig fra Endress+Hauser – bestillingsnummer: 71293014

# 12.2 Skjerm på betjeningspanel

### Rengjøre skjermen:

- 1. Koble fra strømforsyningen til datamaskinen direkte ved strømkilden.
- 2. Rengjør skjermen ved hjelp av en mild såpe eller et mildt rengjøringsmiddel og en ren svamp eller en myk klut.
- **3.** For å unngå vannmerker må du tørke skjermen med en skinnklut eller en fuktig cellulosesvamp.
- Hvis datamaskinen har en trykkskjerm og datamaskinen er slått på under rengjøring, kan gjenstander på skjermen bli aktivert mens enhetene rengjøres.
  - Bruk av skuremidler eller løsninger kan skade visningsvinduet. Ikke skrubb skjermen eller bruk børster til å rengjøre en.

# 12.3 Skapvifte

Skapviftens filtermatte må kontrolleres regelmessig. Hvis det er nødvendig, må filtermatten rengjøres eller byttes med følgende type matte: Rittal-filtermatter SK 3322,700.

# 12.4 Systemvedlikehold

Det anbefales at systemleverandøren utfører regelmessig service på bunkermålesystemet.

Mer informasjon fås ved henvendelse til Endress+Hauser-forhandleren på www.address.endress.com

# 13 Reparasjoner

# 13.1 Generelle merknader

- Bytt følgende helt ved feil: Alle rimelige komponenter
- Bruk bare originale reservedeler
- Overhold alle gjeldende standarder, regionale/nasjonale lover, sertifikater og forseglingen på SBC600
- Dokumenter alle reparasjoner, og registrer dem i databasen W@M Livsløpsadministrasjon
- Reparasjoner kan bare utføres av Endress+Hausers servicemedarbeidere eller av kvalifisert kundepersonale

# 13.2 Reservedeler og tjenester

Kontakt Endress+Hauser-forhandleren på: www.addresses.endress.com

# 14 Tekniske data

SBC600 kan leveres med et utvalg av tre skapkonfigurasjoner:

- Ett skap med PLS og HMI i det samme skapet (kontrollenhet) for veggmontering
- To skap med PLS (kontrollenhet) og HMI (operatørterminal) i separat skap for veggmontering
- To skap med PLS (kontrollenhet) i skap for veggmontering og HMI (operatørterminal) i et bordpanel

Når annet ikke er angitt, gjelder følgende tekniske data for alle skapkonfigurasjoner.

# 14.1 Strømforsyning

| Styreenhet:       | 220 - 240 VAC, 50 - 60 Hz, 250 VA |
|-------------------|-----------------------------------|
| Operatørterminal: | 220 - 240 VAC, 50 - 60 Hz, 120 VA |

# 14.2 Inngang/utgang

| Mengdemåler: | Puls 24 VDC, Modbus RTU                                      |
|--------------|--------------------------------------------------------------|
| Temperatur:  | Strømsignal 4 – 20 mA                                        |
| Trykk:       | 2x strømsignal 4 – 20 mA                                     |
| Styreventil: | 1x styresignal 4 – 20 mA, 1x tilbakemeldingssignal 4 – 20 mA |

# 14.3 Miljø

Bruksmiljø for bunkerdatamaskinskap:

| Omgivelsestemperaturområde: | −10 − 55 °C |
|-----------------------------|-------------|
| Relativ luftfuktighet:      | 25 – 75 %   |

# 15 Vedlegg

# 15.1 Liste over meldinger

| Meldingsn<br>ummer | Meldingstek<br>st                                                         | Tidsforsinkelse | Meldingska<br>tegori | Årsak                                                       | Visuell<br>systemreaksjo<br>n | Funksjonssyste<br>mreaksjon      | Applikasjon | Anbefalt tiltak                                                                                                    |
|--------------------|---------------------------------------------------------------------------|-----------------|----------------------|-------------------------------------------------------------|-------------------------------|----------------------------------|-------------|----------------------------------------------------------------------------------------------------|
| 1                  | COMMUNIC<br>ATION<br>BETWEEN<br>HMI AND<br>PLC<br>INTERRUPTE<br>D         | 10 s            | Alarm                | Kommunika<br>sjonsfeil<br>med PLS                           | Melding                       | -                                | Global      | Kontroller<br>Ethernet-<br>kommunikasjon<br>skabel mellom<br>betjeningspanel<br>og<br>kontrollenhet<br>(bare mulig hvis<br>hus er åpent). |
| 2                  | PARAMETE<br>R SWITCH IN<br>UNSEALED<br>POSITION                           | 0 s             | Advarsel             | Debiteringsb<br>ryter er satt<br>til uforseglet<br>posisjon | Melding                       | Debiteringsbryt<br>er kan byttes | Global      | Sett<br>debiteringspara<br>meterbryter til<br>posisjonen<br><b>Sealed</b> .                                                               |
| 3                  | CONTROL<br>CABINET<br>DOOR<br>OPENED                                      | 0 s             | Advarsel             | Skapdør er<br>åpnet                                         | Melding                       | -                                | Global      | Lukk skapdør.                                                                                                    |
| 4                  | POWER<br>SUPPLY 1<br>POWER<br>FAILURE                                     | 5 s             | Advarsel             | Strømenhet<br>1-<br>strømbrudd                              | Melding                       | -                                | Global      | Kontroller<br>strømforsyninge<br>n.                                                                                                    |
| 5                  | POWER<br>SUPPLY 2<br>POWER<br>FAILURE                                     | 5 s             | Advarsel             | Strømenhet<br>2-<br>strømbrudd                              | Melding                       | -                                | Global      | Kontroller<br>strømforsyninge<br>n.                                                                                                    |
| 6                  | COMMUNIC<br>ATION<br>ERROR<br>WITH<br>EXTERNAL<br>DATA<br>LOGGER          | 10 s            | Advarsel             | Kommunika<br>sjonsfeil<br>med ekstern<br>datalogger         | Melding                       | -                                | Global      | Kontroller<br>seriekommunik<br>asjonskabel<br>mellom<br>kontrollenhet<br>og ekstern<br>datalogger<br>(bare mulig hvis<br>hus er åpent).   |
| 7                  | I/O MODULE<br>FAULT - SEE<br>DIAGNOSTIC<br>INFORMATI<br>ON FOR<br>DETAILS | 0 s             | Alarm                | Maskinvaref<br>eil                                          | Melding                       | -                                | Global      | Kontroller<br>tilkobling<br>mellom PLS- og<br>I/O-modulene.                                                                               |
| 8                  | MODBUS<br>GATEWAY<br>I/O FAULT                                            | 10 s            | Advarsel             | Maskinvaref<br>eil<br>Modul<br>mangler                      | Melding                       | -                                | Global      | Kontroller<br>tilkobling<br>mellom PLS og<br>Anybus<br>Modbus-<br>gateway.                                                                |
| 9                  | CONTROLLE<br>R MAJOR<br>FAULT - SEE<br>DIAGNOSTIC<br>INFO                 | 0 s             | Alarm                | Programvare<br>feil                                         | Melding                       | -                                | Global      | Se skjermbildet<br>Diagnostic<br>Information:<br>Kontakt Endress<br>+Hauser                                                               |

| Meldingsn<br>ummer | Meldingstek<br>st                                                                                                    | Tidsforsinkelse | Meldingska<br>tegori | Årsak                                          | Visuell<br>systemreaksjo<br>n                                                             | Funksjonssyste<br>mreaksjon                                                                                                    | Applikasjon | Anbefalt tiltak                       |
|--------------------|----------------------------------------------------------------------------------------------------|-----------------|----------------------|------------------------------------------------|-------------------------------------------------------------------------------------------|----------------------------------------------------------------------------------------------------|-------------|---------------------------------------|
| 101                | LINE 1:<br>MASS FLOW<br>F1 <lo< td=""><td>5 s</td><td>Advarsel</td><td>Massestrøm<br/>lavere enn<br/>LO-grense</td><td>Melding</td><td>-</td><td>Linje 1</td><td>Kontroller<br/>prosessbetingels<br/>er.</td></lo<>    | 5 s             | Advarsel             | Massestrøm<br>lavere enn<br>LO-grense          | Melding                                                                                   | -                                                                                                    | Linje 1     | Kontroller<br>prosessbetingels<br>er. |
| 102                | LINE 1:<br>MASS FLOW<br>F1 >HI                                                                                                    | 5 s             | Advarsel             | Massestrøm<br>høyere enn<br>HI-grense          | Melding                                                                                   | -                                                                                                    | Linje 1     | Kontroller<br>prosessbetingels<br>er. |
| 103                | LINE 1:<br>TEMPERAT<br>URE T1 <lo< td=""><td>5 s</td><td>Advarsel</td><td>Temperatur<br/>lavere enn<br/>LO-grense</td><td>Melding</td><td>-</td><td>Linje 1</td><td>Kontroller<br/>prosessbetingels<br/>er.</td></lo<> | 5 s             | Advarsel             | Temperatur<br>lavere enn<br>LO-grense          | Melding                                                                                   | -                                                                                                    | Linje 1     | Kontroller<br>prosessbetingels<br>er. |
| 104                | LINE 1:<br>TEMPERAT<br>URE T1 >HI                                                                                                    | 5 s             | Advarsel             | Temperatur<br>høyere enn<br>HI-grense          | Melding                                                                                   | -                                                                                                    | Linje 1     | Kontroller<br>prosessbetingels<br>er. |
| 105                | LINE 1:<br>TEMPERAT<br>URE T1 -<br>BROKEN<br>WIRE                                                                                                    | 5 s             | Alarm                | Temperature<br>T1<br>lederbrudd<br>signalkabel | <ul> <li>Melding</li> <li>Systemet<br/>viser den<br/>siste gyldige<br/>verdien</li> </ul> | Kontinuerlig<br>måling                                                                                                    | Linje 1     | Kontroller<br>sensorsignalkab<br>el.  |
| 106                | LINE 1:<br>PRESSURE<br>P1 <lo< td=""><td>5 s</td><td>Advarsel</td><td>Trykk P1<br/>lavere enn<br/>LO-grense</td><td>Melding</td><td>-</td><td>Linje 1</td><td>Kontroller<br/>prosessbetingels<br/>er.</td></lo<>       | 5 s             | Advarsel             | Trykk P1<br>lavere enn<br>LO-grense            | Melding                                                                                   | -                                                                                                    | Linje 1     | Kontroller<br>prosessbetingels<br>er. |
| 107                | LINE 1:<br>PRESSURE<br>P1 >HI                                                                                                    | 5 s             | Advarsel             | Trykk P1<br>høyere enn<br>HI-grense            | Melding                                                                                   | -                                                                                                    | Linje 1     | Kontroller<br>prosessbetingels<br>er. |
| 108                | LINE 1:<br>PRESSURE<br>P1 -BROKEN<br>WIRE                                                                                                    | 5 s             | Alarm                | Trykk P1<br>lederbrudd<br>signalkabel          | <ul> <li>Melding</li> <li>Systemet<br/>viser den<br/>siste gyldige<br/>verdien</li> </ul> | <ul> <li>Kontinuerlig<br/>måling</li> <li>VFR-<br/>driftsmodus<br/>er ikke<br/>tilgjengelig</li> <li>Lekterinstalla<br/>sjon:<br/>Styreventilen<br/>s driftsmodus<br/>skifter hvis<br/>en bryter<br/>sluttes fra<br/>automatisk<br/>til manuell i<br/>lastemodus</li> </ul> | Linje 1     | Kontroller<br>sensorsignalkab<br>el.  |
| 109                | LINE 1:<br>PRESSURE<br>P2 <lo< td=""><td>5 s</td><td>Advarsel</td><td>Trykk P2<br/>lavere enn<br/>LO-grense</td><td>Melding</td><td>-</td><td>Linje 1</td><td>Kontroller<br/>prosessbetingels<br/>er.</td></lo<>       | 5 s             | Advarsel             | Trykk P2<br>lavere enn<br>LO-grense            | Melding                                                                                   | -                                                                                                    | Linje 1     | Kontroller<br>prosessbetingels<br>er. |
| 110                | LINE 1:<br>PRESSURE<br>P2 >HI                                                                                                    | 5 s             | Advarsel             | Trykk P2<br>høyere enn<br>HI-grense            | Melding                                                                                   | -                                                                                                    | Linje 1     | Kontroller<br>prosessbetingels<br>er. |

| Meldingsn<br>ummer | Meldingstek<br>st                                                         | Tidsforsinkelse | Meldingska<br>tegori | Årsak                                                                                                    | Visuell<br>systemreaksjo<br>n                                                             | Funksjonssyste<br>mreaksjon                                                                                                    | Applikasjon | Anbefalt tiltak                                                                                                    |
|--------------------|---------------------------------------------------------------------------|-----------------|----------------------|----------------------------------------------------------------------------------------------------|-------------------------------------------------------------------------------------------|----------------------------------------------------------------------------------------------------|-------------|----------------------------------------------------------------------------------------------------|
| 111                | LINE 1:<br>PRESSURE<br>P2 -BROKEN<br>WIRE                                 | 5 s             | Alarm                | Trykk P2<br>lederbrudd<br>signalkabel                                                                                                    | <ul> <li>Melding</li> <li>Systemet<br/>viser den<br/>siste gyldige<br/>verdien</li> </ul> | <ul> <li>Kontinuerlig<br/>måling</li> <li>VFR-<br/>driftsmodus<br/>er ikke<br/>tilgjengelig</li> <li>Lekterinstalla<br/>sjon:<br/>Styreventilen<br/>s driftsmodus<br/>skifter hvis<br/>en bryter<br/>sluttes fra<br/>automatisk<br/>til manuell i<br/>lastemodus</li> </ul> | Linje 1     | Kontroller<br>sensorsignalkab<br>el.                                                                                                    |
| 112                | LINE 1:<br>CONTROL<br>VALVE<br>FEEDBACK –<br>BROKEN<br>WIRE               | 5 s             | Advarsel             | Ventilmeldin<br>g:<br>lederbrudd/<br>kortslutning                                                                                                    | <ul> <li>Melding</li> <li>Systemet<br/>viser den<br/>siste gyldige<br/>verdien</li> </ul> | -                                                                                                    | Linje 1     | Kontroller<br>styreventilkabli<br>ng til<br>tilbakemeldings<br>signal.                                                                                           |
| 113                | LINE 1:<br>CONTROL<br>VALVE<br>FAILURE -<br>MANUAL<br>CONTROL<br>REQUIRED | 5 s             | Alarm                | Forskjell<br>oppdaget i<br>ventilstyring<br>og<br>tilbakemeldi<br>ngssignal                                                                                                    | Melding                                                                                   | <ul> <li>Kontinuerlig<br/>måling</li> <li>Styreventilen<br/>s driftsmodus<br/>skifter fra<br/>automatisk<br/>til manuell</li> </ul>                                                                                                    | Linje 1     | Kontroller<br>kabling og riktig<br>drift av<br>styreventilen.<br>Hvis ventilen<br>ikke svarer, er<br>manuell styring<br>ved hjelp av<br>håndhjulet<br>nødvendig! |
| 114                | LINE 1:<br>MODBUS –<br>COMMUNIC<br>ATION<br>FAILURE TO<br>FLOWMETE<br>R   | 10 s            | Alarm                | Modbus-<br>tilkobling til<br>mengdemåle<br>r avbrutt                                                                                                    | <ul> <li>Melding</li> <li>Systemet<br/>viser den<br/>siste gyldige<br/>verdien</li> </ul> | <ul> <li>Kontinuerlig<br/>måling</li> <li>System<br/>skifter til<br/>VFR-<br/>målemodus<br/>(hvis<br/>tilgjengelig)</li> </ul>                                                                                                    | Linje 1     | Kontroller<br>Modbus-<br>signalkabel til<br>mengdemåler.<br>Primær<br>målemodus<br>unøyaktig.<br>Hjelpemåling<br>overtar.                                        |
| 115                | LINE 1:<br>FLOWMETE<br>R PULSE<br>LINE<br>FAILURE                         | 5 s             | Alarm                | Brutt leder<br>for<br>pulssignal<br>(avvik<br>sammenlign<br>et med<br>strømningsv<br>erdien<br>overført via<br>Modbus i<br>mer enn<br>5 sekunder,<br>lasting eller<br>levering<br>aktiv,<br>Promass<br>Status =1.<br>Avviket kan<br>konfigureres<br>.) | Melding                                                                                   | <ul> <li>Kontinuerlig<br/>måling</li> <li>System<br/>sammenlagtt<br/>eller med<br/>Modbus-<br/>strømningsve<br/>rdi</li> </ul>                                                                                                    | Linje 1     | Kontroller<br>pulsledningskab<br>el til<br>mengdemåler.<br>Modbus-<br>prosessverdier<br>tas med i<br>betraktningen.                                              |

| Meldingsn<br>ummer | Meldingstek<br>st                                                                                  | Tidsforsinkelse  | Meldingska<br>tegori | Årsak                                                                                                    | Visuell<br>systemreaksjo<br>n                                                                        | Funksjonssyste<br>mreaksjon                                                                                                    | Applikasjon | Anbefalt tiltak                                                                                                    |
|--------------------|----------------------------------------------------------------------------------------------------|------------------|----------------------|----------------------------------------------------------------------------------------------------|----------------------------------------------------------------------------------------------------|----------------------------------------------------------------------------------------------------|-------------|----------------------------------------------------------------------------------------------------|
| 116                | LINE 1:<br>FLOWMETE<br>R FAILURE                                                                   | 5 s              | Alarm                | Modbus-<br>tilkobling av<br>mengdemåle<br>r og<br>pulssignal<br>underkjent                               | <ul> <li>Melding</li> <li>System viser<br/>den siste<br/>gyldige<br/>verdien<br/>(Modbus)</li> </ul> | <ul> <li>Kontinuerlig<br/>måling</li> <li>System<br/>skifter til<br/>VFR-<br/>målemodus<br/>(hvis<br/>tilgjengelig)</li> </ul> | Linje 1     | Kontroller<br>Modbus og<br>pulsledningskab<br>el til<br>mengdemåler.<br>Hjelpemåling<br>overtar.                                        |
| 117                | LINE 1:<br>POWER UP<br>OF<br>CONTROLLE<br>R CAUSED<br>BY POWER<br>FAILURE                          | 0 s              | Alarm                |                                                                                                    | Kontroller<br>strømbrudd                                                                             | Alarm,<br>strømbrudd<br>angitt på BMT                                                                                          | Linje 1     | Melding skjules<br>automatisk når<br>neste sats<br>starter. Etter<br>oppstart<br>fortsetter<br>systemet<br>automatisk med<br>målingene. |
| 118                | LINE 1: VFR<br>MEASURING<br>MODE NOT<br>AVAILABLE                                                  | 5 s              | Alarm                | Brutt leder<br>oppdaget<br>ved P1 og/<br>eller P2                                                        | Melding                                                                                              | System skifter<br>ikke til VFR-<br>målemodus                                                                                   | Linje 1     | Kontroller<br>signalkabel for<br>sensor P1 og<br>P2. Ikke mulig å<br>skifte til<br>hjelpemålemod<br>us.                                 |
| 119                | LINE 1:<br>FLOWMETE<br>R<br>MEASURING<br>MODE NOT<br>AVAILABLE                                     | 5 s              | Alarm                | Feil på<br>Modbus-<br>kommunikas<br>jon med<br>mengdemåle<br>r eller<br>mengdemåle<br>rstatus ikke<br>OK | Melding                                                                                              | System skifter<br>ikke<br>mengdemåler<br>til målemodus                                                                         | Linje 1     | Kontroller<br>Modbus og<br>pulsledningskab<br>el eller status på<br>mengdemåler.<br>Hjelpemåling<br>overtar.                            |
| 120                | LINE 1: NO<br>MEASURING<br>MODE<br>AVAILABLE                                                       | 5 s              | Alarm                | VFR-<br>målemodus<br>og<br>mengdemåle<br>r-<br>målemodus<br>er ikke<br>tilgjengelig                      | Melding                                                                                              | System viser<br>den siste<br>gyldige verdien.<br>Sammenlagttell<br>ing kan stoppes<br>manuelt.                                 | Linje 1     | Se ytterligere<br>detaljerte<br>meldinger.                                                                                              |
| 121                | LINE 1: AIR<br>INDEX IS<br>ABOVE<br>CRITICAL<br>VALUE                                              | Se innstillinger | Advarsel             | <b>Air Index</b> er<br>høyere enn<br>EUs 0,5 %<br>grense                                                 | Melding                                                                                              | Ingen                                                                                                    | Linje 1     | For mye luft i<br>bunkerrør.                                                                                                    |
| 122                | LINE 1:<br>WARNING:<br>AIR INDEX<br>HIGH, TAKE<br>STEPS FOR<br>REDUCTION<br>OF<br>ENTRAINED<br>AIR | 0 s              | Advarsel             | Air Index er<br>høyere enn<br>luftindeksgr<br>ensen<br>(justerbar)                                       | Melding                                                                                              | Ingen                                                                                                    | Linje 1     | For mye luft i<br>bunkerrør.                                                                                                    |
| 123                | LINE 1:<br>STANDARD<br>DENSITY<br>OUT OF<br>RANGE<br>(LOW<br>LIMIT)                                | 10 s             | Advarsel             | <b>Standard</b><br><b>Density</b><br>lavere enn<br>nedre grense<br>(justerbar)                           | Melding                                                                                              | Ingen                                                                                                    | Linje 1     | Kontroller<br>prosessbetingels<br>er.                                                                                                   |

| Meldingsn<br>ummer | Meldingstek<br>st                                                    | Tidsforsinkelse | Meldingska<br>tegori | Årsak                                                                          | Visuell<br>systemreaksjo<br>n | Funksjonssyste<br>mreaksjon                  | Applikasjon | Anbefalt tiltak                                                                                                    |
|--------------------|----------------------------------------------------------------------|-----------------|----------------------|--------------------------------------------------------------------------------|-------------------------------|----------------------------------------------|-------------|----------------------------------------------------------------------------------------------------|
| 124                | LINE 1:<br>STANDARD<br>DENSITY<br>OUT OF<br>RANGE<br>(HIGH<br>LIMIT) | 10 s            | Advarsel             | Standard<br>Density<br>høyere enn<br>øvre grense<br>(justerbar)                | Melding                       | Ingen                                        | Linje 1     | Kontroller<br>prosessbetingels<br>er.                                                                                                    |
| 125                | LINE 1:<br>OBSERVED<br>DENSITY<br>OUT OF<br>RANGE<br>(LOW<br>LIMIT)  | 10 s            | Advarsel             | <b>Observed</b><br><b>Density</b><br>lavere enn<br>nedre grense<br>(justerbar) | Melding                       | Ingen                                        | Linje 1     | Kontroller<br>prosessbetingels<br>er.                                                                                                    |
| 126                | LINE 1:<br>OBSERVED<br>DENSITY<br>OUT OF<br>RANGE<br>(HIGH<br>LIMIT) | 10 s            | Advarsel             | <b>Observed</b><br><b>Density</b><br>høyere enn<br>øvre grense<br>(justerbar)  | Melding                       | Ingen                                        | Linje 1     | Kontroller<br>prosessbetingels<br>er.                                                                                                    |
| 127                | LINJE 1:<br>TRYKK P1<br>>HØYHØY<br>(BEKREFTEL<br>SE KREVES!)         | 1 s             | Alarm                | Trykk P1<br>høyere enn<br>HIHI-grense                                          | Melding                       | Styreventil helt<br>åpnet i manuell<br>modus | Linje 1     | Reduser trykket<br>umiddelbart<br>(reduser<br>pumpehastighet<br>, åpne ventil).<br>Ventilen<br>returnerer bare<br>til automatisk<br>styringsmodus<br>hvis denne<br>meldingen er<br>bekreftet. |
| 128                | LINJE 1:<br>TRYKK P2<br>>HØYHØY<br>(BEKREFTEL<br>SE KREVES!)         | 1 s             | Alarm                | Trykk P2<br>høyere enn<br>HIHI-grense                                          | Melding                       | Styreventil helt<br>åpnet i manuell<br>modus | Linje 1     | Reduser trykket<br>umiddelbart<br>(reduser<br>pumpehastighet<br>, åpne ventil).<br>Ventilen<br>returnerer bare<br>til automatisk<br>styringsmodus<br>hvis denne<br>meldingen er<br>bekreftet. |
| 129                | LINE 1:<br>ERROR<br>PRESENT<br>DURING<br>THIS<br>OPERATION           | 0 s             | Advarsel             | Minst 1<br>melding<br>med Level<br>Alarm aktiv<br>under denne<br>operasjonen   | Melding                       | Ingen                                        | Linje 1     | Meldingen<br>skjules<br>automatisk når<br>neste <b>Reset</b><br><b>Total</b> eller<br><b>Operation</b><br><b>Complete</b><br>utføres.                                                         |

| Meldingsn<br>ummer | Meldingstek<br>st                                                                                                    | Tidsforsinkelse | Meldingska<br>tegori | Årsak                                                  | Visuell<br>systemreaksjo<br>n                                                             | Funksjonssyste<br>mreaksjon                                                                                                    | Applikasjon | Anbefalt tiltak                                                                                                    |
|--------------------|----------------------------------------------------------------------------------------------------|-----------------|----------------------|--------------------------------------------------------|-------------------------------------------------------------------------------------------|----------------------------------------------------------------------------------------------------|-------------|----------------------------------------------------------------------------------------------------|
| 131                | LINJE 1:<br>PROMASS<br>DEBITERING<br>SLOGGBOK<br>FULL                                                                                                    | 0 s             | Alarm                | Debiteringsl<br>oggboken til<br>Promass<br>300 er full | Melding                                                                                   | <ul> <li>Kontinuerlig<br/>måling</li> <li>System<br/>skifter til<br/>VFR-<br/>målemodus<br/>(hvis<br/>tilgjengelig)</li> </ul>                                                                                                    | Linje 1     | 1. Deaktiver<br>debiteringsmod<br>us<br>2. Slett<br>debiteringslogg<br>boken (alle de<br>30<br>oppføringene)<br>3. Aktiver<br>debiteringsmod<br>us |
| 132                | LINJE1:<br>STATUSADV<br>ARSEL FOR<br>PROMASS                                                                                                    | 0 s             | Advarsel             | Promass-<br>status ikke<br>ok                          | Melding                                                                                   | <ul> <li>Kontinuerlig<br/>måling</li> <li>System<br/>skifter til<br/>VFR-<br/>målemodus<br/>(hvis<br/>tilgjengelig)</li> </ul>                                                                                                    | Linje1      | Kontroller<br>Modbus og<br>pulsledningskab<br>el eller status på<br>mengdemåler.<br>Hjelpemåling<br>overtar.                                       |
| 201                | LINE 2:<br>MASS FLOW<br>F1 <lo< td=""><td>5 s</td><td>Advarsel</td><td>Massestrøm<br/>lavere enn<br/>LO-grense</td><td>Melding</td><td>-</td><td>Linje 2</td><td>Kontroller<br/>prosessbetingels<br/>er.</td></lo<>    | 5 s             | Advarsel             | Massestrøm<br>lavere enn<br>LO-grense                  | Melding                                                                                   | -                                                                                                    | Linje 2     | Kontroller<br>prosessbetingels<br>er.                                                                                                    |
| 202                | LINE 2:<br>MASS FLOW<br>F1 >HI                                                                                                    | 5 s             | Advarsel             | Massestrøm<br>høyere enn<br>HI-grense                  | Melding                                                                                   | -                                                                                                    | Linje 2     | Kontroller<br>prosessbetingels<br>er.                                                                                                    |
| 203                | LINE 2:<br>TEMPERAT<br>URE T1 <lo< td=""><td>5 s</td><td>Advarsel</td><td>Temperatur<br/>lavere enn<br/>LO-grense</td><td>Melding</td><td>-</td><td>Linje 2</td><td>Kontroller<br/>prosessbetingels<br/>er.</td></lo<> | 5 s             | Advarsel             | Temperatur<br>lavere enn<br>LO-grense                  | Melding                                                                                   | -                                                                                                    | Linje 2     | Kontroller<br>prosessbetingels<br>er.                                                                                                    |
| 204                | LINE 2:<br>TEMPERAT<br>URE T1 >HI                                                                                                    | 5 s             | Advarsel             | Temperatur<br>høyere enn<br>HI-grense                  | Melding                                                                                   | -                                                                                                    | Linje 2     | Kontroller<br>prosessbetingels<br>er.                                                                                                    |
| 205                | LINE 2:<br>TEMPERAT<br>URE T1 -<br>BROKEN<br>WIRE                                                                                                    | 5 s             | Alarm                | Temperature<br>T1<br>lederbrudd<br>signalkabel         | <ul> <li>Melding</li> <li>Systemet<br/>viser den<br/>siste gyldige<br/>verdien</li> </ul> | Kontinuerlig<br>måling                                                                                                    | Linje 2     | Kontroller<br>sensorsignalkab<br>el.                                                                                                    |
| 206                | LINE 2:<br>PRESSURE<br>P1 <lo< td=""><td>5 s</td><td>Advarsel</td><td>Trykk P1<br/>lavere enn<br/>LO-grense</td><td>Melding</td><td>-</td><td>Linje 2</td><td>Kontroller<br/>prosessbetingels<br/>er.</td></lo<>       | 5 s             | Advarsel             | Trykk P1<br>lavere enn<br>LO-grense                    | Melding                                                                                   | -                                                                                                    | Linje 2     | Kontroller<br>prosessbetingels<br>er.                                                                                                    |
| 207                | LINE 2:<br>PRESSURE<br>P1 >HI                                                                                                    | 5 s             | Advarsel             | Trykk P1<br>lavere enn<br>HI-grense                    | Melding                                                                                   | -                                                                                                    | Linje 2     | Kontroller<br>prosessbetingels<br>er.                                                                                                    |
| 208                | LINE 2:<br>PRESSURE<br>P1 -BROKEN<br>WIRE                                                                                                    | 5 s             | Alarm                | Trykk P1<br>lederbrudd<br>signalkabel                  | <ul> <li>Melding</li> <li>Systemet<br/>viser den<br/>siste gyldige<br/>verdien</li> </ul> | <ul> <li>Kontinuerlig<br/>måling</li> <li>VFR-<br/>driftsmodus<br/>er ikke<br/>tilgjengelig</li> <li>Lekterinstalla<br/>sjon:<br/>Styreventilen<br/>s driftsmodus<br/>skifter hvis<br/>en bryter<br/>sluttes fra<br/>automatisk<br/>til manuell i<br/>lastemodus</li> </ul> | Linje 2     | Kontroller<br>sensorsignalkab<br>el.                                                                                                    |

| Meldingsn<br>ummer | Meldingstek<br>st                                                                                                    | Tidsforsinkelse | Meldingska<br>tegori | Årsak                                                                       | Visuell<br>systemreaksjo<br>n                                                             | Funksjonssyste<br>mreaksjon                                                                                                    | Applikasjon | Anbefalt tiltak                                                                                                    |
|--------------------|----------------------------------------------------------------------------------------------------|-----------------|----------------------|-----------------------------------------------------------------------------|-------------------------------------------------------------------------------------------|----------------------------------------------------------------------------------------------------|-------------|----------------------------------------------------------------------------------------------------|
| 209                | LINE 2:<br>PRESSURE<br>P2 <lo< td=""><td>5 s</td><td>Advarsel</td><td>Trykk P2<br/>lavere enn<br/>LO-grense</td><td>Melding</td><td>-</td><td>Linje 2</td><td>Kontroller<br/>prosessbetingels<br/>er.</td></lo<> | 5 s             | Advarsel             | Trykk P2<br>lavere enn<br>LO-grense                                         | Melding                                                                                   | -                                                                                                    | Linje 2     | Kontroller<br>prosessbetingels<br>er.                                                                                                    |
| 210                | LINE 2:<br>PRESSURE<br>P2 >HI                                                                                                    | 5 s             | Advarsel             | Trykk P2<br>høyere enn<br>HI-grense                                         | Melding                                                                                   | -                                                                                                    | Linje 2     | Kontroller<br>prosessbetingels<br>er.                                                                                                    |
| 211                | LINE 2:<br>PRESSURE<br>P2 -BROKEN<br>WIRE                                                                                                    | 5 s             | Alarm                | Trykk P2<br>lederbrudd<br>signalkabel                                       | <ul> <li>Melding</li> <li>Systemet<br/>viser den<br/>siste gyldige<br/>verdien</li> </ul> | <ul> <li>Kontinuerlig<br/>måling</li> <li>VFR-<br/>driftsmodus<br/>er ikke<br/>tilgjengelig</li> <li>Fartøyinstalla<br/>sjon:<br/>Styreventilen<br/>s driftsmodus<br/>skifter hvis<br/>en bryter<br/>sluttes fra<br/>automatisk<br/>til manuell i<br/>lastemodus</li> </ul> | Linje 2     | Kontroller<br>sensorsignalkab<br>el.                                                                                                    |
| 212                | LINE 2:<br>CONTROL<br>VALVE<br>FEEDBACK –<br>BROKEN<br>WIRE                                                                                                    | 5 s             | Advarsel             | Ventilmeldin<br>g:<br>lederbrudd/<br>kortslutning                           | <ul> <li>Melding</li> <li>Systemet<br/>viser den<br/>siste gyldige<br/>verdien</li> </ul> |                                                                                                    | Linje 2     | Kontroller<br>styreventilkabli<br>ng til<br>tilbakemeldings<br>signal.                                                                                           |
| 213                | LINE 2:<br>CONTROL<br>VALVE<br>FAILURE -<br>MANUAL<br>CONTROL<br>REQUIRED                                                                                                    | 5 s             | Alarm                | Forskjell<br>oppdaget i<br>ventilstyring<br>og<br>tilbakemeldi<br>ngssignal | Melding                                                                                   | <ul> <li>Kontinuerlig<br/>måling</li> <li>Styreventilen<br/>s driftsmodus<br/>skifter fra<br/>automatisk<br/>til manuell</li> </ul>                                                                                                    | Linje 2     | Kontroller<br>kabling og riktig<br>drift av<br>styreventilen.<br>Hvis ventilen<br>ikke svarer, er<br>manuell styring<br>ved hjelp av<br>håndhjulet<br>nødvendig! |
| 214                | LINE 2:<br>MODBUS –<br>COMMUNIC<br>ATION<br>FAILURE TO<br>FLOWMETE<br>R                                                                                                    | 10 s            | Alarm                | Modbus-<br>tilkobling til<br>mengdemåle<br>r avbrutt                        | <ul> <li>Melding</li> <li>Systemet<br/>viser den<br/>siste gyldige<br/>verdien</li> </ul> | <ul> <li>Kontinuerlig<br/>måling</li> <li>System<br/>skifter til<br/>VFR-<br/>målemodus<br/>(hvis<br/>tilgjengelig)</li> </ul>                                                                                                    | Linje 2     | Kontroller<br>Modbus-<br>signalkabel til<br>mengdemåler.<br>Primær<br>målemodus<br>unøyaktig.<br>Hjelpemåling<br>overtar.                                        |

| Meldingsn<br>ummer | Meldingstek<br>st                                                         | Tidsforsinkelse | Meldingska<br>tegori | Årsak                                                                                                    | Visuell<br>systemreaksjo<br>n                                                                        | Funksjonssyste<br>mreaksjon                                                                                                    | Applikasjon | Anbefalt tiltak                                                                                                    |
|--------------------|---------------------------------------------------------------------------|-----------------|----------------------|----------------------------------------------------------------------------------------------------|----------------------------------------------------------------------------------------------------|----------------------------------------------------------------------------------------------------|-------------|----------------------------------------------------------------------------------------------------|
| 215                | LINE 2:<br>FLOWMETE<br>R PULSE<br>LINE<br>FAILURE                         | 5 s             | Alarm                | Brutt leder<br>for<br>pulssignal<br>(avvik<br>sammenlign<br>et med<br>strømningsv<br>erdien<br>overført via<br>Modbus i<br>mer enn<br>5 sekunder,<br>lasting eller<br>levering<br>aktiv,<br>Promass<br>Status = 1.<br>Avviket kan<br>konfigureres<br>.) | Melding                                                                                              | <ul> <li>Kontinuerlig<br/>måling</li> <li>System<br/>sammenlagtt<br/>eller med<br/>Modbus-<br/>strømningsve<br/>rdi</li> </ul> | Linje 2     | Kontroller<br>pulsledningskab<br>el til<br>mengdemåler.<br>Modbus-<br>prosessverdier<br>tas med i<br>betraktningen.                     |
| 216                | LINE 2:<br>FLOWMETE<br>R FAILURE                                          | 5 s             | Alarm                | Modbus-<br>tilkobling av<br>mengdemåle<br>r og<br>pulssignal<br>underkjent                                                                                                    | <ul> <li>Melding</li> <li>System viser<br/>den siste<br/>gyldige<br/>verdien<br/>(Modbus)</li> </ul> | <ul> <li>Kontinuerlig<br/>måling</li> <li>System<br/>skifter til<br/>VFR-<br/>målemodus<br/>(hvis<br/>tilgjengelig)</li> </ul> | Linje 2     | Kontroller<br>Modbus og<br>pulsledningskab<br>el til<br>mengdemåler.<br>Hjelpemåling<br>overtar.                                        |
| 217                | LINE 2:<br>POWER UP<br>OF<br>CONTROLLE<br>R CAUSED<br>BY POWER<br>FAILURE | 0 s             | Alarm                |                                                                                                    | Kontroller<br>strømbrudd                                                                             | Alarm,<br>strømbrudd<br>angitt på BMT                                                                                          | Linje 2     | Melding skjules<br>automatisk når<br>neste sats<br>starter. Etter<br>oppstart<br>fortsetter<br>systemet<br>automatisk med<br>målingene. |
| 218                | LINE 2: VFR<br>MEASURING<br>MODE NOT<br>AVAILABLE                         | 5 s             | Alarm                | Brutt leder<br>oppdaget<br>ved P1 og/<br>eller P2                                                                                                    | Melding                                                                                              | System skifter<br>ikke til VFR-<br>målemodus                                                                                   | Linje 2     | Kontroller<br>signalkabel for<br>sensor P1 og<br>P2. Ikke mulig å<br>skifte til<br>hjelpemålemod<br>us.                                 |
| 219                | LINE 2:<br>FLOWMETE<br>R<br>MEASURING<br>MODE NOT<br>AVAILABLE            | 5 s             | Alarm                | Feil på<br>Modbus-<br>kommunikas<br>jon med<br>mengdemåle<br>r eller<br>mengdemåle<br>rstatus ikke<br>OK                                                                                                    | Melding                                                                                              | System skifter<br>ikke<br>mengdemåler<br>til målemodus                                                                         | Linje 2     | Kontroller<br>Modbus og<br>pulsledningskab<br>el eller status på<br>mengdemåler.<br>Hjelpemåling<br>overtar.                            |
| 220                | LINE 2: NO<br>MEASURING<br>MODE<br>AVAILABLE                              | 5 s             | Alarm                | VFR-<br>målemodus<br>og<br>mengdemåle<br>r-<br>målemodus<br>er ikke<br>tilgjengelig                                                                                                    | Melding                                                                                              | System viser<br>den siste<br>gyldige verdien.<br>Sammenlagttell<br>ing kan stoppes<br>manuelt.                                 | Linje 2     | Se ytterligere<br>detaljerte<br>meldinger.                                                                                              |

| Meldingsn<br>ummer | Meldingstek<br>st                                                                                  | Tidsforsinkelse  | Meldingska<br>tegori | Årsak                                                                          | Visuell<br>systemreaksjo<br>n | Funksjonssyste<br>mreaksjon                  | Applikasjon | Anbefalt tiltak                                                                                                    |
|--------------------|----------------------------------------------------------------------------------------------------|------------------|----------------------|--------------------------------------------------------------------------------|-------------------------------|----------------------------------------------|-------------|----------------------------------------------------------------------------------------------------|
| 221                | LINE 2: AIR<br>INDEX IS<br>ABOVE<br>CRITICAL<br>VALUE                                              | Se innstillinger | Advarsel             | <b>Air Index</b> er<br>høyere enn<br>EUs 0,5 %<br>grense                       | Melding                       | Ingen                                        | Linje 2     | For mye luft i<br>bunkerrør.                                                                                                    |
| 222                | LINE 2:<br>WARNING:<br>AIR INDEX<br>HIGH, TAKE<br>STEPS FOR<br>REDUCTION<br>OF<br>ENTRAINED<br>AIR | 0 s              | Advarsel             | Air Index er<br>høyere enn<br>luftindeksgr<br>ensen<br>(justerbar)             | Melding                       | Ingen                                        | Linje 2     | For mye luft i<br>bunkerrør.                                                                                                    |
| 223                | LINE 2:<br>STANDARD<br>DENSITY<br>OUT OF<br>RANGE<br>(LOW<br>LIMIT)                                | 10 s             | Advarsel             | <b>Standard</b><br><b>Density</b><br>lavere enn<br>nedre grense<br>(justerbar) | Melding                       | Ingen                                        | Linje 2     | Kontroller<br>prosessbetingels<br>er.                                                                                                    |
| 224                | LINE 2:<br>STANDARD<br>DENSITY<br>OUT OF<br>RANGE<br>(HIGH<br>LIMIT)                               | 10 s             | Advarsel             | <b>Standard</b><br><b>Density</b><br>høyere enn<br>øvre grense<br>(justerbar)  | Melding                       | Ingen                                        | Linje 2     | Kontroller<br>prosessbetingels<br>er.                                                                                                    |
| 225                | LINE 2:<br>OBSERVED<br>DENSITY<br>OUT OF<br>RANGE<br>(LOW<br>LIMIT)                                | 10 s             | Advarsel             | <b>Observed</b><br><b>Density</b><br>lavere enn<br>nedre grense<br>(justerbar) | Melding                       | Ingen                                        | Linje 2     | Kontroller<br>prosessbetingels<br>er.                                                                                                    |
| 226                | LINE 2:<br>OBSERVED<br>DENSITY<br>OUT OF<br>RANGE<br>(HIGH<br>LIMIT)                               | 10 s             | Advarsel             | <b>Observed</b><br><b>Density</b><br>høyere enn<br>øvre grense<br>(justerbar)  | Melding                       | Ingen                                        | Linje 2     | Kontroller<br>prosessbetingels<br>er.                                                                                                    |
| 227                | LINJE 2:<br>TRYKK P1<br>>HØYHØY<br>(BEKREFTEL<br>SE KREVES!)                                       | 1 s              | Alarm                | Trykk P1<br>høyere enn<br>HIHI-grense                                          | Melding                       | Styreventil helt<br>åpnet i manuell<br>modus | Linje 2     | Reduser trykket<br>umiddelbart<br>(reduser<br>pumpehastighet<br>, åpne ventil).<br>Ventilen<br>returnerer bare<br>til automatisk<br>styringsmodus<br>hvis denne<br>meldingen er<br>bekreftet. |

| Meldingsn<br>ummer | Meldingstek<br>st                                            | Tidsforsinkelse | Meldingska<br>tegori | Årsak                                                                        | Visuell<br>systemreaksjo<br>n | Funksjonssyste<br>mreaksjon                                                                                                    | Applikasjon | Anbefalt tiltak                                                                                                    |
|--------------------|--------------------------------------------------------------|-----------------|----------------------|------------------------------------------------------------------------------|-------------------------------|----------------------------------------------------------------------------------------------------|-------------|----------------------------------------------------------------------------------------------------|
| 228                | LINJE 2:<br>TRYKK P2<br>>HØYHØY<br>(BEKREFTEL<br>SE KREVES!) | 1 s             | Alarm                | Trykk P2<br>høyere enn<br>HIHI-grense                                        | Melding                       | Styreventil helt<br>åpnet i manuell<br>modus                                                                                   | Linje 2     | Reduser trykket<br>umiddelbart<br>(reduser<br>pumpehastighet<br>, åpne ventil).<br>Ventilen<br>returnerer bare<br>til automatisk<br>styringsmodus<br>hvis denne<br>meldingen er<br>bekreftet. |
| 229                | LINE 2:<br>ERROR<br>PRESENT<br>DURING<br>THIS<br>OPERATION   | 0 s             | Advarsel             | Minst 1<br>melding<br>med Level<br>Alarm aktiv<br>under denne<br>operasjonen | Melding                       | Ingen                                                                                                    | Linje 2     | Meldingen<br>skjules<br>automatisk når<br>neste <b>Reset</b><br><b>Total</b> eller<br><b>Operation</b><br><b>Complete</b><br>utføres.                                                         |
| 231                | LINJE 2:<br>PROMASS<br>DEBITERING<br>SLOGGBOK<br>FULL        | 0 s             | Alarm                | Debiteringsl<br>oggboken til<br>Promass<br>300 er full                       | Melding                       | <ul> <li>Kontinuerlig<br/>måling</li> <li>System<br/>skifter til<br/>VFR-<br/>målemodus<br/>(hvis<br/>tilgjengelig)</li> </ul> | Linje 2     | 1. Deaktiver<br>debiteringsmod<br>us<br>2. Slett<br>debiteringslogg<br>boken (alle de<br>30<br>oppføringene)<br>3. Aktiver<br>debiteringsmod<br>us                                            |
| 232                | LINJE 2:<br>STATUSADV<br>ARSEL FOR<br>PROMASS                | 0 s             | Advarsel             | Promass-<br>status ikke<br>ok                                                | Melding                       | <ul> <li>Kontinuerlig<br/>måling</li> <li>System<br/>skifter til<br/>VFR-<br/>målemodus<br/>(hvis<br/>tilgjengelig)</li> </ul> | Linje 2     | Kontroller<br>statusen på<br>Promass og rett<br>opp problemet<br>som beskrevet i<br>bruksanvisninge<br>n til Promass.                                                                         |

# 15.2 Forsegling/låsing

## 15.2.1 Forsegle programinnstillinger

Innstillingene for SBC600 forsegles med en maskinvarebryter i kontrollskapet. Hvis denne bryteren er satt til **Sealed**, er det ikke mulig å endre innstillinger som er relevante for debitering. Hvis bryteren er satt til **Unsealed**, vises en feilmelding på HMI.

## 15.2.2 Forsegle skap

Kabelinnføringene til systemskapene må beskyttes mot uautorisert tilgang. Platene med kabelinnføringene festes med forseglingsskruer. Disse skruene må forsegles slik figuren nedenfor viser:

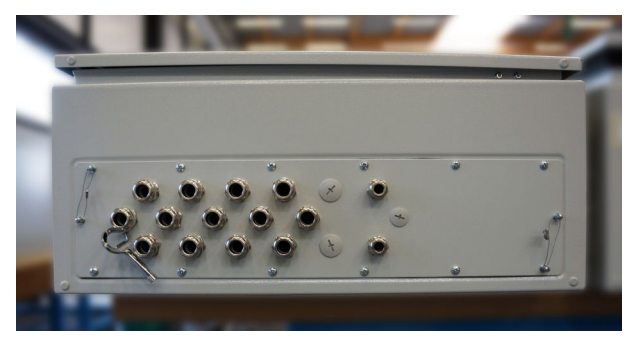

■ 26 Plassering av kabelinnføringene

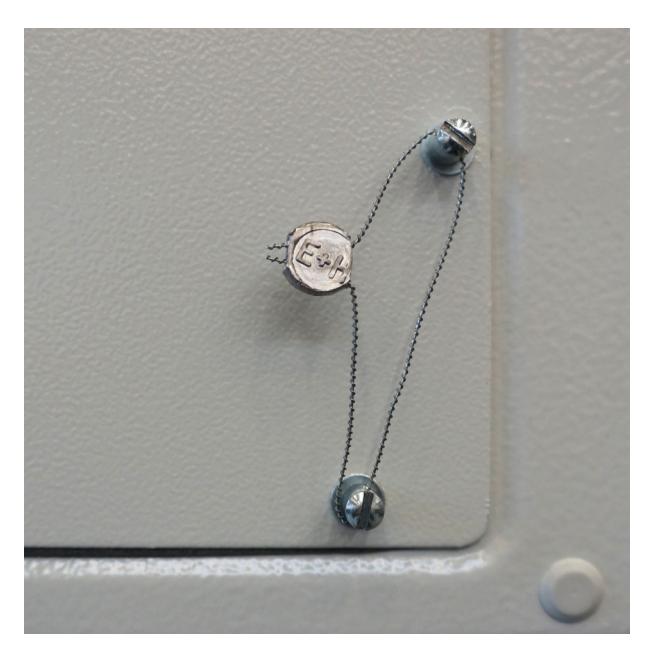

🖻 27 Skruer forseglet med forseglingsvaier

Etter at systemet er satt i drift, kan dørlåsene forsegles slik figuren nedenfor viser:

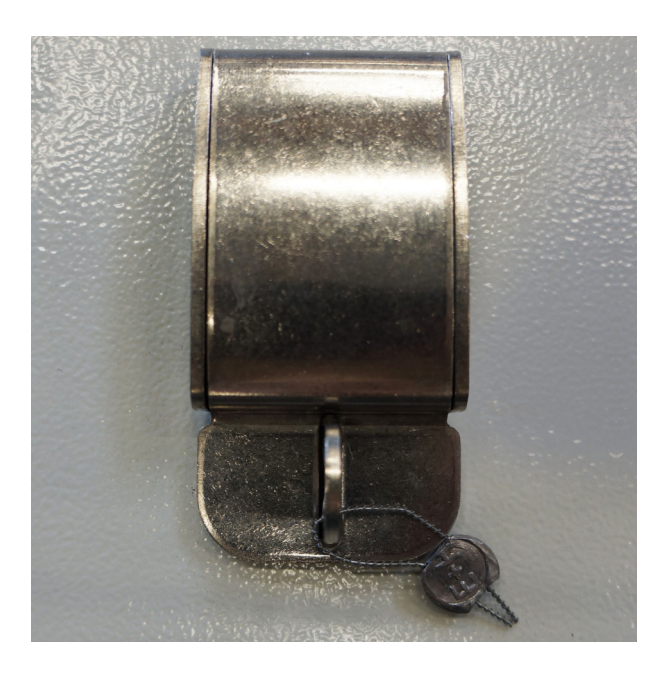

### 15.2.3 USB-porter

Hvis all tilgang til systemet er forbudt, må USB-portene på betjeningspanelet forsegles ifølge figurene nedenfor.

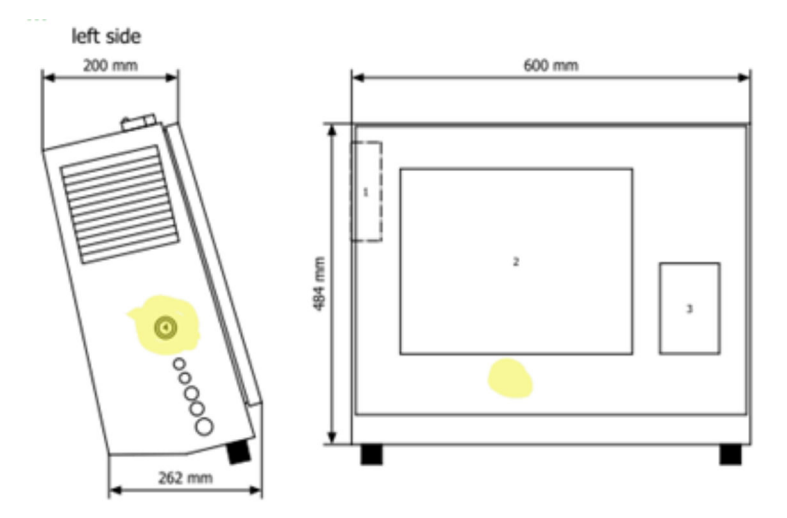

🗷 28 Plassering av USB-porten

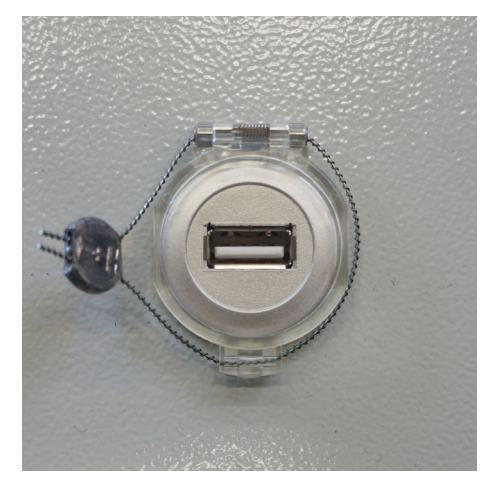

29 USB-port forseglet med forseglingsvaier

# 15.3 Grensesnittspesifikasjon

Dette punktet beskriver Modbus TCP-grensesnittet mellom SBC600 og det eksterne systemet. Modbus er kompatibel med alle versjoner av SBC600-programvaren som har installert en Anybus Modbus TCP Gateway. Ikke alle SBC600-programvareversjoner har alle verdiene. SBC600-applikasjonsversjonen må være kjent før TCP-grensesnittet implementeres.

## 15.3.1 Modbus TCP

### IP-standardinnstillinger

| IP-adresse:   | 10.126.97.48  |
|---------------|---------------|
| Subnettmaske: | 255.255.255.0 |
| Port:         | 502           |

IP-konfigurasjonen for Anybus Modbus TCP-nettgrensesnittet kan redigeres ved hjelp av IPconfig-verktøyet. IPconfig-verktøyet kan lastes ned fra www.anybus.com.

### Definisjoner

SBC600 fungerer som en Modbus server/slave, mens tredjepartssystemet er Modbus klient/master. Registeradressene som er angitt i dette dokumentet, er 1-basert i samsvar med Modbus-datamodellen.

#### Modbus-funksjonskoder

Følgende Modbus-funksjonskoder støttes:

| Funksjonskode | Funksjonsnavn                 | Betydning                         |
|---------------|-------------------------------|-----------------------------------|
| 04            | Read Input Registers (3xxxx)  | Les sammenhengende registre 1–125 |
| 06            | Write Single Register (4xxxx) | Skriv 1 register                  |

#### Flytepunktnummer

Flytepunktnummer i samsvar med IEEE 754:

| Byte 3  | Byte 2   | Byte 1  | Byte 0  |
|---------|----------|---------|---------|
| SEEEEEE | EMMMMMMM | МММММММ | МММММММ |

S = tegn

E = eksponent

M = mantissa

*Byteoverføringssekvens (little endian):* 

| 1.     | 2.     | 3.     | 4.     |
|--------|--------|--------|--------|
| Byte 0 | Byte 1 | Byte 2 | Byte 3 |

Byteoverføringssekvens (big endian):

| 1.     | 2.     | 3.     | 4.     |
|--------|--------|--------|--------|
| Byte 1 | Byte 0 | Byte 3 | Byte 2 |

### Strengverdier

Eksempler på strengverdier (system-ID, register 30215, høyst 20 tegn) med verdien "abcd 1234":

| Register | 30224   | Registe    | r 30219 | Registe | r 30218 | Registe | r 30217 | Registe | r 30216 | Registe | r 30215 |
|----------|---------|------------|---------|---------|---------|---------|---------|---------|---------|---------|---------|
| Byte 19  | Byte 18 | <br>Byte 9 | Byte 8  | Byte 7  | Byte 6  | Byte 5  | Byte 4  | Byte 3  | Byte 2  | Byte 1  | Byte 0  |
| "NUL" 1) | "NUL"   | <br>"NUL"  | "4"     | "3"     | "2"     | "1"     |         | "d"     | "C"     | "b"     | "a"     |
| 0x00     | 0x00    | <br>0x00   | 0x34    | 0x33    | 0x32    | 0x31    | 0x20    | 0x64    | 0x63    | 0x62    | 0x61    |

1) Bytes som ikke brukes, fylles ut med "NUL" og ignoreres av målesystemet.

Byteoverføringssekvens (little endian):

| 1.     | 2.     | <br>19.     | 20.     |
|--------|--------|-------------|---------|
| Byte 0 | Byte 1 | <br>Byte 18 | Byte 19 |

### Byteoverføringssekvens (big endian):

| 1.     | 2.     | <br>19.     | 20.     |
|--------|--------|-------------|---------|
| Byte 1 | Byte 0 | <br>Byte 19 | Byte 18 |

### Heltallverdier (16-bits)

### Byteoverføringssekvens (little endian):

| 1.     | 2.     |
|--------|--------|
| Byte 0 | Byte 1 |

#### Byteoverføringssekvens (big endian):

| 1.     | 2.     |
|--------|--------|
| Byte 1 | Byte 0 |

### Heltallverdier (32-bits)

### Byteoverføringssekvens (little endian):

| 1.     | 2.     | 3.     | 4.     |
|--------|--------|--------|--------|
| Byte 0 | Byte 1 | Byte 2 | Byte 3 |

### Byteoverføringssekvens (big endian):

| 1.     | 2.     | 3.     | 4.     |
|--------|--------|--------|--------|
| Byte 1 | Byte 0 | Byte 3 | Byte 2 |

## 15.3.2 Modbus-dataregisterspesifikasjon

Følgende data henviser ikke til en spesifikk SBC600-linje.

### Globale data

#### Modbus watchdog

| Modbus-register:           | 40001                        | Overvåkingssignal mottatt fra |
|----------------------------|------------------------------|-------------------------------|
| Registertellingsverdi:     | 1                            | masteren.                     |
| Datatype:                  | Heltall<br>(16-bits signert) |                               |
| Tilgang:                   | Skrive                       |                               |
| SBC600-programvareversjon: | Alle                         |                               |

### Modbus watchdog

| Modbus-register:           | 30001                        | Overvåkingssignalet fra masteren                                            |
|----------------------------|------------------------------|-----------------------------------------------------------------------------|
| Registertellingsverdi:     | 1                            | fra Read-kode til Write-kode).                                              |
| Datatype:                  | Heltall<br>(16-bits signert) | Kunden bør kontrollere<br>overvåkingssignalet for uavbrutt<br>kommunikasion |
| Tilgang:                   | Les                          | Kommunikasjon.                                                              |
| SBC600-programvareversjon: | Alle                         |                                                                             |

### Vessel ID 1<sup>st</sup> line

| Modbus-register:           | 30002       | Brukerkonfigurerbar fartøys-ID (1. |
|----------------------------|-------------|------------------------------------|
| Registertellingsverdi:     | 10          | nummer.                            |
| Datatype:                  | Streng (20) |                                    |
| Tilgang:                   | Les         |                                    |
| SBC600-programvareversjon: | Alle        |                                    |

## Vessel ID 2<sup>nd</sup> line

| Modbus-register:           | 30205       | Brukerkonfigurerbar fartøys-ID (2. |
|----------------------------|-------------|------------------------------------|
| Registertellingsverdi:     | 10          | tekstlinje).                       |
| Datatype:                  | Streng (20) |                                    |
| Tilgang:                   | Les         |                                    |
| SBC600-programvareversjon: | Alle        |                                    |

## System ID

| Modbus-register:           | 30215       | SBC600-system-ID (ikke |
|----------------------------|-------------|------------------------|
| Registertellingsverdi:     | 10          | tilpassbar).           |
| Datatype:                  | Streng (20) |                        |
| Tilgang:                   | Les         |                        |
| SBC600-programvareversjon: | Alle        |                        |

# SBC600-feilstatus – global

| Modbus-register:       | 30012   | Bitwise SBC600-feilstatus i samsvar med følgende tabell (meldingsnumre |                       |                           |
|------------------------|---------|------------------------------------------------------------------------|-----------------------|---------------------------|
| Registertellingsverdi: | 1       | finnes i bruksanvisningen).                                            |                       |                           |
| Datatype:              | Heltall |                                                                        |                       |                           |
| Tilgang:               | Les     |                                                                        |                       |                           |
| Bit 0:                 | -       | Ingen aktiv feilmelding                                                | (1=ingen feil)        | Alle programvareversjoner |
| Bit 1:                 | -       | Ingen advarsel aktiv                                                   | (1=ingen<br>advarsel) | Alle programvareversjoner |
| Bit 2:                 | 001     | COMMUNICATION BETWEEN<br>HMI AND PLC INTERRUPTED                       | (1=aktiv)             | Alle programvareversjoner |
| Bit 3:                 | 002     | PARAMETER SWITCH IN<br>UNSEALED POSITION                               | (1=aktiv)             | Alle programvareversjoner |
| Bit 4:                 | 003     | CONTROL CABINET DOOR<br>OPENED                                         | (1=aktiv)             | Alle programvareversjoner |
| Bit 5:                 | 004     | POWER SUPPLY 1 POWER<br>FAILURE                                        | (1=aktiv)             | Alle programvareversjoner |
| Bit 6:                 | 005     | POWER SUPPLY 2 POWER<br>FAILURE                                        | (1=aktiv)             | Alle programvareversjoner |
| Bit 7:                 | 006     | COMMUNICATION ERROR<br>WITH EXTERNAL DATA<br>LOGGER                    | (1=aktiv)             | Alle programvareversjoner |
| Bit 8:                 | 007     | I/O MODULE FAULT - SEE<br>DIAGNOSTIC INFORMATION<br>FOR DETAILS        | (1=aktiv)             | V1.04.00 og nyere         |

| Bit 9:  | 800 | MODBUS GATEWAY I/O FAULT                        | (1=aktiv) | V1.04.00 og nyere |
|---------|-----|-------------------------------------------------|-----------|-------------------|
| Bit 10: | 009 | CONTROLLER MAJOR FAULT -<br>SEE DIAGNOSTIC INFO | (1=aktiv) | V1.05.00 og nyere |

## Linjespesifikke SBC600-data

Følgende data gjelder spesifikt for SBC600-linjen.

| SBC600-feilstatus - | linjes | pesifikk |
|---------------------|--------|----------|
|---------------------|--------|----------|

| Modbus-register:       | Linje 1:<br>30014,<br>30015<br>Linje 2:<br>30069,<br>30070 | Bitwise SBC600-feilstatus i samsvar med følgende tabell (meldingsnumre finnes i bruksanvisningen). |           |                           |
|------------------------|------------------------------------------------------------|----------------------------------------------------------------------------------------------------|-----------|---------------------------|
| Registertellingsverdi: | 2                                                          | -                                                                                                  |           |                           |
| Datatype:              | Heltall                                                    |                                                                                                    |           |                           |
| Tilgang:               | Les                                                        |                                                                                                    |           |                           |
| Register 1:            |                                                            |                                                                                                    |           |                           |
| Bit 0:                 | 101/201                                                    | MASS FLOW F1 < LO                                                                                  | (1=aktiv) | Alle programvareversjoner |
| Bit 1:                 | 102/202                                                    | MASS FLOW F1 > HI                                                                                  | (1=aktiv) | Alle programvareversjoner |
| Bit 2:                 | 103/203                                                    | TEMPERATURE T1 < LO                                                                                | (1=aktiv) | Alle programvareversjoner |
| Bit 3:                 | 104/204                                                    | TEMPERATURE T1 > HI                                                                                | (1=aktiv) | Alle programvareversjoner |
| Bit 4:                 | 105/205                                                    | TEMPERATURE T1 - BROKEN<br>WIRE                                                                    | (1=aktiv) | Alle programvareversjoner |
| Bit 5:                 | 106/206                                                    | PRESSURE P1 < LO                                                                                   | (1=aktiv) | Alle programvareversjoner |
| Bit 6:                 | 107/207                                                    | PRESSURE P1 > HI                                                                                   | (1=aktiv) | Alle programvareversjoner |
| Bit 7:                 | 108/208                                                    | PRESSURE P1 - BROKEN WIRE                                                                          | (1=aktiv) | Alle programvareversjoner |
| Bit 8:                 | 109/209                                                    | PRESSURE P2 < LO                                                                                   | (1=aktiv) | Alle programvareversjoner |
| Bit 9:                 | 110/210                                                    | PRESSURE P2 > HI                                                                                   | (1=aktiv) | Alle programvareversjoner |
| Bit 10:                | 111/211                                                    | PRESSURE P2 - BROKEN WIRE                                                                          | (1=aktiv) | Alle programvareversjoner |
| Bit 11:                | 112/212                                                    | CONTROL VALVE FEEDBACK -<br>BROKEN WIRE                                                            | (1=aktiv) | Alle programvareversjoner |
| Bit 12:                | 113/213                                                    | CONTROL VALVE FAILURE -<br>MANUAL CONTROL REQUIRED                                                 | (1=aktiv) | Alle programvareversjoner |
| Bit 13:                | 114/214                                                    | MODBUS - COMMUNICATION<br>FAILURE TO FLOWMETER                                                     | (1=aktiv) | Alle programvareversjoner |
| Bit 14:                | 115/215                                                    | FLOWMETER PULSE LINE<br>FAILURE                                                                    | (1=aktiv) | Alle programvareversjoner |
| Bit 15:                | 116/216                                                    | FLOWMETER FAILURE                                                                                  | (1=aktiv) | Alle programvareversjoner |
| Register 2:            |                                                            | ·                                                                                                  |           |                           |
| Bit 0:                 | 117/217                                                    | POWER UP OF CONTROLLER<br>CAUSED BY POWER FAILURE                                                  | (1=aktiv) | Alle programvareversjoner |
| Bit 1:                 | 118/218                                                    | VFR MEASURING MODE NOT<br>AVAILABLE                                                                | (1=aktiv) | Alle programvareversjoner |
| Bit 2:                 | 119/219                                                    | FLOWMETER MEASURING MODE<br>NOT AVAILABLE                                                          | (1=aktiv) | Alle programvareversjoner |
| Bit 3:                 | 120/220                                                    | NO MEASURING MODE<br>AVAILABLE                                                                     | (1=aktiv) | Alle programvareversjoner |
| Bit 4:                 | 121/221                                                    | AIR INDEX IS ABOVE CRITICAL<br>VALUE                                                               | (1=aktiv) | Alle programvareversjoner |

| Bit 5:  | 127/227 | TRYKK P1 > HØYHØY<br>(BEKREFTELSE KREVES!)                               | (1=aktiv) | V1.04.00 og nyere |
|---------|---------|--------------------------------------------------------------------------|-----------|-------------------|
| Bit 6:  | 128/228 | TRYKK P2 > HØYHØY<br>(BEKREFTELSE KREVES!)                               | (1=aktiv) | V1.04.00 og nyere |
| Bit 7:  | 122/222 | WARNING: AIR INDEX HIGH, TAKE<br>STEPS FOR REDUCTION OF<br>ENTRAINED AIR | (1=aktiv) | V1.04.00 og nyere |
| Bit 8:  | 123/223 | STANDARD DENSITY OUT OF<br>RANGE (LOW LIMIT)                             | (1=aktiv) | V1.04.00 og nyere |
| Bit 9:  | 124/224 | STANDARD DENSITY OUT OF<br>RANGE (HIGH LIMIT)                            | (1=aktiv) | V1.04.00 og nyere |
| Bit 10: | 125/225 | OBSERVED DENSITY OUT OF<br>RANGE (LOW LIMIT)                             | (1=aktiv) | V1.04.00 og nyere |
| Bit 11: | 126/226 | OBSERVED DENSITY OUT OF<br>RANGE (HIGH LIMIT)                            | (1=aktiv) | V1.04.00 og nyere |
| Bit 12: | 129/229 | ERROR PRESENT DURING THIS<br>OPERATION                                   | (1=aktiv) | V1.04.00 og nyere |
| Bit 13: | 131/231 | PROMASS DEBITERINGSLOGGBOK<br>ER FULL                                    | (1=aktiv) | V1.09.00 og nyere |
| Bit 14: | 132/232 | STATUSADVARSEL FOR PROMASS                                               | (1=aktiv) | V1.09.00 og nyere |

### Mass Flow

| Modbus-register:           | Linje 1: 30016<br>Linje 2: 30071 | Aktuell massestrøm i [t/h] |
|----------------------------|----------------------------------|----------------------------|
| Registertellingsverdi:     | 2                                |                            |
| Datatype:                  | Float                            |                            |
| Tilgang:                   | Les                              |                            |
| SBC600-programvareversjon: | Alle                             |                            |

### Air Index

| Modbus-register:           | Linje 1: 30018<br>Linje 2: 30073 | Luftindeks for aktuell drift |
|----------------------------|----------------------------------|------------------------------|
| Registertellingsverdi:     | 2                                |                              |
| Datatype:                  | Float                            |                              |
| Tilgang:                   | Les                              |                              |
| SBC600-programvareversjon: | Alle                             |                              |

## Tube Damping

| Modbus-register:           | Linje 1: 30020<br>Linje 2: 30075 | Rørdemping av Promass i [A/m].<br>Hvis dette er ugyldig, vises verdien |
|----------------------------|----------------------------------|------------------------------------------------------------------------|
| Registertellingsverdi:     | 2                                | som -99999.                                                            |
| Datatype:                  | Float                            |                                                                        |
| Tilgang:                   | Les                              |                                                                        |
| SBC600-programvareversjon: | Alle                             |                                                                        |

### Temperatur T1

| Modbus-register:           | Linje 1: 30022<br>Linje 2: 30077 | Temperatur T1 i [°C]. Hvis dette er ugyldig, vises verdien som - <b>9999</b> . |
|----------------------------|----------------------------------|--------------------------------------------------------------------------------|
| Registertellingsverdi:     | 2                                |                                                                                |
| Datatype:                  | Float                            |                                                                                |
| Tilgang:                   | Les                              |                                                                                |
| SBC600-programvareversjon: | Alle                             |                                                                                |

## Trykk P1

| Modbus-register:           | Linje 1: 30024<br>Linje 2: 30079 | Trykk P1 i [bar (a)]. Hvis dette er<br>ugyldig, vises verdien som <b>-9999</b> . |
|----------------------------|----------------------------------|----------------------------------------------------------------------------------|
| Registertellingsverdi:     | 2                                |                                                                                  |
| Datatype:                  | Float                            |                                                                                  |
| Tilgang:                   | Les                              |                                                                                  |
| SBC600-programvareversjon: | Alle                             |                                                                                  |

## Trykk P2

| Modbus-register:           | Linje 1: 30026<br>Linje 2: 30081 | Trykk P2 i [bar (a)]. Hvis dette er<br>ugyldig, vises verdien som <b>-9999</b> . |
|----------------------------|----------------------------------|----------------------------------------------------------------------------------|
| Registertellingsverdi:     | 2                                |                                                                                  |
| Datatype:                  | Float                            |                                                                                  |
| Tilgang:                   | Les                              |                                                                                  |
| SBC600-programvareversjon: | Alle                             |                                                                                  |

## Flowing Density

| Modbus-register:           | Linje 1: 30028<br>Linje 2: 30083 | Strømningstetthet av Promass i<br>[kg/m3]. Hvis dette er ugyldig, |
|----------------------------|----------------------------------|-------------------------------------------------------------------|
| Registertellingsverdi:     | 2                                | vises verdien som <b>-9999</b> .                                  |
| Datatype:                  | Float                            |                                                                   |
| Tilgang:                   | Les                              |                                                                   |
| SBC600-programvareversjon: | Alle                             |                                                                   |

### Exciter Current

| Modbus-register:           | Linje 1: 30030<br>Linje 2: 30085 | Magnetiseringsstrøm av Promass i<br>[mA]. Hvis dette er ugyldig, vises |
|----------------------------|----------------------------------|------------------------------------------------------------------------|
| Registertellingsverdi:     | 2                                | verdien som <b>-9999</b> .                                             |
| Datatype:                  | Float                            |                                                                        |
| Tilgang:                   | Les                              |                                                                        |
| SBC600-programvareversjon: | Alle                             |                                                                        |

## Total Quantity (Delivered – Loaded)

| Modbus-register:       | Linje 1: 30032<br>Linje 2: 30087 | Total mengde i [t] for aktuell<br>operasjon. Verdien vises med 3 |
|------------------------|----------------------------------|------------------------------------------------------------------|
| Registertellingsverdi: | 10                               | desimalplasser.                                                  |

| Datatype:                  | Streng (20) |
|----------------------------|-------------|
| Tilgang:                   | Les         |
| SBC600-programvareversjon: | Alle        |

## Total Quantity (Delivered – Loaded) [FLOAT]

| Modbus-register:           | Linje 1: 30132<br>Linje 2: 30134 | Total mengde i [t] for aktuell operasjon.                     |
|----------------------------|----------------------------------|---------------------------------------------------------------|
| Registertellingsverdi:     | 2                                | Nøyaktigheten av denne                                        |
| Datatype:                  | Float                            | viste desimalplasser avhenger                                 |
| Tilgang:                   | Les                              | av tellerverdien. For største<br>nøvaktighet må strengverdien |
| SBC600-programvareversjon: | V1.05.00 og nyere                | brukes (register<br>30032/30087).                             |

### Total Volume (Delivered – Loaded)

| Modbus-register:           | Linje 1: 30042<br>Linje 2: 30097 | Totalt volum i [m3] for aktuell<br>operasjon. Verdien vises med 3 |
|----------------------------|----------------------------------|-------------------------------------------------------------------|
| Registertellingsverdi:     | 10                               | desimalplasser.                                                   |
| Datatype:                  | Streng (20)                      |                                                                   |
| Tilgang:                   | Les                              |                                                                   |
| SBC600-programvareversjon: | Alle                             |                                                                   |

### Total Volume (Delivered – Loaded) at Std. T

| Modbus-register:           | Linje 1: 30136<br>Linje 2: 30146 | Totalt volum i [m3] ved<br>standardtemperatur for aktuell |
|----------------------------|----------------------------------|-----------------------------------------------------------|
| Registertellingsverdi:     | 10                               | operasjon. Verdien vises med 3<br>desimalplasser.         |
| Datatype:                  | Streng (20)                      |                                                           |
| Tilgang:                   | Les                              |                                                           |
| SBC600-programvareversjon: | V1.06 og nyere                   |                                                           |

### Date – Time last Reset

| Modbus-register:           | Linje 1: 30052<br>Linje 2: 30107 | Dato og klokkeslett operatøren<br>klikket på en av knappene |
|----------------------------|----------------------------------|-------------------------------------------------------------|
| Registertellingsverdi:     | 10                               | <b>Total</b> . Format: ÅÅÅÅ/MMM/DD                          |
| Datatype:                  | Streng (20)                      | hh:mm:ss                                                    |
| Tilgang:                   | Les                              |                                                             |
| SBC600-programvareversjon: | Alle                             |                                                             |

#### Promass Error Status

| Modbus-register:           | Linje 1: 30062<br>Linje 2: 30117 | Promass-feilkode. Feilkoder finnes i<br>Promass-håndboken |
|----------------------------|----------------------------------|-----------------------------------------------------------|
| Registertellingsverdi:     | 1                                | 1 = ingen feil                                            |
| Datatype:                  | Heltall<br>(16-bits signert)     |                                                           |
| Tilgang:                   | Les                              |                                                           |
| SBC600-programvareversjon: | Alle                             |                                                           |
### Control Valve Feedback

| Modbus-register:           | Linje 1: 30063<br>Linje 2: 30118 | Tilbakemelding fra<br>mottrykkreguleringsventilen i [%].<br>Hvis dette er ugyldig, vises verdien<br>som - <b>9999</b> . |
|----------------------------|----------------------------------|----------------------------------------------------------------------------------------------------|
| Registertellingsverdi:     | 2                                |                                                                                                    |
| Datatype:                  | Float                            |                                                                                                    |
| Tilgang:                   | Les                              |                                                                                                    |
| SBC600-programvareversjon: | Alle                             |                                                                                                    |

#### Batch Number

| Modbus-register:           | Linje 1: 30065<br>Linje 2: 30120     | Aktuelt satsnummer. |
|----------------------------|--------------------------------------|---------------------|
| Registertellingsverdi:     | 2                                    |                     |
| Datatype:                  | Dobbelt heltall<br>(32-bits signert) |                     |
| Tilgang:                   | Les                                  |                     |
| SBC600-programvareversjon: | Alle                                 | -                   |

# Operating Mode

| Modbus-register:           | Linje 1: 30067<br>Linje 2: 30122 | Aktuell SBC600-betjeningsmodus<br>(strømningsretning).<br>1 = DELIVERY (fra fartøy til lekter)<br>2 = LOADING (fra lekter til fartøy) |
|----------------------------|----------------------------------|----------------------------------------------------------------------------------------------------|
| Registertellingsverdi:     | 1                                |                                                                                                    |
| Datatype:                  | Heltall<br>(16-bits signert)     |                                                                                                    |
| Tilgang:                   | Les                              |                                                                                                    |
| SBC600-programvareversjon: | Alle                             |                                                                                                    |

### Batch Mode

| Modbus-register:           | Linje 1: 30068<br>Linje 2: 30123 | Aktuell satsmodus (masseenhet).<br>1 = MASS (VACUUM) |
|----------------------------|----------------------------------|------------------------------------------------------|
| Registertellingsverdi:     | 1                                | Z = MASS (IIN AIR)                                   |
| Datatype:                  | Heltall<br>(16-bits signert)     |                                                      |
| Tilgang:                   | Les                              |                                                      |
| SBC600-programvareversjon: | V1.00.00 - V1.05.xx              |                                                      |

### Batch Mode

| Modbus-register:           | Linje 1: 30068<br>Linje 2: 30123 | Aktuell satsmodus.<br>4 sifre (siffer 4   siffer 3   siffer 2                                                                                   |
|----------------------------|----------------------------------|----------------------------------------------------------------------------------------------------|
| Registertellingsverdi:     | 1                                | Siffer 1)                                                                                                    |
| Datatype:                  | Heltall<br>(16-bits signert)     | <ul> <li>1 = MASS (VACUUM)</li> <li>2 = MASS (IN AIR)</li> </ul>                                                                                |
| Tilgang:                   | Les                              | Siffer 2: Std. temp.                                                                                                    |
| SBC600-programvareversjon: | V1.06.00 og nyere                | <ul> <li>U = V15</li> <li>Siffer 3: Std. tetthet</li> <li>0 = Fwavg.</li> <li>1 = Fixed lab</li> <li>2 = Default (lab)</li> </ul>               |
|                            |                                  | Siffer 4: Væskegruppe<br>• 1 = Crude<br>• 2 = Gasoline<br>• 3 = Trans. area<br>• 4 = Jet group<br>• 5 = Fuel oil<br>• 6 to 8 = Free fill 1 to 3 |

# Operating Status

| Modbus-register:           | Linje 1: 30226<br>Linje 2: 30227 | Aktuell betjeningsstatus.<br>Betjeningsstatus er definert av de           |
|----------------------------|----------------------------------|---------------------------------------------------------------------------|
| Registertellingsverdi:     | 1                                | eller <b>Reset Total</b> i visningen <b>Batch</b>                         |
| Datatype:                  | Heltall<br>(16-bits signert)     | Control.<br>0 = NO OPERATION (knappen<br>Operation Complete ble klikket   |
| Tilgang:                   | Les                              | sist)                                                                     |
| SBC600-programvareversjon: | V1.00.00 - V1.04.02              | 1 = OPERATION RUNNING<br>(knappen <b>Reset Total</b> ble klikket<br>sist) |

# Operating Status

| Modbus-register:           | Linje 1: 30226<br>Linje 2: 30225 | Aktuell betjeningsstatus.<br>Betjeningsstatus er definert av de                            |
|----------------------------|----------------------------------|--------------------------------------------------------------------------------------------|
| Registertellingsverdi:     | 1                                | to knappene <b>Operation Complete</b><br>eller <b>Reset Total</b> i visningen <b>Batch</b> |
| Datatype:                  | Heltall<br>(16-bits signert)     | Control.<br>0 = NO OPERATION (knappen                                                      |
| Tilgang:                   | Les                              | sist)                                                                                      |
| SBC600-programvareversjon: | V1.05.00 og nyere                | 1 = OPERATION RUNNING<br>(knappen <b>Reset Total</b> ble klikket<br>sist)                  |

# Standard Density ved Std. T

| Modbus-register:           | Linje 1: 30227<br>Linje 2: 30231 | Standard tetthet for aktuell operasjon. |
|----------------------------|----------------------------------|-----------------------------------------|
| Registertellingsverdi:     | 2                                |                                         |
| Datatype:                  | Float                            |                                         |
| Tilgang:                   | Les                              |                                         |
| SBC600-programvareversjon: | V1.04.00 og nyere                |                                         |

### **Observed** Density

| Modbus-register:           | Linje 1: 30229<br>Linje 2: 30233 | Observert tetthet for aktuell operasjon. |
|----------------------------|----------------------------------|------------------------------------------|
| Registertellingsverdi:     | 2                                |                                          |
| Datatype:                  | Float                            |                                          |
| Tilgang:                   | Les                              |                                          |
| SBC600-programvareversjon: | V1.04.00 og nyere                |                                          |

# Fwavg. Standard Density ved Std. T

| Modbus-register:           | Linje 1: 30124<br>Linje 2: 30128 | Gjennomsnittlig strømningsveid<br>standard tetthet for aktuell |
|----------------------------|----------------------------------|----------------------------------------------------------------|
| Registertellingsverdi:     | 2                                | operasjon.                                                     |
| Datatype:                  | Float                            |                                                                |
| Tilgang:                   | Les                              |                                                                |
| SBC600-programvareversjon: | V1.05.00 og nyere                |                                                                |

### Fwavg. Observed Density

| Modbus-register:           | Linje 1: 30126<br>Linje 2: 30130 | Gjennomsnittlig strømningsveid<br>observert tetthet for aktuell |
|----------------------------|----------------------------------|-----------------------------------------------------------------|
| Registertellingsverdi:     | 2                                | operasjon.                                                      |
| Datatype:                  | Float                            |                                                                 |
| Tilgang:                   | Les                              |                                                                 |
| SBC600-programvareversjon: | V1.05.00 og nyere                |                                                                 |

### Fixed Lab Standard Density

| Modbus-register:           | Linje 1: 30156<br>Linje 2: 30158 | Fast laboratoriestandard tetthet for aktuell operasjon. |
|----------------------------|----------------------------------|---------------------------------------------------------|
| Registertellingsverdi:     | 2                                |                                                         |
| Datatype:                  | Float                            |                                                         |
| Tilgang:                   | Les                              |                                                         |
| SBC600-programvareversjon: | V1.06.00 og nyere                |                                                         |

# Non-resettable Mass Totalizer Loading

| Modbus-register:           | Linje 1: 30160<br>Linje 2: 30170 | Ikke-nullstillbar sammenlagtteller i<br>[t] eller [t(air)] avhengig av<br>konfigurerte systeminnstillinger.<br>Verdien vises med 3<br>desimalplasser. |
|----------------------------|----------------------------------|----------------------------------------------------------------------------------------------------|
| Registertellingsverdi:     | 10                               |                                                                                                    |
| Datatype:                  | Streng (20)                      |                                                                                                    |
| Tilgang:                   | Les                              |                                                                                                    |
| SBC600-programvareversjon: | V1.08.04 og nyere                |                                                                                                    |

Non-resettable Mass Totalizer Delivery

| Modbus-register:           | Linje 1: 30180<br>Linje 2: 30190 | Ikke-nullstillbar sammenlagtteller i<br>[t] eller [t(air)] avhengig av<br>konfigurerte systeminnstillinger.<br>Verdien vises med 3<br>desimalplasser. |
|----------------------------|----------------------------------|----------------------------------------------------------------------------------------------------|
| Registertellingsverdi:     | 10                               |                                                                                                    |
| Datatype:                  | Streng (20)                      |                                                                                                    |
| Tilgang:                   | Les                              |                                                                                                    |
| SBC600-programvareversjon: | V1.08.04 og nyere                |                                                                                                    |

# 15.4 Informasjon om benyttet tredjepartsprogramvare

# 15.4.1 Rockwell Factory Talk View - Site Edition og RSLinx

Copyright (c) 2012 Rockwell Automation, Inc. All Rights Reserved.

### Limited warranty

The Software is warranted for ninety days after its initial delivery to you. It will substantially conform with its Documentation supplied by Rockwell Automation at the time of initial delivery of the Software. Defective media will be replaced without charge if returned during the warranty period. This warranty shall be void if you attempt to modify the Software in any way. Rockwell Automation makes no representation or warranty, express or implied, that the operation of the Software will be uninterrupted or error free, or that the functions contained in the Software will meet or satisfy your intended use or requirements. Complete responsibility for decisions made or actions taken based on information obtained using the Software is given over to the user.

To the maximum extent permitted by law the foregoing limited warranty is in lieu of all other warranties, express or implied, and Rockwell Automation disclaims any and all implied warranties or conditions, including (without limitation) any warranty of title, noninfringement of third party rights, merchantability or fitness for a particular purpose or any warranty under UCITA. Some jurisdictions do not allow the exclusion of implied warranties, so the above exclusion may not apply to you. This warranty gives you specific legal rights, and you may also have other rights which vary from jurisdiction to jurisdiction.

### Limitation of liability

To the maximum extent permitted by applicable law, in no event shall Rockwell Automation or its third party licensors be liable for any special, incidental, indirect, punitive, or consequential damages whatsoever (including, but not limited to, damages for loss of profits or confidential or other information, for business interruption, for lost savings, for loss of privacy, and for any other pecuniary or other loss whatsoever) arising out of or in any way related to the use of or inability to use the software, even if Rockwell Automation or its reseller have been advised of the possibility of such damages.

Some jurisdictions do not allow the limitation or exclusion of liability for incidental or consequential damages, so the above limitation may not apply to you. Rockwell Automation's maximum cumulative liability relative to all claims and liabilities, including that with respect to direct damages and obligations under any indemnity, whether or not insured, will not exceed the cost of the software giving rise to the claim or liability. All of these disclaimers and limitations of remedies and/or liability will apply regardless of any other contrary provision of this EULA or any other agreement between you and Rockwell Automation and regardless of the form of action, whether in contract, tort or otherwise, and further will extend to the benefit of Rockwell Automation's vendors, appointed distributors and other authorized resellers as third-party beneficiaries.

You may obtain a copy of the License at: http://www.rockwellautomation.com/

# 15.4.2 Microsoft(R) Windows(R) XP Professional

Copyright (c) 2001 Microsoft Corporation. All Rights Reserved.

### Limitation of liability and remedies

Notwithstanding any damages that you might incur for any reason whatsoever (including, without limitation, all damages referenced herein and all direct or general damages in contract or anything else), the entire liability of manufacturer and any of its suppliers (including MS, Microsoft Corporation (including its subsidiaries) and their respective suppliers) under any provision of this EULA and your exclusive remedy hereunder (except for any remedy of repair or replacement elected by manufacturer with respect to any breach of the limited warranty) shall be limited to the greater of the actual damages you incur in reasonable reliance on the software up to the amount actually paid by you for the software or us\$5.00. The foregoing limitations, exclusions and disclaimers (including sections 23, 24, and 25) shall apply to the maximum extent permitted by applicable law, even if any remedy fails its essential purpose.

You may obtain a copy of the License at: http://www.microsoftstore.com/store/msusa/ en\_US/DisplayHelpEULAPage

# 15.4.3 Microsoft(R) Windows(R) Embedded Standard 7

Copyright (c) 2010 Microsoft Corporation. All Rights Reserved.

### Liability limitations

You can recover from Microsoft and its affiliates only direct damages up to two hundred fifty U.S. Dollars (U.S. \$250.00). You cannot recover any other damages, including consequential, lost profits, special, indirect or incidental damages.

This limitation applies to:

- anything related to the software, services, content (including code) on third party internet sites, or third party programs, and
- claims for breach of contract, breach of warranty, guarantee or condition, strict liability, negligence, or other tort to the extent permitted by applicable law.

It also applies even if Microsoft should have been aware of the possibility of the damages. The above limitation may not apply to you because your country may not allow the exclusion or limitation of incidental, consequential or other damages.

You may obtain a copy of the License at: http://www.microsoftstore.com/store/msusa/ en\_US/DisplayHelpEULAPage

## 15.4.4 MICROSOFT SQL SERVER 2008 R2 EXPRESS

Copyright (c) 2010 Microsoft Corporation. All Rights Reserved.

### Disclaimer of warranty

The software is licensed as-is. you bear the risk of using it. Microsoft gives no express warranties, guarantees or conditions. You may have additional consumer rights under your local laws which this agreement cannot change. To the extent permitted under your local laws, Microsoft excludes the implied warranties of merchantability, fitness for a particular purpose and non-infringement.

### Limitation on and exclusion of remedies and damages

You can recover from Microsoft and its suppliers only direct damages up to U.S. \$5.00. You cannot recover any other damages, including consequential, lost profits, special, indirect or incidental damages.

You may obtain a copy of the License at: http://www.microsoftstore.com/store/msusa/ en\_US/DisplayHelpEULAPage

# 15.4.5 Comfort on-screen keyboard

Copyright (c) 2006-2015 Comfort Software Group. All rights reserved.

### Limited warranty

If you follow the instructions, the software will perform substantially as described in the COMFORTSOFTWARE materials that you receive in or with the software.

Term of warranty; warranty recipient; length of any implied warranties. The limited warranty covers the software for one year after acquired by the first user. If you receive supplements, updates, or replacement software during that year, they will be covered for the remainder of the warranty or 30 days, whichever is longer. If the first user transfers the software, the remainder of the warranty will apply to the recipient. To the extent permitted by law, any implied warranties, guarantees or conditions last only during the term of the limited warranty. Some states do not allow limitations on how long an implied warranty lasts, so these limitations may not apply to you. They also might not apply to you because some countries may not allow limitations on how long an implied warranty, guarantee or condition lasts.

### **Exclusions from warranty**

This warranty does not cover problems caused by your acts (or failures to act), the acts of others, or events beyond COMFORTSOFTWARE's reasonable control.

### Remedy for breach of warranty

COMFORTSOFTWARE will repair or replace the software at no charge. If COMFORTSOFTWARE cannot repair or replace it, COMFORTSOFTWARE will refund the amount shown on your receipt for the software. It will also repair or replace supplements, updates and replacement software at no charge. If COMFORTSOFTWARE cannot repair or replace them, it will refund the amount you paid for them, if any. You must uninstall the software and return any media and other associated materials to COMFORTSOFTWARE with proof of purchase to obtain a refund. These are your only remedies for breach of the limited warranty.

### Consumer rights not affected

You may have additional consumer rights under your local laws, which this agreement cannot change.

### Warranty procedures

You need proof of purchase for warranty service. For warranty service or information about how to obtain a refund for software, contact COMFORTSOFTWARE at http://www.comfort-software.com/.

### No other warranties

The limited warranty is the only direct warranty from COMFORTSOFTWARE. COMFORTSOFTWARE gives no other express warranties, guarantees or conditions. Where allowed by your local laws, COMFORTSOFTWARE excludes implied warranties of merchantability, fitness for a particular purpose and non-infringement. If your local laws give you any implied warranties, guarantees or conditions, despite this exclusion, your remedies are described in the Remedy for Breach of Warranty clause above, to the extent permitted by your local laws.

### Limitation on and exclusion of damages for breach of warranty

The Limitation on and Exclusion of Damages clause above applies to breaches of this limited warranty. This warranty gives you specific legal rights, and you may also have other rights which vary from state to state. You may also have other rights which vary from country to country.

You may obtain a copy of the License at: http://www.comfort-software.com/

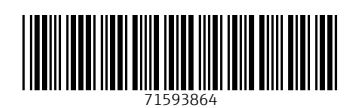

www.addresses.endress.com

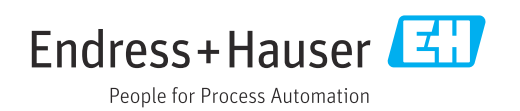